# Lubrication Monitor Controller of series LMC 301

for control of up to three pumps, each with an SKF dual-line centralized lubrication system containing one to three channels.

Operating instructions according to Low-Voltage Directive 2014/35/EU

SKF Rum @ A B C Rum @ A B C 

951-180-069-EN Version 04 2023/08/31

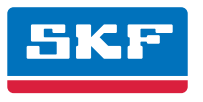

# EU Declaration of Conformity in accordance with Directive 2014/35/EU Annex IV on the use of electrical equipment within certain voltage limits

The manufacturer Lincoln Industrial Corporation, 5148 North Hanley Road, St. Louis MO, U.S.A. hereby declares under its sole responsibility conformity of the following electrical device/equipment

Designation:Lubrication Monitor ControllerType:LMC 301Item number:086500 / 086501 / 086502 / 086503Year of manufacture: see type plate

with all relevant harmonization legislation of the European Union at the time of placing on the market. The following Directives and standards were applied in the applicable areas.

2014/35/EULVDLow-Voltage Directive2014/30/EUEMCElectromagnetic Compatibility2011/65/EURoHS IIDirective on the restriction of certain hazardous substances in electrical and electronic equipment

### Standards

EN 61010-1:2010, EN 61010-1:2010/A1:2019/AC:2019-04, EN 61010-1:2010/A1:2019 EN 61000-6-2:2005/AC:2005 EN 61000-6-3:2007/A1:2011/AC:2012 EN IEC 63000:2018

St. Louis, MO U.S.A. 2022/04/05

Robert Collins Technical Compliance Manager

# UK Declaration of Conformity pursuant to the Electrical Equipment (Safety) Regulations 2016 (No. 1101)

The manufacturer Lincoln Industrial Corporation, 5148 North Hanley Road, St. Louis MO, U.S.A. hereby declares under its sole responsibility conformity of the electrical device/equipment conforms with all relevant United Kingdom legislation at the time of placing on the market. The authorized representative for the compilation of the technical documentation is SKF (U.K.) Limited, 2 Canada Close, Banbury, Oxfordshire, OX16 2RT, GBR.

Designation:Lubrication Monitor ControllerType:LMC 301Item number:086500 / 086501 / 086502 / 086503Year of manufacture: see type plate

The following Directives and standards were applied in the applicable areas.

- Electrical Equipment (Safety) Regulations 2016 No. 1101 (S.I. 2016:1101)
- Electromagnetic Compatibility Regulations 2016 No. 1091 (S.I.2012:303)
- The Restriction of the Use of Certain Hazardous Substances in Electrical and Electronic Equipment Regulations 2012 No. 3032 (S.I.2012:3032)

Standards EN 61010-1:2010, EN 61010-1:2010/A1:2019/AC:2019-04, EN 61010-1:2010/A1:2019 EN 61000-6-2:2005/AC:2005 EN 61000-6-3:2007/A1:2011/AC:2012 EN IEC 63000:2018

St. Louis, MO U.S.A. 2022/04/05

Robert Collins Technical Compliance Manager

# Masthead

### Manufacturer

Lincoln Industrial Corporation www.lincolnindustrial.com www.skf.com/lubrication

# Manufacturer's address

5148 North Hanley Road, St. Louis, MO. 63134 U.S.A.

# Authorized party placing the product on the market locally

European Union SKF Lubrication Systems Germany GmbH Heinrich-Hertz-Straße 2-8 69190 Walldorf, Germany

United Kingdom SKF (U.K.) Limited, 2 Canada Close, Banbury, Oxfordshire, 0X16 2RT, GBR.

<u>South America</u> SKF Argentina Pte. Roca 4145, CP 2001 Rosario, Santa Fe

# Training

SKF conducts detailed training in order to enable the maximum safety and efficiency. SKF recommends taking advantage of this training. For information, contact the relevant SKF service address.

# Warranty

The instructions do not contain any information on the warranty. This can be found in our General Terms and Conditions.

## Disclaimer of liability

The manufacturer shall not be held liable for damage resulting from:

- Improper usage, assembly, operation, configuration, maintenance, repair, or accidents
- Use of unsuitable lubricants
- Improper reaction to malfunctions.
- Unauthorized modifications to the product.
- o Intentional or gross negligence
- Use of non-original SKF spare parts

• Faulty planning or design of the centralized lubrication system

The maximum liability for loss or damage resulting from the use of our products is limited to the purchase price. Liability for indirect damage of any kind is excluded.

# Copyright

© Copyright SKF All rights reserved.

# Table of contents

# 

| 1.   | Safety instructions                                  | 10 |
|------|------------------------------------------------------|----|
| 1.1  | General safety instructions                          | 10 |
| 1.2  | General behavior when handling the product           | 10 |
| 1.3  | Qualified technical personnel                        | 11 |
| 1.4  | Electric shock hazard                                | 12 |
| 1.5  | Operation                                            | 12 |
| 1.6  | Assembly/maintenance/faults/decommissioning/disposal | 12 |
| 1.7  | Foreseeable misuse                                   | 13 |
| 1.8  | Intended use                                         | 13 |
| 1.9  | Disclaimer of liability                              | 14 |
| 1.10 | Referenced documents                                 | 14 |
| 1.11 | Warning labels on the product                        | 14 |
| 1.12 | Notes on the type plate                              | 15 |
| 1.13 | Note on UL mark                                      | 15 |
| 1.14 | Note on UKCA marking                                 | 15 |
| 1.15 | Note on China RoHS marking                           | 15 |
| 1.16 | Note on CE marking                                   | 15 |
| 1.17 | Note on Pressure Equipment Directive 2014/68/EU      | 15 |
| 1.18 | Residual risk                                        | 16 |
|      |                                                      |    |

| 2.       | Overview/System description                                  | 17       |
|----------|--------------------------------------------------------------|----------|
| 2.1      | LMC 301 controller unit                                      | 21       |
| 2.2      | General design of a dual-line centralized lubrication system | with one |
| main lir | ne (Dual-Line) with two analog pressure sensors              | 22       |
| 2.2.1    | Design of the equipment                                      | 23       |
| 2.3      | General design of a dual-line centralized lubrication system | with one |
| main lir | ne (Dual-Line) with differential pressure switch             | 24       |
| 24       | General design of a dual-line centralized lubrication system | with two |
| main lir | bes with one differential pressure switch each               | 26       |
| mannin   | ies with one unterential pressure switch each                | 20       |
| 3.       | Technical data                                               |          |
| 3.1      | General technical data                                       | 28       |
|          |                                                              |          |
| 4.       | Delivery, returns, and storage                               |          |
| 4.1      | Checking the delivery                                        |          |
| 4.2      | Return shipments                                             |          |
| 4.3      | Storage                                                      | 30       |
| 4.3.1    | Electronic and electrical devices                            |          |
| 4.3.2    | General notes                                                |          |
|          |                                                              |          |
| 5.       | Assembly                                                     |          |
| 5.1      | General                                                      | 31       |
| 5.2      | Setup and attachment                                         | 31       |
| 5.2.1    | Port dimensions, assembly holes, and minimum mounting        |          |
|          | dimensions                                                   | 32       |
| 5.2.2    | Opening the controller unit                                  | 33       |
| 523      | Minimum mounting dimensions                                  | 33       |

| 5.2.4                                                                                                    | Assembly of the controller unit                                                               |
|----------------------------------------------------------------------------------------------------|-----------------------------------------------------------------------------------------------|
| 5.3                                                                                                    | Electrical connection                                                                         |
| 5.3.1                                                                                                    | General                                                                                       |
| 5.3.2                                                                                                    | Terminal board 100-240 VAC                                                                    |
| 5.3.3                                                                                                    | Terminal board 24 VDC                                                                         |
| 5.3.4                                                                                                    | Line routing                                                                                  |
| 5.3.5                                                                                                    | Connecting the wires                                                                          |
| 5.3.6                                                                                                    | Power supply 100 to 240 VAC and 24 VDC                                                        |
| 5.3.7                                                                                                    | Load switching relay                                                                          |
| 5.3.8                                                                                                    | Terminal strip for relay outputs                                                              |
| 5.3.9                                                                                                    | Terminal strip for digital inputs40                                                           |
| 5.3.10                                                                                                    | Terminal strip for analog-capable inputs40                                                    |
| 5.3.11                                                                                                    | Adding an additional IO connection to RS485 interface41                                       |
|                                                                                                    |                                                                                               |
| 6.                                                                                                    | Configuration by operator/local admin                                                         |
|                                                                                                    |                                                                                               |
| 6.1                                                                                                    | Configuration of the controller unit with PC software42                                       |
| 6.1<br>6.2                                                                                                    | Configuration of the controller unit with PC software42<br>System mode half cycle43           |
| 6.1<br>6.2<br>6.2.1                                                                                                    | Configuration of the controller unit with PC software42<br>System mode half cycle             |
| 6.1<br>6.2<br>6.2.1<br>6.3                                                                                                    | Configuration of the controller unit with PC software                                         |
| 6.1<br>6.2<br>6.2.1<br>6.3                                                                                                    | Configuration of the controller unit with PC software                                         |
| 6.1<br>6.2<br>6.2.1<br>6.3<br>6.3.1                                                                                                    | Configuration of the controller unit with PC software       42         System mode half cycle |
| <ul> <li>6.1</li> <li>6.2</li> <li>6.2.1</li> <li>6.3</li> <li>6.3.1</li> <li>6.3.2</li> </ul>                                              | Configuration of the controller unit with PC software       42         System mode half cycle |
| <ul> <li>6.1</li> <li>6.2</li> <li>6.2.1</li> <li>6.3</li> <li>6.3.1</li> <li>6.3.2</li> <li>6.3.3</li> </ul>                               | Configuration of the controller unit with PC software       42         System mode half cycle |
| 6.1<br>6.2<br>6.2.1<br>6.3<br>6.3.1<br>6.3.2<br>6.3.3<br>6.3.4                                                                              | Configuration of the controller unit with PC software       42         System mode half cycle |
| <ul> <li>6.1</li> <li>6.2</li> <li>6.2.1</li> <li>6.3</li> <li>6.3.1</li> <li>6.3.2</li> <li>6.3.3</li> <li>6.3.4</li> <li>6.3.5</li> </ul> | Configuration of the controller unit with PC software42System mode half cycle                 |
| 6.1<br>6.2<br>6.2.1<br>6.3<br>6.3.1<br>6.3.2<br>6.3.3<br>6.3.4<br>6.3.5<br>6.4                                                              | Configuration of the controller unit with PC software42System mode half cycle                 |
| 6.1<br>6.2<br>6.2.1<br>6.3<br>6.3.1<br>6.3.2<br>6.3.3<br>6.3.4<br>6.3.5<br>6.4<br>6.5                                                       | Configuration of the controller unit with PC software       42         System mode half cycle |
| 6.1<br>6.2<br>6.2.1<br>6.3<br>6.3.1<br>6.3.2<br>6.3.3<br>6.3.4<br>6.3.5<br>6.4<br>6.5<br>6.5,1                                              | Configuration of the controller unit with PC software42System mode half cycle                 |
| 6.1<br>6.2<br>6.2.1<br>6.3<br>6.3.1<br>6.3.2<br>6.3.3<br>6.3.4<br>6.3.5<br>6.4<br>6.5<br>6.5.1<br>6.5.1<br>6.5.2                            | Configuration of the controller unit with PC software42System mode half cycle                 |

| 6.5.3    | Pump 1 Timings                                                    | 58   |
|----------|-------------------------------------------------------------------|------|
| 6.5.4    | Operator level without password access                            | 59   |
| 6.5.5    | Local Admin (setter) or supervisor with password access           | 60   |
| 6.5.6    | Information                                                       | 64   |
| 6.6      | Examples of dual-line systems                                     | 65   |
| 6.6.1    | 2-zone dual-line centralized lubrication system with 3/2 directio | nal  |
| solenoid | l valves and DDS50 differential pressure switch                   | 66   |
| 6.6.2    | 2-zone dual-line centralized lubrication system with EMU3 chan    | ge-  |
| over val | ve and 2 pressure switches                                        | 72   |
|          |                                                                   |      |
| 7.       | Operation/decommissioning and disposal                            | . 78 |
| 7.1      | User-configurable setting options                                 | 78   |
| 7.2      | Temporary shutdown                                                | 79   |
| 7.3      | Recommissioning                                                   | 79   |
| 7.4      | Shutdown and disposal                                             | 79   |
|          |                                                                   |      |
| 8.       | Maintenance                                                       | . 80 |
| 8.1      | General                                                           | 80   |
| 8.2      | Maintenance schedule                                              | 81   |
| 8.3      | Battery replacement                                               | 82   |
| 8.4      | Software update                                                   | 82   |
|          |                                                                   |      |

| 9.     | Malfunctions, causes, and remedies                         | 83  |
|--------|------------------------------------------------------------|-----|
| 9.1    | Fuse replacement                                           | 83  |
| 9.2    | Display of fault notifications via fault LED               | 84  |
| 9.3    | Dual-line control unit - Commissioning malfunctions        |     |
| 9.4    | System malfunction                                         |     |
| 9.5    | Measures in response to malfunctions                       | 92  |
| 10.    | Spare parts/accessories                                    | 93  |
| 11.    | System configuration                                       | 94  |
| 10.1   | Menu navigation for system configuration - pump settings . | 94  |
| 11.1   | Menu navigation for system configuration - zone settings   | 96  |
| 11.1.1 | With two 3/2 directional zone valves per zone              | 96  |
| 11.1.2 | EM U3 per zone                                             | 98  |
| 11.1.3 | DU1 auto-changeover per zone                               | 102 |
| 11.1.4 | MA/MP per zone                                             | 104 |
| 11.2   | Menu structure for system configuration                    | 106 |
| 11.3   | Amount of pumps                                            | 107 |
| 11.4   | Pump settings                                              | 108 |
| 11.5   | Zone 1 Settings (main line basic settings)                 | 125 |
| 11.6   | Zone 1 Settings with 3/2 zone directional control valves   | 129 |
| 11.7   | Zone 1 Settings with EM U3                                 | 135 |
| 11.8   | Zone 1 Settings with EM U2                                 | 143 |
| 11.9   | Zone 1 Settings with DU1 or with MA/MP                     | 149 |
| 11.10  | Set Params to Default                                      | 154 |

# Explanation of symbols and signs

Activities that present specific hazards to persons or material assets are indicated with warnings.

Read the instructions completely and follow all operating instructions and the warning and safety instructions.

| Warning level |         | Consequence            | Probability |
|---------------|---------|------------------------|-------------|
|               | DANGER  | Death / serious injury | Immediate   |
|               | WARNING | Serious injury         | Possible    |
|               | CAUTION | Minor injury           | Possible    |
|               | NOTICE  | Property damage        | Possible    |

| Information symbols within the text |                                                   |  |
|-------------------------------------|---------------------------------------------------|--|
| W                                   | Meaning                                           |  |
| •                                   | Prompts an action                                 |  |
| 0                                   | Used for itemizing                                |  |
| (B)                                 | Refers to other facts, causes, or consequences    |  |
| $\rightarrow$                       | Provides additional information within procedures |  |

| Possible symbols |                                                       |  |  |
|------------------|-------------------------------------------------------|--|--|
| Symbol           | Meaning                                               |  |  |
|                  | Note                                                  |  |  |
| 4                | Electric shock hazard                                 |  |  |
|                  | Slipping hazard                                       |  |  |
|                  | Hazard from hot surfaces                              |  |  |
|                  | Risk of being drawn into machinery                    |  |  |
|                  | Crushing hazard                                       |  |  |
|                  | Danger from suspended load                            |  |  |
| A                | Pressure injection hazard                             |  |  |
| EX               | Explosion-proof component                             |  |  |
|                  | Electrostatic sensitive components                    |  |  |
| 0                | Wear personal protective gear<br>(goggles)            |  |  |
|                  | Secure (lock) the machine against accidental starting |  |  |
|                  | Environmentally sound disposal                        |  |  |

EN

Abbreviations and conversion factors

Instructions placed on a unit, machine, or equipment, such as:

- o Rotation arrow
- o Fluid connection labels
- o Warnings

must be followed and kept in fully legible condition.

| Abbreviation                                                                                       | S                                                                                                    |                                                                                                  |                                                                                                    |
|----------------------------------------------------------------------------------------------------|----------------------------------------------------------------------------------------------------|--------------------------------------------------------------------------------------------------|----------------------------------------------------------------------------------------------------|
| re:<br>approx.<br>C<br>s<br>dB (A)<br>i.e.<br>poss.<br>t<br>t<br>><br>e.g.<br>etc.<br>usually<br>Ø | regarding<br>approximately<br>degrees Celsius<br>second<br>Sound pressure level<br>that is<br>et cetera<br>possibly<br>less than<br>plus or minus<br>greater than<br>for example<br>et cetera<br>usually<br>diameter | oz.<br>psi<br>hp<br>lb.<br>sq.in.<br>kp<br>cu.in.<br>mph<br>fpsec<br>°F<br>fl.oz.<br>in.<br>gal. | ounce<br>pound per square inch<br>horsepower<br>pound<br>square inch<br>kilopond<br>cubic inch<br>miles per hour<br>feet per second<br>degrees Fahrenheit<br>fluid ounce<br>inch<br>gallon |
| incl.                                                                                              | including                                                                                                    | Conversion factors                                                                               |                                                                                                    |
| K<br>kg<br>RH<br>kW                                                                                | Kelvin<br>kilogram<br>relative humidity<br>kilowatt                                                                                                    | Length<br>Area<br>Volume                                                                         | 1 mm = 0.03937 in.<br>1 cm <sup>2</sup> = 0.155 sq.in.<br>1 ml = 0.0352 fl.oz.<br>1 l = 2.11416 pints (US)                                                                                 |
| l<br>Min.                                                                                          | liter<br>minute                                                                                                    | Ground                                                                                           | 1 kg = 2.205 lbs<br>1 g = 0.03527 oz.                                                                                                    |
| max.<br>min.                                                                                       | maximum<br>minimum                                                                                                    | Density                                                                                          | $1 \text{ kg/cm}^3 = 8.3454 \text{ lb./gal. (US)}$<br>1 kg/cm <sup>3</sup> = 0.03613 lb./cu.in.                                                                                            |
| mm<br>ml<br>N<br>Nm                                                                                | millimeter<br>milliliter<br>Newton<br>Newton meter                                                                                                    | Force<br>Speed<br>Acceleration<br>Pressure<br>Temperature<br>Power                               | 1 N = 0.10197 kp<br>1 m/s = 3.28084 fpsec.<br>1 m/s = 2.23694 mph<br>1 m/s <sup>2</sup> = 3.28084 ft./s <sup>2</sup><br>1 bar = 14.5 psi<br>°C = (°F-32) x 5/9<br>1 kW = 1.34109 hp        |
|                                                                                                    |                                                                                                    |                                                                                                  |                                                                                                    |

# 1. Safety instructions

1.1 General safety instructions

The operator must ensure that the instructions are read and fully understood by all persons tasked with working on the product or who supervise or instruct such persons. The operator must also ensure that the staff fully understands the content of the instructions.

The instructions must be kept readily available together with the product.

The manual forms part of the product and must accompany the product if sold to a new owner.

The product described here was manufactured according to the state of the art. Risks may, however, arise from its usage and may result in personal injury or damage to property.

Any malfunctions affecting safety must be remedied immediately.

In addition to the assembly instructions/operating instructions, all statutory regulations and other regulations for accident prevention and environmental protection must be observed.

- 1.2 General behavior when handling the product
- The product may only be used in awareness of the potential dangers, in proper technical condition, and according to the information in this manual.
- Personnel must familiarize themselves with the functions and operation of the product. The specified assembly and operating steps and their sequences must be observed.
- Any unclear points regarding proper condition or correct assembly/operation must be clarified. Operation is prohibited until issues have been clarified.
- Unauthorized persons must be kept away.
- All safety instructions and in-house instructions relevant to the particular activity must be observed.
- Responsibilities for different activities must be clearly defined and observed. Uncertainty seriously endangers safety.
- Protective and safety mechanisms cannot be removed, modified, nor disabled during operation and must be checked for proper function and completeness at regular intervals. If protective and

safety mechanisms must be removed, they must be installed immediately following conclusion of work and checked for proper function.

- Any faults that occur must be resolved according to responsibility. The supervisor must be notified immediately in case of malfunctions outside one's individual scope of responsibility.
- Wear personal protective equipment.
- Observe the relevant safety data sheets when handling lubricants/equipment.

# EN

### 1.3 Qualified technical personnel

Only gualified technical personnel may install, operate, maintain, and repair the products described here. Such persons are familiar with the relevant standards, rules, accident prevention regulations, and assembly conditions as a result of their training, experience, and instruction. They are gualified to carry out the required activities and in doing so recognize and avoid any potential hazards. The definition of gualified personnel and the prohibition against employing nongualified personnel are laid down in DIN VDE 0105 and IEC 364. Relevant country-specific definitions of gualified technical personnel apply for countries outside the scope of DIN VDF 0105 or IEC 364.

The core principles of these country-specific qualification requirements for technical personnel cannot be below those of the two standards mentioned above.

The operator is responsible for assigning tasks and the area of responsibility.

The personnel must be trained and instructed prior to beginning work if they do not possess the requisite knowledge. Product training can also be performed by SKF in exchange for costs incurred.

### 1.4 Electric shock hazard

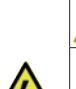

EN

# WARNING

### Electric shock

Work on the Lubrication Monitor Controller may be performed only by qualified and trained personnel authorized to do so by the operator. De-energize the product prior to beginning work. Local electrical operating conditions and regulations (e.g., DIN, VDE) must be observed. Serious injury or death and property damage may result from improperly connected products.

### 1.5 Operation

The following must be observed while working on the product.

- o All information within this manual and the information within the referenced documents
- o All laws and regulations that the operator must observe

1.6 Assembly/maintenance/faults/decommissioning/disposal

All relevant persons (operating personnel, supervisors) must be informed of the activity prior to beginning work. Precautionary operational measures / work instructions must be observed.

- Take appropriate measures to ensure that moving/detached parts are immobilized during the work and that no body parts can be pinched by unintended movements.
- Assemble the product only outside the operating range of moving parts, at an adequate distance from sources of heat or cold.
- Prior to performing work, the product and the machine/system in which the product will be integrated must be de-energized and depressurized and secured against unauthorized activation.
- All work on electrical components may be performed only with voltage-insulated tools.

### 1.7 Foreseeable misuse

- o Fuses must not be bridged. Always replace fuses with fuses of the same type.
- o Ensure proper grounding of the product.
- o Drill holes required for assembly only on non-critical, non-load-bearing parts.
- Other units of the machine/the vehicle must not be damaged or their function impaired by the installation.
- o No parts of the centralized lubrication system may be subjected to torsion, shear, or bending.
- o Use suitable lifting gear when working with heavy parts.
- o Avoid mixing up/incorrectly assembling disassembled parts. Label parts.

Any usage of the product differing from the aforementioned

conditions and stated purpose is strictly prohibited.

Particularly prohibited are:

- o Use for other control tasks
- o Use in an explosion protection zone
- o Use to feed, forward, or store hazardous substances and mixtures as defined in Annex I Part 2-5 of the CLP Regulation (EC 1272/2008)
- Use to feed / forward / store gases, liquefied gases, dissolved gases, vapors, or fluids whose vapor pressure exceeds normal atmospheric pressure (1013 mbar) by more than 0.5 bar at their maximum permissible operating temperature

The Lubrication Monitor Controller is used to control up to three pumps, each with a one-to-three-zone (one to three main lines) SKF single-line centralized lubrication system.LMC 301 designs 086501 and 086503 (I0 module) are powered via 110/230 VAC mains provided by the customer. They must be connected according to DIN and VDE regulations. LMC 301 designs 086500 and 086502 (I0 module) are powered via 24 V DC. The technical information contained in this manual must be observed. Any other usage is deemed non-compliant with the intended use.

1.8 Intended use

## 1.9 Disclaimer of liability

EN

The manufacturer shall not be held liable for damage resulting from:

- o Failure to comply with these instructions
- o The use of lubricants/media not approved for the unit type
- o Contaminated or unsuitable lubricants
- o Installation of non-original SKF components
- o Non-compliant usage
- o Improper assembly, configuration or filling
- o as a result of improper reaction to malfunctions.
- o Non-observance of maintenance intervals
- o Independent modification of system components

1.10 Referenced documents

In addition to this manual, the following documents must be observed by the respective target group:

- o Operational instructions/ approval rules.
- o Instructions from suppliers of purchased parts

- o Manual for the insulation resistance tester
- o Project planning documents and other relevant documents.

The operator must supplement these documents with applicable regulations for the country of use. The documentation must be included if the product is transferred to a new operator.

### 1.11 Warning labels on the product

The following warning labels are affixed to the product. Before start-up, check that the labels are present and intact. Immediately replace warning labels if damaged or missing. The product must not be operated until then. see the positioning diagram for the order number and position on the product. In accordance with the results of the workstation risk assessment, additional labels (e.g., warnings, safety alerts, prohibition signs or labels in accordance with GHS) are to be attached by the opera-

tor if necessary.

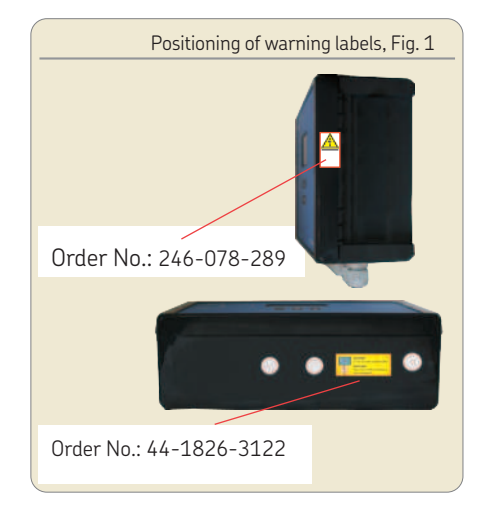

1.12 Notes on the type plate

The type plate provides important data such as the type designation, order number, and regulatory characteristics. To avoid loss of this data in case the type plate becomes illegible, these characteristics should be entered in the manual.

Model:

| P. No | <br> | <br> |  |
|-------|------|------|--|
| S. No | <br> | <br> |  |

(CW/YY) \_\_\_\_\_ Calendar week/Year of manufacture

| Linco                                    | In Industrial Corpo                                              | oration                                                    | COLN  |
|------------------------------------------|------------------------------------------------------------------|------------------------------------------------------------|-------|
| Model:<br>P. No.:<br>S. No.:<br>U:<br>I: | LMC 301 DC<br>0865xx<br>xxxxxxxxx/xxx x<br>I IIIIIIIIIIIIIIIIIII | CUDUS<br>LISTED<br>Process Control<br>Equipment<br>E477292 | CE    |
| Made ir                                  |                                                                  | St. Louis M0 63134                                         | KW/JJ |

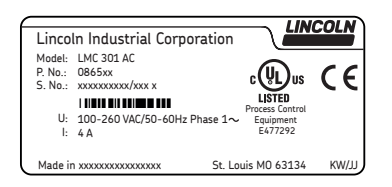

# 1.13 Note on UL mark

The UL Mark certifies that the product has UL certification of compliance with U.S. and Canadian safety regulations.

1.14 Note on UKCA marking

The UKCA marking confirms the conformity of the product with the applicable directives of the United Kingdom.

1.15 Note on China RoHS marking

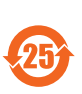

The China RoHS marking confirms that there is no danger to persons or the environment from the regulated substances contained within for the product's intended period of use (number shown in the circle). 1.16 Note on CE marking

The CE marking is based on the requirements of the applied Directives:

- 2014/35/EU Low-Voltage Directive
- 2014/30/EC Electromagnetic Compatibility
- 2011/65/EU (RoHS II) Directive on the restriction of the use of certain hazardous substances in electrical and electronic equipment
- 1.17 Note on Pressure Equipment Directive 2014/68/EU

(If pressurized parts are present) Due to its performance characteristics, the product does not reach the limit values defined in Article 4, Paragraph 1, Subparagraph (a) item (i) and is, pursuant to Article 4, Paragraph 3, excluded from the scope of Pressure Equipment Directive 2014/68/EU.

# 1.18 Residual risk

Table 1

| Residual risk                                                                                                    | Remedy                                                                                                    |  |
|----------------------------------------------------------------------------------------------------|----------------------------------------------------------------------------------------------------|--|
| Life cycle: Assembly/commissioning/operation                                                                                                    | /setup and retrofit                                                                                                    |  |
| Electric shock due to defective or incor-<br>rectly connected power lead on power<br>supply or load relay       • Inspect the power lead for damage before starting the product         • Correctly wire/connect the power lead |                                                                                                    |  |
| Tearing/damage to lines when installed on moving machine components                                                                                                    | Flexible cable lines must be used if installing on moving parts                                                                                                    |  |
| Life cycle: Malfunction, troubleshooting, maintenance, repair/decommissioning and disposal                                                                                                    |                                                                                                    |  |
| Electric shock due to defective power lead for damage before starting the product lead on power supply                                                                                                    |                                                                                                    |  |
| Electric shock from open control cabinet or active energized components                                                                                                    | <ul> <li>Disconnect the customer-provided main switch or mains plug (cut power) before performing<br/>any work on electrical components</li> <li>Exercise caution when operating the product</li> </ul> |  |

EN

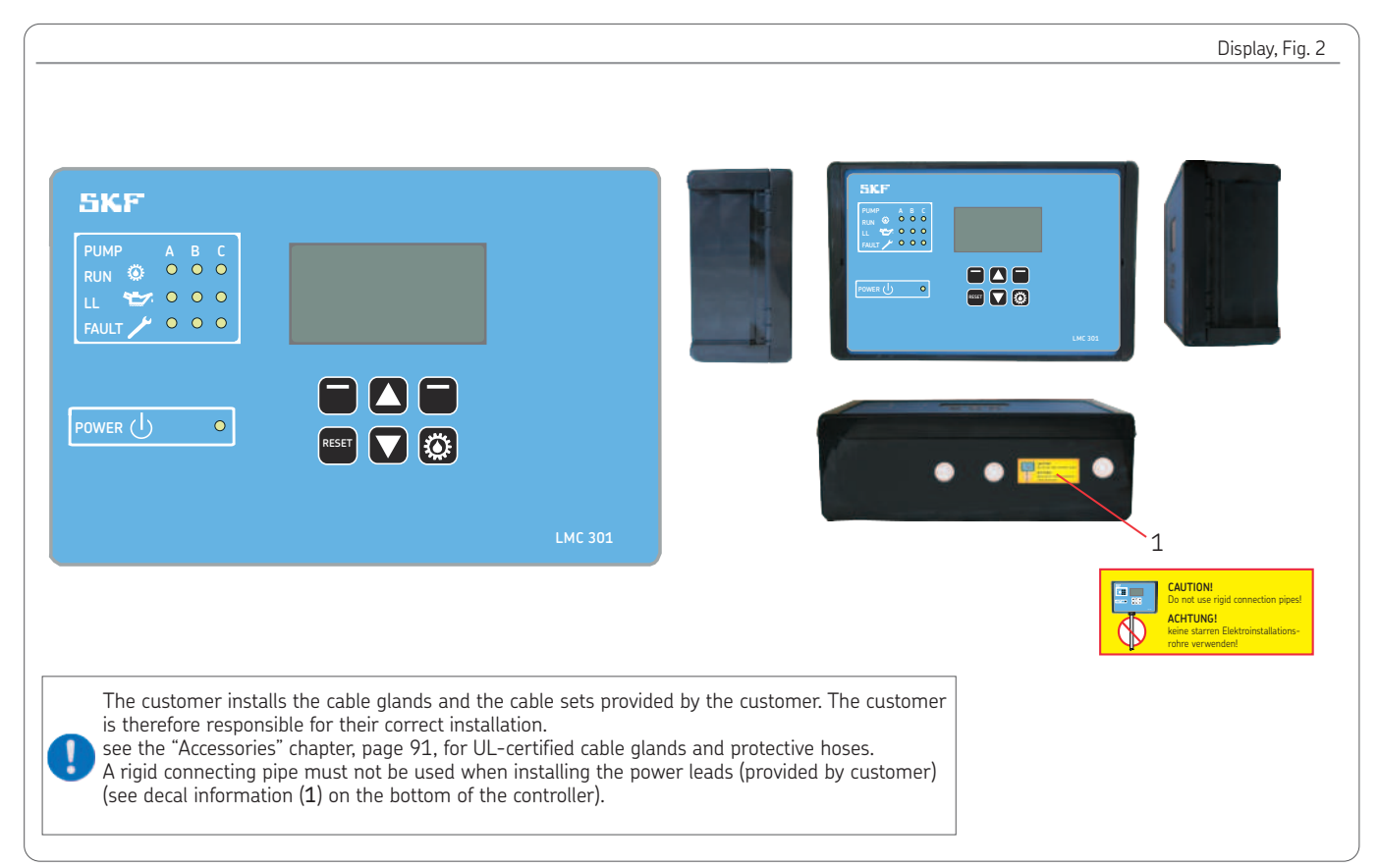

2

|                                                                               |          | Status overview and triggering an additional lubrication                                                                                                    |
|-------------------------------------------------------------------------------|----------|----------------------------------------------------------------------------------------------------|
| Symbol                                                                        | Status   | Function                                                                                                    |
| Overview States<br>P1Z1 •<br>P1Z2 •<br>P1Z3 •<br>P1Z3 •<br>Menu               |          | Pressing the <b>down arrow key</b> provides a status overview of the pumps and zones (P1Z1 = pump 1/zone 1 to max. P3Z3 pump 3/zone 3).                                                                |
| P1Z1 States/Times<br>P1Z1<br>Status: Hold (pause/lube)<br>Cycl. time:<br>Menu | <b>†</b> | Pressing the <b>down arrow key</b> again displays the remaining interval time or remaining runtime for the cur-<br>rently selected pump/zone (for example, P1Z1).                                      |
| P1Z1 inputs (1)<br>L:B Status: Off                                            | <b>†</b> | Pressing the <b>down arrow key</b> again displays the activated inputs for the currently selected pump/zone.                                                                                           |
| P1Z1 outputs (1)<br>Status: Lube<br>Pump: 0<br>Valve: 0<br>Menu               | <b>D</b> | Pressing the <b>down arrow key</b> again displays the activated outputs for the currently selected pump/zone.                                                                                          |
| Additional lubrication<br>Complete<br>P121 ■<br>P122 ■<br>P123 ■              | ٥        | Pressing the Remote Manual Lube button for five seconds causes an interim lubrication to be performed on the complete system or the activated zones (P1Z1 = pump 1/zone 1 to max. P3Z3 pump 3/zone 3). |

Display and control elements of control screen

| Symbol | Designation                             | Function                                                                                                    |  |  |  |  |
|--------|-----------------------------------------|----------------------------------------------------------------------------------------------------|--|--|--|--|
|        | Display                                 | o Menu display/Display of values and parameters/Fault display<br>o The right bar (♥) indicates that the menu extends beyond the current display                                                                                                    |  |  |  |  |
| PUMP   | PUMP<br>Pumps A B C                     | Pump/main line A / B / C per pump<br>Max. of 3 main lines possible                                                                                                    |  |  |  |  |
| RUN 🔅  | RUNning<br>Active control               | LED lights up =<br>Indication of currently active pump/active control line (A/B/C)                                                                                                    |  |  |  |  |
| LL 🛫   | Low Level<br>Minimum fill level reached | LED lights up =<br>Minimum fill level (pump A / B / C) reached                                                                                                    |  |  |  |  |
| FAULT  | <b>FAULT</b><br>Fault message signal    | <ul> <li>LED flashes = Fault detected</li> <li>LED lights up = Fault present</li> </ul>                                                                                                    |  |  |  |  |
| POWER  | POWER<br>Control unit On/Off            | LED lights up = Control unit switched on                                                                                                    |  |  |  |  |
|        | Function keys                           | <ul> <li>Control key in combination with the display above the key</li> <li>Up arrow key menu control <back level="" menu=""> / increase input value</back></li> <li>Down arrow key menu control <forward level="" menu=""> / reduce input value</forward></li> <li>Pressing triggers an interim lubrication.</li> <li>Briefly pressing selects an interim lubrication.<br/>Actuations while in configuration mode are ignored.</li> <li>Long pressing (&gt; 3 seconds) stops all systems or resets error notifications.<br/>Long pressing acknowledges and clears error notifications.</li> </ul> |  |  |  |  |

Display elements of the control screen

| Symbol   | Status                          | Function                                                                                                    |
|----------|---------------------------------|----------------------------------------------------------------------------------------------------|
|          | Stopped/OFF                     | o The system was stopped by pressing the Reset key and can be restarted by briefly pressing the Running key. |
| L        | Pause                           | o Respective lubrication zone is in interval time                                                            |
| Т        | Wait Temperature                | o Waiting period temperature                                                                                 |
|          | Waiting                         | o Lubrication zone waiting because other zone currently being lubricated                                     |
|          | Lube                            | o System is lubricating                                                                                      |
|          | Hold                            | o Hold time                                                                                                  |
| •        | Relief                          | o System is relieving pressure                                                                               |
|          | Running time                    | o Pump is running                                                                                            |
|          | Secured/<br>Access denied       | o No access as local admin or supervisor                                                                     |
|          | Access                          | o Access as local admin or supervisor                                                                        |
| $\wedge$ | Error                           | o Fault is present                                                                                           |
|          | Digital inputs/out-<br>puts on  | o Digital output is enabled                                                                                  |
| 0        | Digital inputs/out-<br>puts off | o Digital output is disabled                                                                                 |

EN

### 2.1 LMC 301 controller unit

The SKF LMC 301 Controller is used to control SKF dual-line centralized lubrication systems, also referred to in the following as Dual-Line centralized lubrication systems. Depending on the system design, up to three independent lubrication zones can be controlled.

The SKF LMC 301 Controller handles control and monitoring of the system. The current system status is shown on the LMC 301 Controller's display. The user can quickly adapt the lubrication procedure by changing the lubrication intensity <<**Normal Cycle Set>>** to <<**Heavy Cycle set>>**.

The user can also access the current status (menu Overview States) and trigger an interim lubrication (menu Remote Manual Lube) if necessary.

The SKF LMC 301 Controller offers the following pump settings according to the system design:

o Up to three lubricant pumps

- o Up to three lubrication zones (zones 1 to 3) per pump (main lines 1 to 3)
- Type of zone valves: 3/2 directional solenoid valves, EMU3, EMU2, MA/MP, DU1
- o Time- or pressure-based lubrication monitoring
- o Pump control and monitoring
- o Temperature monitoring by internal or external sensor
- o Automatic filling

The SKF LMC 301 Controller offers configurations for the following **zone settings** for each zone:

- o Cycle Control, control mode time-based or counter-based
- Cycle Control for << light >> or <<heavy>> machine requirement with according selection of <<Light>> or <<Heavy>> lubrication

- Lubrication settings, specification of lubrication time or with counter controlled setting, specification of amount of pulses delivered by the machine
- o Flow rate monitoring
- o Alarm outputs and defined fault diagnostics

Some system settings and timings can be modified by the customer via the password level Local Admin. The settings can also be reset via the menu item

<<Set Params to Default>> for the selected lubrication system.

Selecting menu item

<<**Condition on Delivery**>> resets all stored values and settings to factory settings.

2.2 General design of a dual-line centralized lubrication system with one main line (Dual-Line) with two analog pressure sensors rese Figure 3

The following description applies to a 230 VAC dual-line centralized lubrication system for industrial use with one main line. Control unit LMC 301 (1) is installed in a control cabinet, with load unit and power supply for the pump motor and for the attached valves and sensors.

One grease supply line (3) and one grease return line (4) are flanged to the pump housing (2) of the dual-line pump. These are flanged with their respective ends to an electrical changeover valve (5).

Two main feed lines (6) (7) proceed from the electrical changeover valve to the dual-line metering devices in downstream alignment (8). An analog pressure sensor (9) (10) has been fitted ahead of each of the last dual-line metering devices of main feed line 1 (A) and main feed line 2 (B). The sensor transmits a signal corresponding to the existing pressure to the control unit (the control units compares the two signals). Fill level monitoring is performed by a fill level switch

located in the pump reservoir. This switches the pump off when the minimum fill level has been reached.

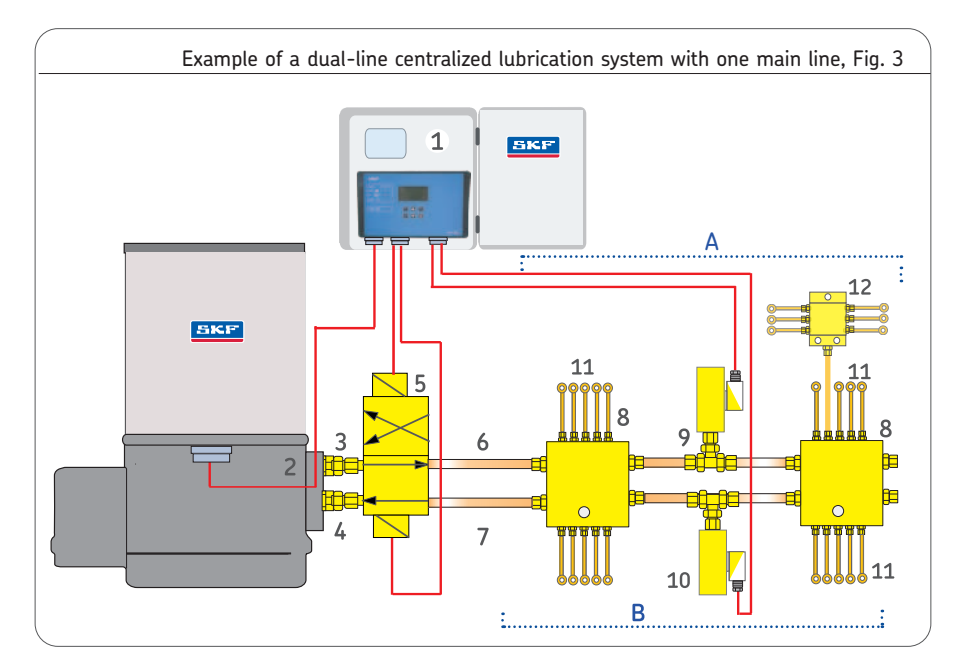

EN

# 2.2.1 Design of the equipment

☞ see Figure 3

After the pause time elapses, the pump delivers lubricant to the electrical changeover valve (5) via the grease feed line (3). Depending on the changeover valve (5) setting, the lubricant is delivered onward to the dual-line metering devices (8) via main feed line 1 (6) or main feed line 2 (7).

With sustained feeding, the pressure in the actuated main feed line increases until the system resistance is overcome. The control and metering pistons of the dual-line metering devices are then actuated. Lubricant is dispensed to the lubrication points or the downstream progressive metering device (12) via the branch lines (11).

Once all metering devices have dispensed their quantity of lubricant (control and metering pistons are in their end position), the first half of the connected lubrication points in section (A) or (B) has been supplied with lubricant. The pressure builds further because the pump continues to feed lubricant.

A changeover signal is sent via the LMC 301 once a pre-defined differential pressure is reached between the pressurized and pressure-relieved main feed line (analog pressure sensors (9)/(10)). The changeover valve (5) switches over, relieving the previously pressurized main feed line while pressure increases in the previously relieved main feed line after a brief interval time. The control and metering pistons are actuated once again and lubricant is dispensed to the lubrication points or to the progressive metering devices in downstream alignment (12) on the opposite side of the metering devices, section (A) or (B). The LMC 301 Controller then switches off

the dual-line pump (2) and the changeover valve (5) switches to pressure relief (pause). The pump fill level is monitored by a fill level switch.

Fault notifications can be shown via an external indicator lamp (connected to fault output, in addition to the display).

### 2.3 General design of a dual-line centralized lubrication system with one main line (Dual-Line) with differential pressure switch

☞ see Figure 4

The following description applies to a 400 VAC dual-line centralized lubrication system with one main line.

The LMC 301 Controller (1) is installed in a Dual-Line control cabinet, with a load unit and power supply for the pump motor and the attached valves and sensors.

Depending on the pump design, the changeover valve described below (3) can be attached directly to the pump (2) (grease lubrication pump unit FK, model FK2) or, in case of systems with high operating pressure, separated from the pump (grease lubrication pump unit FK, model FK3).

On the latter design, one grease feed line (4) and a grease return line (5) are flanged to the pump housing of the dual-line pump. These are fastened with their respective ends to the electrical changeover valve (3). Two main feed lines (6) (7) proceed from the electrical changeover valve to the dual-line metering devices in downstream alignment (8). Once all metering devices have dispensed their guantity of lubricant (control and metering pistons are in their end position), the first half of the connected lubrication points in section (A) or (B) has been supplied with lubricant. The pressure builds further because the pump continues to feed lubricant. A model DDS50/1 differential pressure switch (9) is fitted ahead of the last dualline metering device. It contains two NOcontacts. The differential pressure switch measures the differential pressure between main feed lines 1 and 2 (6/7). A signal is sent to the LMC 301 when a differential pressure of  $\Delta p = 50$  bar is reached. The LMC 301 then switches the changeover valve (3), relieving the previously pressurized main feed line, while pressure increases in the previously relieved main feed line after a brief interval time. The control and metering pistons of the metering devices (8) are actuated once again and lubricant is dispensed to the lubrication points or to the progressive

metering devices in downstream alignment (11) on the opposite side of the metering devices, section (A) or (B). Fill level monitoring is performed by an ultrasonic sensor located in the pump reservoir. The ultrasonic sensor (10) has two switching points. When the minimum fill level is reached, switching point 1 passes a signal to the LMC 301, which then switches off the pump. When the maximum fill level is reached, switching point 2 passes a signal to the system control unit.

This makes it possible to operate an external filling pump with both signals via the system control unit.

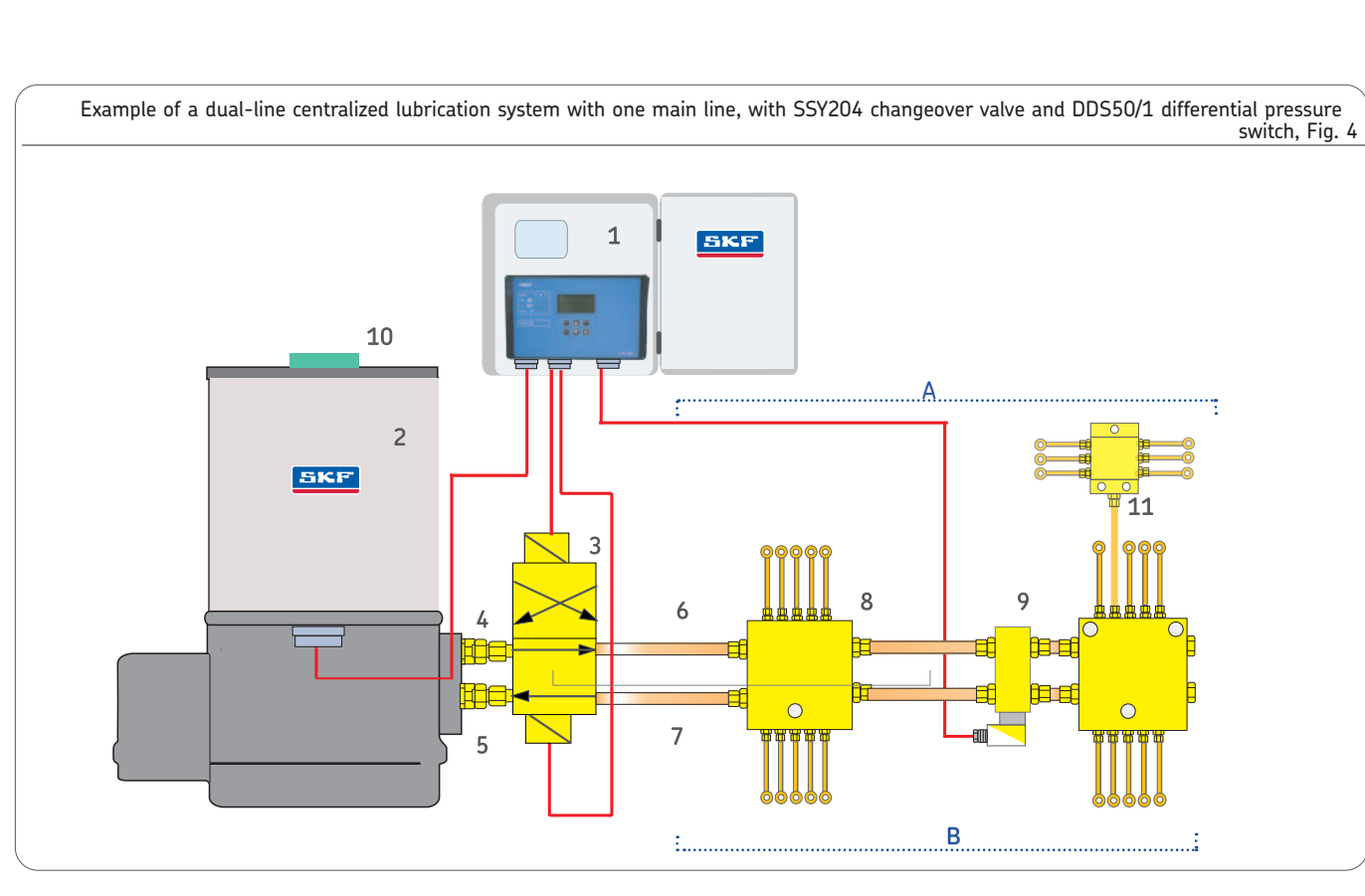

**SKF** 

2.4 General design of a dual-line centralized lubrication system with two main lines with one differential pressure switch each

☞ see Figure 5

The following description applies to a 400 VAC dual-line centralized lubrication system with two main lines.

The LMC 301 Controller (1) is installed in a Dual-Line control cabinet, with a load unit and power supply for the pump motor and the attached valves and sensors.

A grease feed line (4) and a grease return line (3) are connected to the pump (2). Both lines, the grease feed line and the grease return line, are installed on the other end to the electrical changeover valves (5/6) of lines 1 and 2.

For each electrical changeover valve (EMU3...(5/6), two main feed lines (7) (8) lead to the dual-line metering devices (9) in downstream alignment.

Once all metering devices have dispensed their quantity of lubricant (control and metering pistons are in their end position), the first half of the connected lubrication points in section (A) or (B) has been supplied with lubricant. The pressure builds further because the pump continues to feed lubricant. A model DDS50/1 differential pressure switch (10) is fitted ahead of the last dualline metering device. It contains two NOcontacts. The differential pressure switch measures the differential pressure between main feed lines 1 and 2 (7/8). A signal is sent to the LMC 301 Controller

when a differential pressure of  $\Delta p = 50$  bar is reached.

The LMC 301 Controller then switches the changeover valve (5), relieving the previously pressurized main feed line, while pressure builds up in the previously relieved main feed line. The control and metering pistons of the metering devices (9) are actuated once again and lubricant is dispensed to the lubrication points (12) or to the progressive metering devices in downstream alignment (13) on the opposite side of the metering devices, section (A) or (B).

Fill level monitoring is performed by an ultrasonic sensor located in the pump res-

ervoir. The ultrasonic sensor (11) has two switching points. When the minimum fill level is reached, switching point 1 passes a signal to the controller, which then switches off the pump.

When the maximum fill level is reached, switching point 2 passes a signal to the system control unit.

This makes it possible to operate an external filling pump with both signals via the system control unit.

A 2/2 directional control valve can be additionally installed if multiple pumps (2) feed the dual-line centralized lubrication system. It ensures that the pump assigned to each line is relieved during the pressure relief process. Example of a dual-Line dual-line centralized lubrication system with two main lines, each with one EMU3 changeover valve and each with one DDS50/1 differential pressure switch, Fig. 5

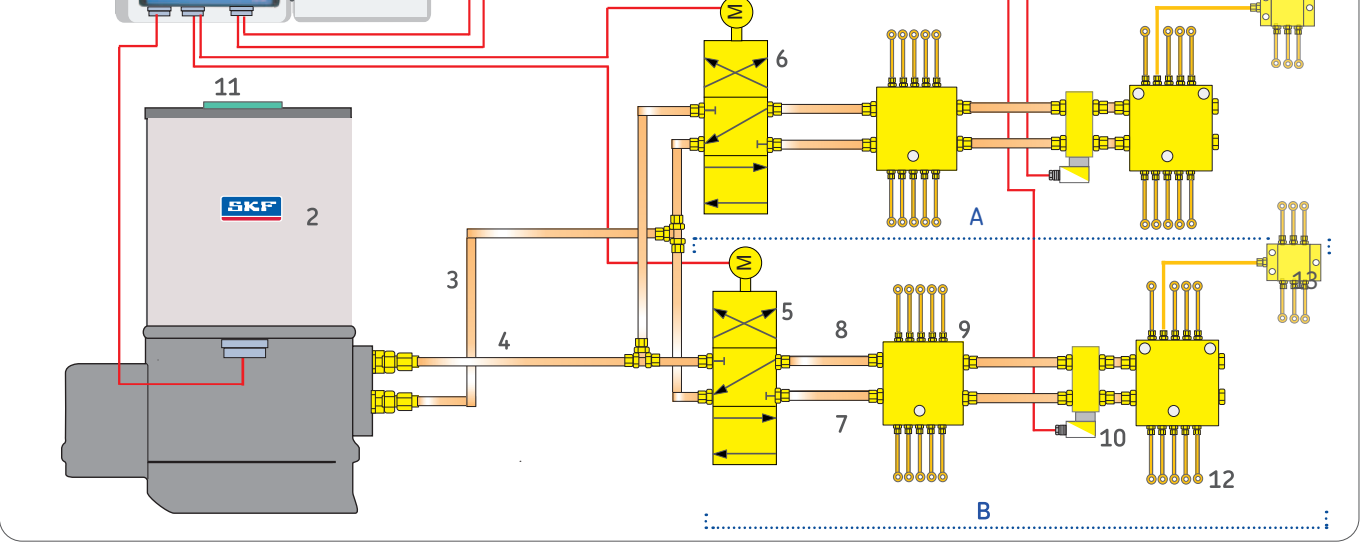

# EN

# 3. Technical data

# 3.1 General technical data

|                                                                                                    | Characteristics, design                                                     |                                                                                                    | Characteristics, design              |  |  |  |
|----------------------------------------------------------------------------------------------------|-----------------------------------------------------------------------------|----------------------------------------------------------------------------------------------------|--------------------------------------|--|--|--|
| Mounting position<br>Dimensions<br>Display                                                              | Vertical, see Page 14<br>(LxWxH) 270 x 170 x 90 mm<br>60x30 mm128x64 pixels | <u>Protection and monitoring</u><br>Current limit<br>Overload-proof/open-circuit-proof                                                              | Sustained short-circuit-proof<br>Yes |  |  |  |
| <u>Ambient conditions</u><br>Altitude<br>Ambient/operating temperature<br>Ambient/operating temperature | AC ≤ 2000 m / DC ≤ 5000 m<br>AC -10 to +50°C<br>DC -40 to +70°C             | Protection class <sup>1</sup> ) <sup>4</sup> )<br>IP 65, protection class only with<br>permissible cable glands PG-M20, without<br>UL certification |                                      |  |  |  |
| Maximum relative humidity                                                                               | 80% to 31°C, declining<br>linearly to 50 %<br>relative humidity at 40°C     | Power consumption (electronic co<br>Internal fuse (LMC Controller)<br>Input AC                                                                      | nsumers)<br>3 A                      |  |  |  |
| The LCD display only operates down to - 20°C                                                            |                                                                             | Input voltage                                                                                                    | 100-240 VAC (50/60 Hz)               |  |  |  |
| Storage temperature                                                                                     | - 40 to + 70°C                                                              | Fusing provided by customer (slow) 4 A (100-240 VAC)                                                                                                |                                      |  |  |  |
| Application < 150 VAC on                                                                                | 2(1)/DC indeen(outdoor $3$ )                                                | $l_{\text{prod}} = D(2) (3)$                                                                                                    |                                      |  |  |  |
|                                                                                                    | 24 VDC, Indoor/outdoor )                                                    | Input voltage                                                                                                    |                                      |  |  |  |
| nollution cated                                                                                         | aory 2                                                                      | Fusing (slow)                                                                                                    | 24 VDC ±10 %<br>10 Δ                 |  |  |  |
| > 150 to < 24                                                                                           | 0 VAC, only permissible for indoor                                          | rusing (stowy                                                                                                    | 10 4                                 |  |  |  |
| UL overvoltage                                                                                          | e category II.                                                              | 1) Cable gland/blind plug - see page 93                                                                                                    |                                      |  |  |  |
| pollution cate                                                                                          | gory 2                                                                      | 2) Protective measures that must be taken for designated usage:                                                                                     |                                      |  |  |  |
| Connectivity via terminal strip                                                                         |                                                                             | "Protective Extra Low Voltage" (PELV) and "Safe Extra Low Voltage"                                                                                  |                                      |  |  |  |
| Inputs: 10 count, sł                                                                                    | nort-circuit-proof, 2 of which analog                                       | (SELV).                                                                                                    |                                      |  |  |  |
| Outputs: 8 count, re                                                                                    | elay outputs NO-contact 8 A                                                 | ts NO-contact 8 A 3) Application for outdoors (outdoors installation) was not tested in the context of/certification with the UL standard.          |                                      |  |  |  |
| Residual rinnle relative to                                                                             |                                                                             | 4) The protection class for the LMC 301 Controller was not tested as                                                                                |                                      |  |  |  |
| operating voltage ±5% acc. to                                                                           | o DIN 41755                                                                 | part of the UL certification.                                                                                                    |                                      |  |  |  |

|                                                                                                    | Characteristics, design                                                                                                    |                                                                                  | Characteristics, design                           |
|----------------------------------------------------------------------------------------------------|----------------------------------------------------------------------------------------------------|----------------------------------------------------------------------------------|---------------------------------------------------|
| Output rating of relays<br>Connection directly to relay 01/02<br>Connection directly to relay 01/02<br>Output terminal strip 01 to 08<br>Note: Do not operate two different | 100-240 VAC/max. 15 A<br>24 VDC/max. 15 A<br>24 VDC; 100-240 VAC/max. 8 A<br>coperating voltages (AC and DC)                                                      | LMC 301 Versions<br>24 VDC<br>100 to 240 VAC<br>24 VDC I/0<br>100 to 240 VAC I/0 | Order No.<br>086500<br>086501<br>086502<br>086503 |
| Safety                                                                                                    | DIN EN 60204-1                                                                                                    |                                                                                  |                                                   |
| Protection class                                                                                                    | Class I                                                                                                    |                                                                                  |                                                   |
| Connection cables provided by cu                                                                                                    | stomer                                                                                                    |                                                                                  |                                                   |
| Temperature stability                                                                                                    | >70 °C                                                                                                    |                                                                                  |                                                   |
| EMC<br>Interference suppression VDE 087<br>Emitted interference<br>Immunity<br>Note: The emitted interference me<br>use; use in a residential a<br>some circumstances.      | 5 T 11, DIN EN 55011 Class A<br>acc. to DIN EN 61000-6-3<br>acc. to DIN EN 61000-6-2<br>eets the requirements for industrial<br>area may cause interference under |                                                                                  |                                                   |

# 4. Delivery, returns, and storage

# 4.1 Checking the delivery

EN

Immediately after receipt, the delivery must be checked for completeness according to the shipping documents. Any transport damage must be reported to the transport company immediately. The packaging material should be preserved until any discrepancies are resolved.

4.2 Return shipments

Before return shipment, all parts must be cleaned and properly packed (i.e., according to the requirements of the recipient country). There are no restrictions for land, air, or sea transport.

The following must be marked on the packaging of return shipments:

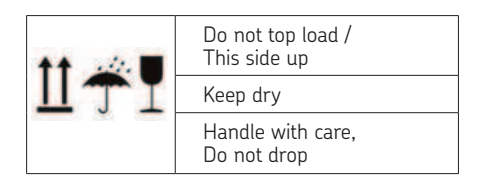

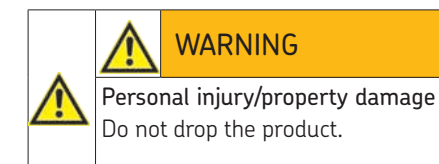

The following conditions apply to storage:

### 4.3 Storage

- 4.3.1 Electronic and electrical devices
- o Dry and dust-free surroundings, storage in well ventilated dry area
- o Storage time: max. 24 months.
- o Relative humidity: < 65%.
- o Storage temperature: -40 to +70°C.
- o No direct sun or UV exposure
- o Protected against nearby sources or heat or cold

# 4.3.2 General notes

- o The product(s) can be enveloped in plastic film to provide low-dust storage.
- o Protect against ground moisture by storing on a shelf or wooden pallet.
- Bare metallic surfaces must be protected using anti-corrosion agents. Check corrosion protection every 6 months and reapply if necessary.

# 5. Assembly

### 5.1 General

Only gualified technical personnel may install, operate, maintain, and repair the LMC 301 Lubrication Monitor Controller Qualified technical personnel are persons who have been trained, assigned, and instructed by the operator of the final product into which the described Lubrication Monitor Controller is incorporated. Such persons are familiar with the relevant standards, rules, accident prevention regulations, and operating conditions as a result of their training, experience, and instruction. They are gualified to carry out the required activities and in doing so recognize and avoid potential hazards. The definition of gualified personnel and the prohibition against employing nongualified personnel are laid down in DIN VDE 0105 and IEC 364.

Before assembling/setting up the Lubrication Monitor Controller, the packaging material and any shipping braces (e.g., plugs) must be removed. The packaging material must be preserved

# NOTICE

Observe Technical data (Chapter 3).

until any discrepancies are resolved.

### 5.2 Setup and attachment

The product should be protected from humidity and vibration, and should be mounted so that it is easily accessible, allowing all further installation work to be done without difficulty. Ensure that there is sufficient air circulation to prevent excessive heating. For the maximum permissible ambient temperature, see "Technical data." The mounting position of the product is as shown in the assembly drawing.

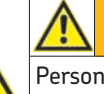

# WARNING

Personal injury / property damage

Drill assembly holes in such a way that no lines, units, or moving parts are damaged or their function impaired.

Maintain safety clearances and comply with regulations for assembly and accident prevention.

EN

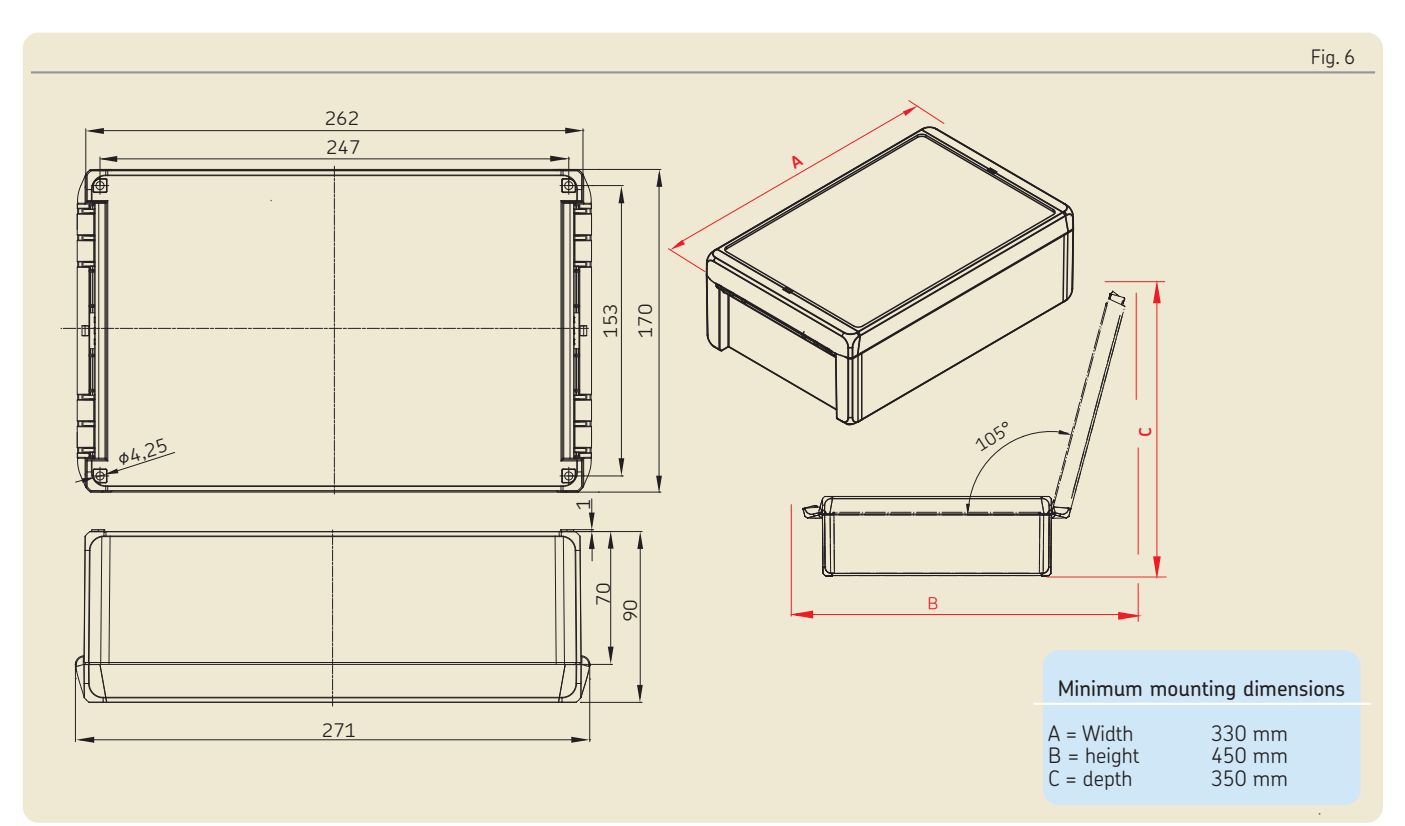

5.2.1 Port dimensions, assembly holes, and minimum mounting dimensions

- 5.2.2 Opening the controller unit
- ☞ see Figures 6 and 7
- Insert a flat tip screwdriver (1) with a maximum blade width of 5.5 mm into the opening slot (2)
- Tilt the screwdriver (1) slightly to the right to open the cover (3)
- Open the cover by briefly clicking and then opening the cover by hand.

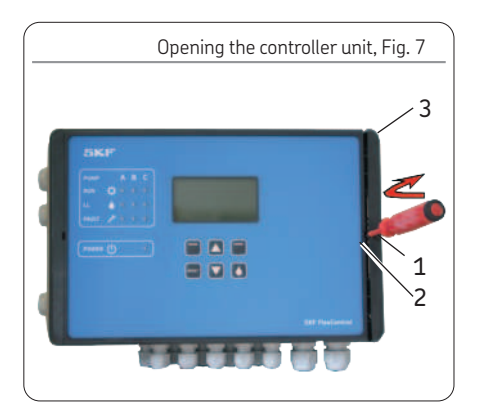

5.2.3 Minimum mounting dimensions

To ensure enough space for maintenance work and possible disassembly of the product, ensure that the minimum mounting dimensions (Fig. 6) are maintained.

5.2.4 Assembly of the controller unit

### ☞ see Figure 6

The controller unit is installed using 4 cheese-head screws of thread size M4. If M4 tapped bores are used to fasten the unit, the screws must have a minimum length of 15 mm. Fastening material to be provided by the customer:

- o Cheese-head screws with hexagon socket (4x) acc. to DIN6912-M4x.. -8.8
- o Washers (4x) acc to. DIN EN ISO 7090-4-200HV
- Self-locking nuts M4 (4x) acc. to DIN
   EN ISO 10511; drill assembly holes (Ø
   4.3 mm) acc. to assembly drawing (Fig. 4)
   and the conditions on the surface.

- Clean surface to remove drilling chips.
- Open the controller unit, place it on the surface, and roughly align it.
- Pass cheese-head screws (4x) through the fixing

holes on the controller unit and the mounting surface

- Apply washers to cheese-head screws, gently tighten cheese-head screws.
- Align the controller unit, tighten cheesehead screws

Tightening torque 4 Nm

## 5.3 Electrical connection

## 5.3.1 General

The controller unit is supplied with 100-240 V AC voltage or optionally with 24 V DC voltage.

In both designs, the cables are introduced through a cable fitting with a clamping range of  $\emptyset$  4.5mm to 10mm and terminal blocks with tension springs (maximum conductor cross-section 2.5mm, conductor stripping length 15mm).

# NOTICE

The mains voltage (supply voltage) must match the specifications on the type plate of the Lubrication Monitor Controller. Check the fuse protection of the electrical circuit. Use only fuses with the prescribed amperage,

Consult Chapter 3, Technical Data, for the electrical characteristics of the controller unit.

The connections on the controller unit are established according to the customer-specific design of the lubrication system/main lines. The system manufacturer is thus liable for correct connection to the controller unit.

# NOTICE

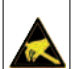

The Lubrication Monitor Controller contains electronic components that can be destroyed by accidental electrostatic charge or discharge (ESD). To prevent possible damage due to ESD, hands and any tools must be discharged on a bare grounded position on the installation site prior to performing any work on the opened control unit.

Conductors or components within the device must not be touched under any circumstances.

# NOTICE

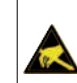

On the controller unit's electrical connections, ensure that appropriate measures prevent interference between signals due to inductive, capacitive, or electro-magnetic couplings.

Shielded cables must be used in places where electrical interference fields can distort signal transmissions despite separate laying of cables.

The rules and empirical values for "EMC-compliant" cabling must be taken into consideration.

# 5.3.2 Terminal board 100-240 VAC

| Connections on mainboard, design 100-240 VAC, Fig. 8                                            |     | Legend to F                                                                                      | igure 8      |
|-------------------------------------------------------------------------------------------------|-----|--------------------------------------------------------------------------------------------------|--------------|
| NOTICE<br>Only one operating voltage (24 VDC or 100-240 VAC) can be connected to terminal strip | No. | Description                                                                                      | Chap-<br>ter |
| 4.1 or 4.2.).                                                                                   | 1   | Power supply X1                                                                                  | 5.3.6        |
|                                                                                                 | 1a  | Internal 100-240 VAC connection<br>for the AC/DC power supply unit                               |              |
| Cable glands for power supply/interface Cable glands for valves/motor                           | 1b  | Internal 24 VDC connection from AC/DC power supply unit to the board                             |              |
| 6 5 8 7 9 3 (PE) 12 4.1                                                                         | 2   | Digital inputs X2                                                                                | 5.3.9        |
|                                                                                                 | 3   | Digital/analog inputs X3                                                                         | 5.3.10       |
|                                                                                                 | ,   | 4.1 Relay outputs X4                                                                             | 0            |
|                                                                                                 | 4   | 4.2 Relay outputs X4                                                                             | 5.3.0        |
|                                                                                                 | 5   | RS485 interface                                                                                  |              |
|                                                                                                 | 6   | 24 VDC output for mainboard                                                                      |              |
|                                                                                                 | 7   | USB port (external)                                                                              |              |
|                                                                                                 |     | Do not use connection!                                                                           |              |
|                                                                                                 | 8   | DIP switch addresses                                                                             | 5.3.11       |
|                                                                                                 | 9   | RESET switch Hardware reset                                                                      |              |
|                                                                                                 | 10  | Fuse, FK1 3A as per ISO 8820-3                                                                   |              |
|                                                                                                 | 11  | Load switching relay (2x) X5                                                                     | 5.3.7        |
| 1a   1   10   1b   2   11   PE   4.2   Screwed glands for sensors                               | 12  | PE/ground terminals<br>for relay outputs. X6<br>Grounding connection<br>established by customer! | 5.3.8        |

5.3.9 5.3.10 5.3.8

5.3.11

# 5.3.3 Terminal board 24 VDC

|                                   |                                     |                        |           |                        | Conne               | ctions on m              | ainboa | rd, 24 V DC design, Fig. 9 |
|-----------------------------------|-------------------------------------|------------------------|-----------|------------------------|---------------------|--------------------------|--------|----------------------------|
| NOTIC                             | E                                   |                        |           |                        |                     |                          |        |                            |
| Only one<br>4.1 or 4.<br>Do not o | e operating<br>.2.).<br>operate two | voltage (<br>different | 24 VDC    | or 100-2<br>s within a | 240 VAC<br>a termin | ) can be co<br>al strip! | nnecte | ed to terminal strip       |
| Cable glaı                        | nds for pov                         | ver suppl              | y/interfa | се                     |                     | C                        | able g | glands for valves/motor    |
|                                   | 6                                   | 5                      | 8         | 79                     | 3                   | 8 1                      | 2 4.   | 1                          |
|                                   |                                     |                        |           |                        |                     |                          |        |                            |
|                                   | 1                                   | 1                      | .0        |                        | 2                   | /<br>11                  | 4.2    | Screwed glands for sensors |

|     | Legen                                            | α το Γι | yure 🤊       |
|-----|--------------------------------------------------|---------|--------------|
|     |                                                  |         |              |
| No. | Description                                      |         | Chap-<br>ter |
| 1   | Power supply                                     | X1      | 5.3.6        |
| 2   | Digital inputs                                   | X2      | 5.3.9        |
| 3   | Digital/analog inputs                            | Х3      | 5.3.10       |
| ,   | 4.1 Relay outputs                                | X4      | F 2 0        |
| 4   | 4.2 Relay outputs                                | Χ4      | 5.3.8        |
| 5   | RS485 interface                                  |         |              |
| 6   | 24 VDC output for mainboard                      |         |              |
| 7   | USB port (external)                              |         |              |
|     | Do not use connection!                           |         |              |
| 8   | DIP switch addresses                             |         | 5.3.11       |
| 9   | RESET switch Hardware reset                      |         |              |
| 10  | Fuse, FK1 3A as per ISO 8820-3                   |         |              |
| 11  | Load switching relay (2x)                        | X5      | 5.3.7        |
| 12  | PE/ground terminals for<br>relay outputs         | X6      | 5.3.8        |
|     | Grounding connection<br>established by customer! |         |              |
#### 5.3.4 Line routing

see Figures 8 and 9

The lines are laid through cable glands attached on both sides and on the bottom. The attached cable glands are provided for the following lines:

Cable glands on left side:

- o Power supply
- o Master/slave connection

#### Cable glands on right side:

- o Relay outlets (load-dependent)
- o Pump motor

#### Cable glands on bottom:

- o Inputs and outputs for monitoring units (sensors)
- Loosen the cable gland
- Draw the connection cable (provided by customer) into the cable gland
- Connect the connection cable (provided by customer) according to the wiring diagrams (see Figs. 11 to 18)
- Tighten the cable gland

#### 5.3.5 Connecting the wires

see Figures 8 and 9 and Fig. 10

The wires on the terminal strips for:

- o power connection (item 1)
- o digital outputs (item 2)
- o analog outputs (item 3)
- o relay (item 4)

are connected via a tension spring mechanism. Proceed as follows:

- Press the tension spring back using the flat tip screwdriver
- Insert flexible cable leads into the terminals
- Release pressure on the tension spring
- Check that the wires are securely connected

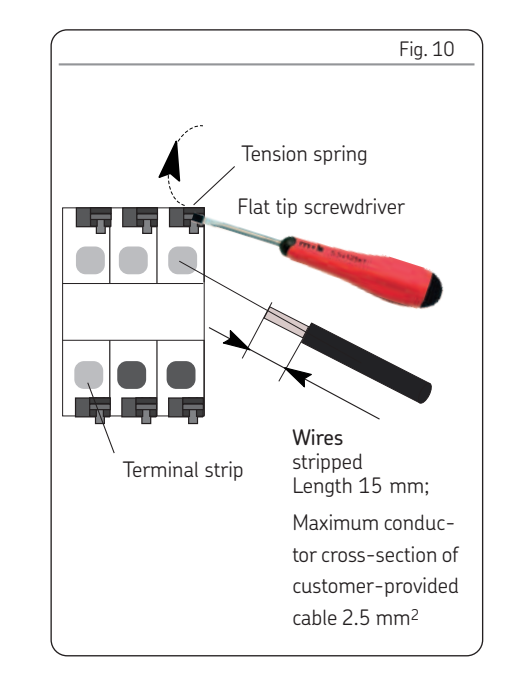

- 5.3.6 Power supply 100 to 240 VAC and 24 VDC
- @ see Figure 8, item 1, and Fig. 11

☞ see Figure 9, item 1, and Fig. 12

5.3.7 Load switching relay

☞ see Figures 8/9, item 11, and Figure 13

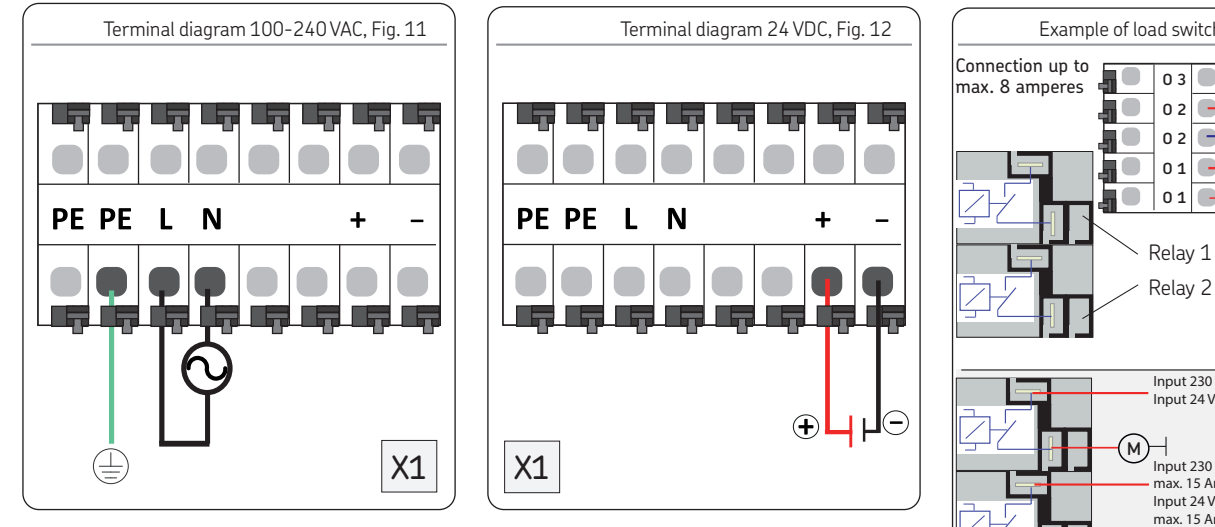

- Connect customer-provided cable for power supply acc. to terminal diagram 100 to 240 VAC, Fig. 11
- @ The 24 VDC is generated internally. Do not connect externally generated 24 VDC to terminal (+) or terminal (-).
- Connect customer-provided cable for power supply acc. to terminal diagram 24 VDC, Fig. 10

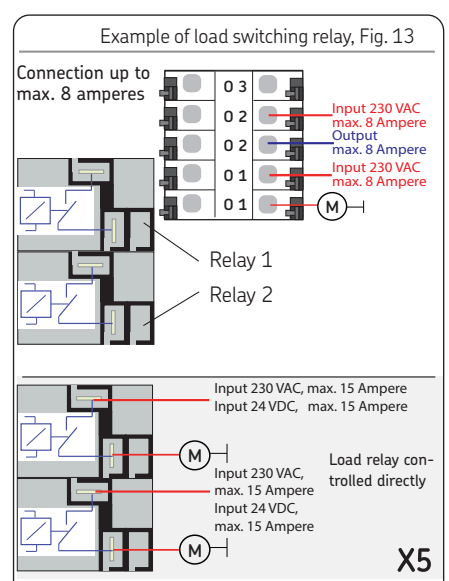

 Connect (loop) customer-provided load voltage cable to both terminals of the load relay.

#### 5.3.8 Terminal strip for relay outputs

☞ see Figures 8/9, item 4, and Figs. 14 and 15

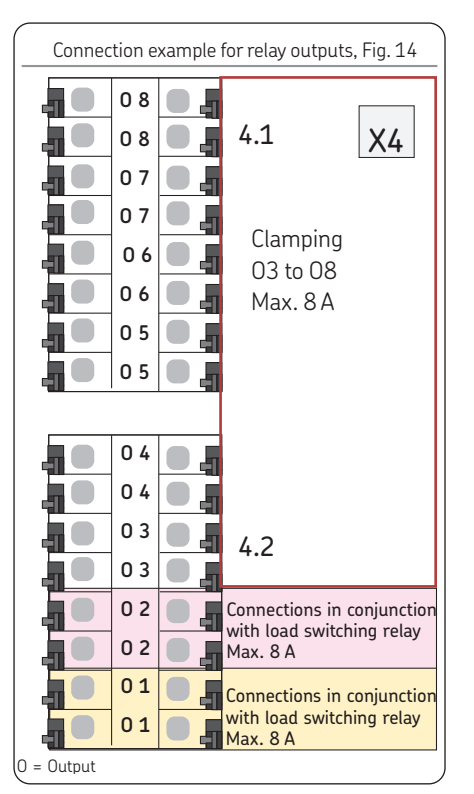

The outputs on the terminal strip X4 are provided for downstream relays or loads installed by the customer. Note the following: Two terminal rows (e.g.: 01/01) are provided for each connection. Both are connected to the switching contacts of the corresponding relay. The customer's power supply must be connected to one of the terminal rows, while the load contact is connected to the second, opposite terminal row. The ground connection is established via the ground terminal strip on the controller, which must be grounded by the customer (see Figure 15). The load on outlets 01 and 02 can optionally also be connected directly to the load relay (see Fig. 13).

## NOTICE

Only one operating voltage (24 VDC or 100-240 VAC) can be connected to terminal strip 4.1 or 4.2.). Do not operate two different voltages within a terminal strip!

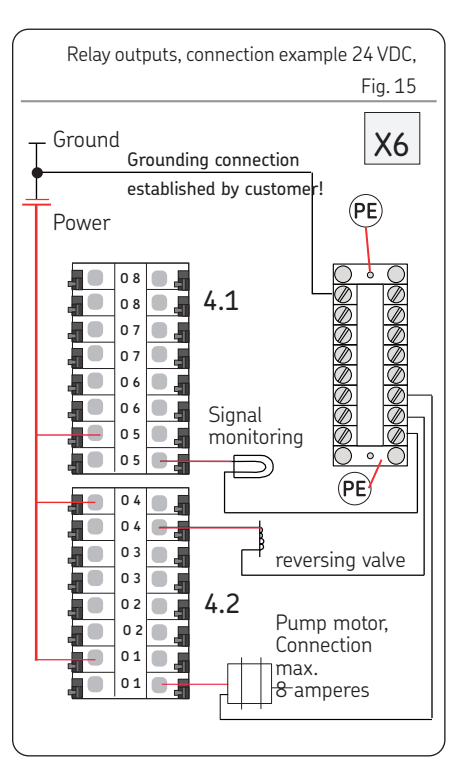

5.3.9 Terminal strip for digital inputs

☞ see Figures 8/9, item 2, and Figure 16

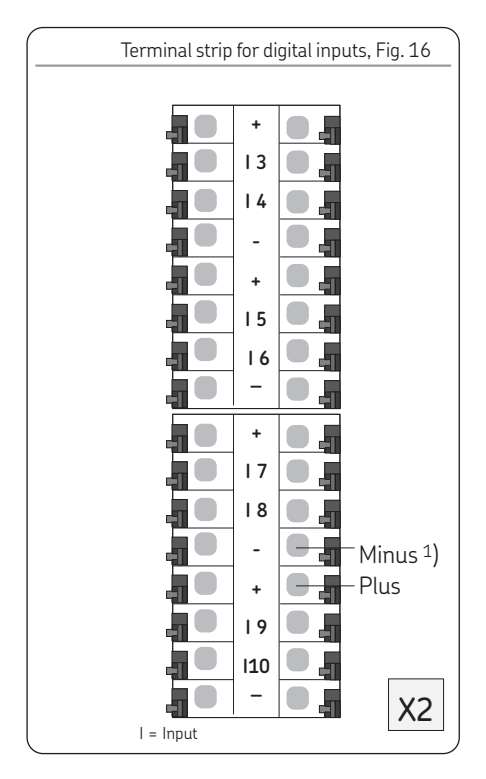

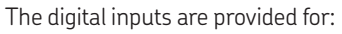

- o Pressure switch
- o Proximity switch
- o Flow sensor
- o Lubricant level switch
- o Interim lubrication switch
- On the digital switch, attach power supply
   (+) to plus terminal (+)
- On the digital switch, attach ground connection (-) to minus terminal (-)
- On the digital switch, attach signal line for digital switch to corresponding input terminal (I3 to I10)

1) No grounding connection (minus) is supported for two-wire sensor designs (plus + signal).

- 5.3.10 Terminal strip for analog-capable inputs
- ☞ see Figures 7/8, item 3, and Figure 17

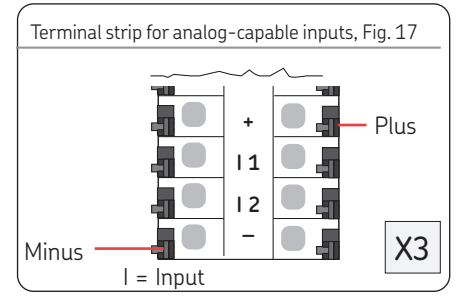

- The analog-capable inputs are provided for:
- o Pressure transducer
- o Temperature switch
- o Switch polled in mA or volt, e.g., 4-20 mA, 1-6 volt
- On the analog switch, attach power supply
   (+) to plus terminal (+)
- On the analog switch, attach ground connection (-) to minus terminal (-)
- On the analog switch, attach signal line to corresponding input terminal (I1 /I2)

5

## 5.3.11 Adding an additional IO connection to RS485 interface

☞ see Figures 8/9, item 8 ☞ see Figures 18/19

Another IOPCB communication connection can be established using the two RS485 connectors (5).

Up to 7 "IOPCBs" can be connected to a mainboard. Each IOPCB must be supplied separately.

## NOTICE

A separate address must be assigned to each IO board!

To differentiate between multiple IOPCBs in an RS485 daisy chain, each IOPCB needs its own address.

This can be set in the binary code using the DIP switch (address switch).

If all four DIP switches are set to **above**, the address is "1".

see Figure 16 for further addresses.

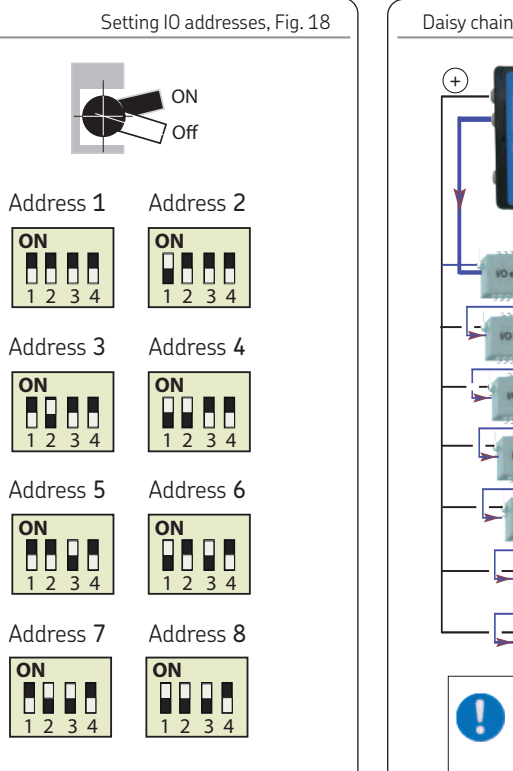

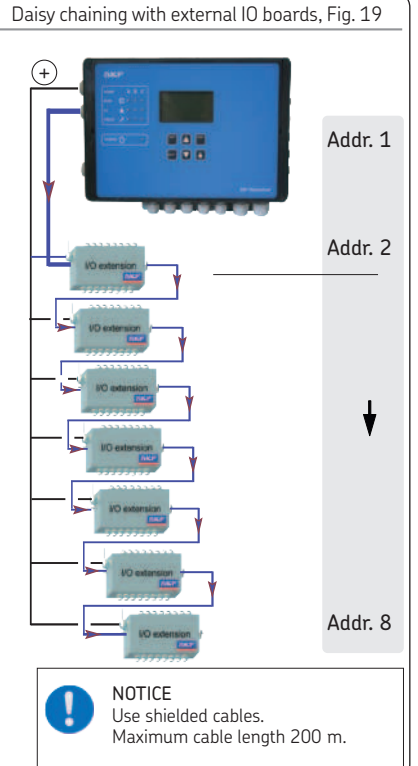

## 6. Configuration by operator/local admin

#### General

EN

There are two options for configuring the controller:

- Configuration with PC software and USB connection -see Chapter 6.1. The PC software application is designed for the operating systems Windows XP, Windows 7, and Windows 8 and is included as data media with the controller. The software can also be downloaded as freeware from the SKF website. After installing the program, data transfer occurs via the USB interface in the controller. SKF recommends this procedure for initial installations.
- Configuration of the system using the display attached to the controller and the menu keys (see Chapter 6.2.).

The complete configuration can be done via the controller display and the associated menu keys.

- 6.1 Configuration of the controller unit with PC software
- 🖙 see Figure 21
- Download the file for the LMC 301 software from the SKF homepage at http:// www.skf.com/LMC301/ LMC 301 PC Software
- Close all applications on the laptop
- Open the file
- Enter the password "skfmc2013"
- The LMC 301 software installs automatically. SKF recommends not starting any other applications during this period.
- Install the controller unit (Chapter 5)
- Open the controller unit (Chapter 5.2.2)
- Connect the USB cable (2) from the laptop on the inside of the controller lid (1)
- Turn on the power supply

## NOTICE

The USB cable may only be connected to the USB port installed inside the controller lid on the LMC 301. - see Fig. 21, item 2.

- Start the LMC 301 software
- The description of the PC configuration is included with the software.
- Configure according to the included description for configuration on the PC

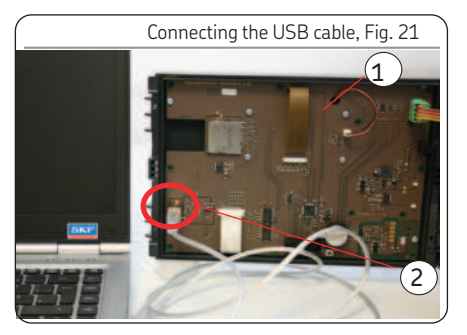

6.2 System mode half cycle

## 6.2.1 Press Sensor at FOI

In a half cycle, the controller enters runtime 1 after the defined interval time. After runtime 1 elapses and the changeover signal is received, pressure is relieved in the pressurized main feed line (1 or 2). At the same time, the control unit enters interval time. Runtime 2 follows after pressure is relieved and the interval time elapses. After runtime 2 elapses and the changeover signal is received, pressure is relieved in the pressurized main feed line (1 or 2). At the same time, the control unit enters interval time.

A complete lubrication cycle consisting of two half-cycles, separated by an interval time, is thus completed.

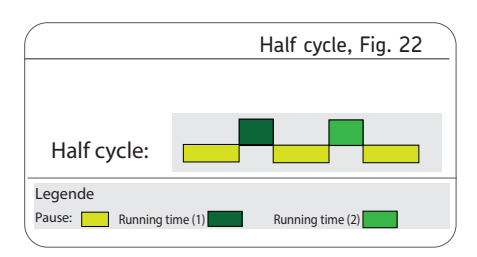

Various sensors can be used to record the system pressure at the end of the main lines. In addition to sensors with NC contacts or NO-contacts, transducer sensors whose response is in the volt or mA areas are generally used. With all these versions, the respective inputs for line 1 and line 2 must be defined.

The following applies additionally to the transducer versions:

To define the measurement range, enter their specific measurement ranges <<Mini-mal Value>> / <<Maximal Valve>>.

Defining the pressure range permissible for the particular system requires entry of the << Min. Absolute Pressure>> and the <<Maximal Absolute Pressure>>.

Defining the permissible pressure difference between line 1 and line 2 requires entry of the << Min. Differential Pressure>> and the <<Maximal Differential Pressure>> Make the settings on both transducers (for line 1 and line 2) immediately. Based on the permissible measurement range, the two transducers will measure the pressure present at line 1 and line 2 and forward this to the LMC 301. The Controller monitors pressure reduction on the relieved line and the pressure build-up of the actuated line. At the same time, the Controller compares the values with the entries for permissible differential pressure. When the desired differential pressure << Min. Differential Pressure>> and << Min. Absolute Pressure>> is reached, the Controller enters interval time and switches off the pump.

6

- 6.3 Configuration of the controller unit via the display on the controller unit
- 6.3.1 States/Overview

After switching on the supply voltage, the Overview / States menu appears on the display.

The current parameter settings and values are displayed. This is done continuously and automatically.

The parameters and settings can optionally be accessed using the two arrow keys

No entries can be made and the symbol shows a closed lock  $\hat{\mathbf{O}}$ .

To change the configuration, select the menu item Menu using the control key **a**.

This will take you to the Main menu.

Changes can be made within the main menu only after entering the password.

This is done in the Login settings menu level. When entering the password, there is a differentiation between Local Admin (customer access) and Supervisor (only service staff, no customer access). The open lock icon findicates that the sys-

tem has been unlocked.

## NOTICE

To save data, press the Control key Save for at least 3 seconds.

6.3.2 Display and control elements of control screen

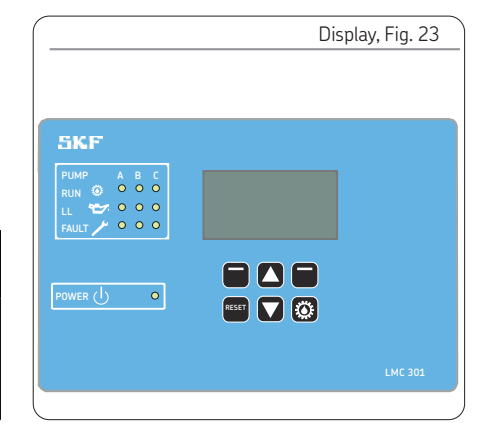

|                                                                               |          | Status overview and triggering an additional tubrication                                                                                                    |
|-------------------------------------------------------------------------------|----------|----------------------------------------------------------------------------------------------------|
| Symbol                                                                        | Status   | Function                                                                                                    |
| Overview States<br>P121 •<br>P122 •<br>P123 •<br>P123 •<br>Menu               |          | Pressing the <b>down arrow key</b> provides a status overview of the pumps and zones (P1Z1 = pump 1/zone 1 to max. P3Z3 pump 3/zone 3).                                                                |
| P1Z1 States/Times<br>P1Z1<br>Status: Hold (pause/lube)<br>Cycl. time:<br>Menu | +        | Pressing the <b>down arrow key</b> again displays the remaining interval time or remaining runtime for the currently selected pump/zone (for example, P1Z1).                                           |
| P1Z1 inputs (1)<br>L:B Status: Off<br>Menu                                    | ÷        | Pressing the <b>down arrow key</b> again displays the activated inputs for the currently selected pump/zone.                                                                                           |
| P1Z1 outputs (1)<br>Status: Lube<br>Pump: 0<br>Valve: 0<br>Menu               | <b>†</b> | Pressing the <b>down arrow key</b> again displays the activated outputs for the currently selected pump/zone.                                                                                          |
| Additional lubrication<br>Complete<br>P1Z1 P1Z2 P1Z2 P1Z3 Menu                | 0        | Pressing the Remote Manual Lube button for five seconds causes an interim lubrication to be performed on the complete system or the activated zones (P1Z1 = pump 1/zone 1 to max. P3Z3 pump 3/zone 3). |

| Display and | d control | elements | of | control | screen |
|-------------|-----------|----------|----|---------|--------|
|-------------|-----------|----------|----|---------|--------|

| Symbol | Designation                             | Function                                                                                                    |  |
|--------|-----------------------------------------|----------------------------------------------------------------------------------------------------|--|
|        | Display                                 | <ul> <li>Menu display/Display of values and parameters/Fault display</li> <li>The right bar ( ) indicates that the menu extends beyond the current display</li> </ul>                                                                                                    |  |
| PUMP   | PUMP<br>Pumps A B C                     | Pump/main line A / B / C per pump<br>Max. of 3 main lines possible                                                                                                    |  |
| RUN 🔅  | RUNning<br>Active control               | LED lights up =<br>Indication of currently active pump/active control line (A/B/C)                                                                                                    |  |
| LL 🏊   | Low Level<br>Minimum fill level reached | LED lights up =<br>Minimum fill level (pump A / B / C) reached                                                                                                    |  |
| FAULT  | <b>FAULT</b><br>Fault message signal    | o LED flashes = Fault detected<br>o LED lights up = Fault present                                                                                                    |  |
| POWER  | POWER<br>Control unit On/Off            | LED lights up = Control unit switched on                                                                                                    |  |
|        | Function keys                           | <ul> <li>Control key in combination with the display above the key</li> <li>Up arrow key menu control <back level="" menu=""> / increase input value</back></li> <li>Down arrow key menu control <forward level="" menu=""> / reduce input value</forward></li> <li>Pressing triggers an interim lubrication.</li> <li>Briefly pressing selects an interim lubrication.</li> <li>Actuations while in configuration mode are ignored.</li> <li>Long pressing (&gt; 3 seconds) stops all systems or resets error notifications.</li> <li>Long pressing acknowledges and clears error notifications.</li> </ul> |  |

Display elements of the control screen

| Symbol   | Status                          | Function                                                                                                    |
|----------|---------------------------------|----------------------------------------------------------------------------------------------------|
|          | Stopped/OFF                     | o The system was stopped by pressing the Reset key and can be restarted by briefly pressing the Running key. |
| L        | Pause                           | o Respective lubrication zone is in interval time                                                            |
| Т        | Wait Temperature                | o Waiting period temperature                                                                                 |
|          | Waiting                         | o Lubrication zone waiting because other zone currently being lubricated                                     |
|          | Lube                            | o System is lubricating                                                                                      |
|          | Hold                            | o Hold time                                                                                                  |
| •        | Relief                          | o System is relieving pressure                                                                               |
|          | Running time                    | o Pump is running                                                                                            |
|          | Secured/<br>Access denied       | o No access as local admin or supervisor                                                                     |
|          | Access                          | o Access as local admin or supervisor                                                                        |
| $\wedge$ | Error                           | o Fault is present                                                                                           |
|          | Digital inputs/out-<br>puts on  | o Digital output is enabled                                                                                  |
| 0        | Digital inputs/out-<br>puts off | o Digital output is disabled                                                                                 |

#### 6.3.3 Menu navigation for operators without password access

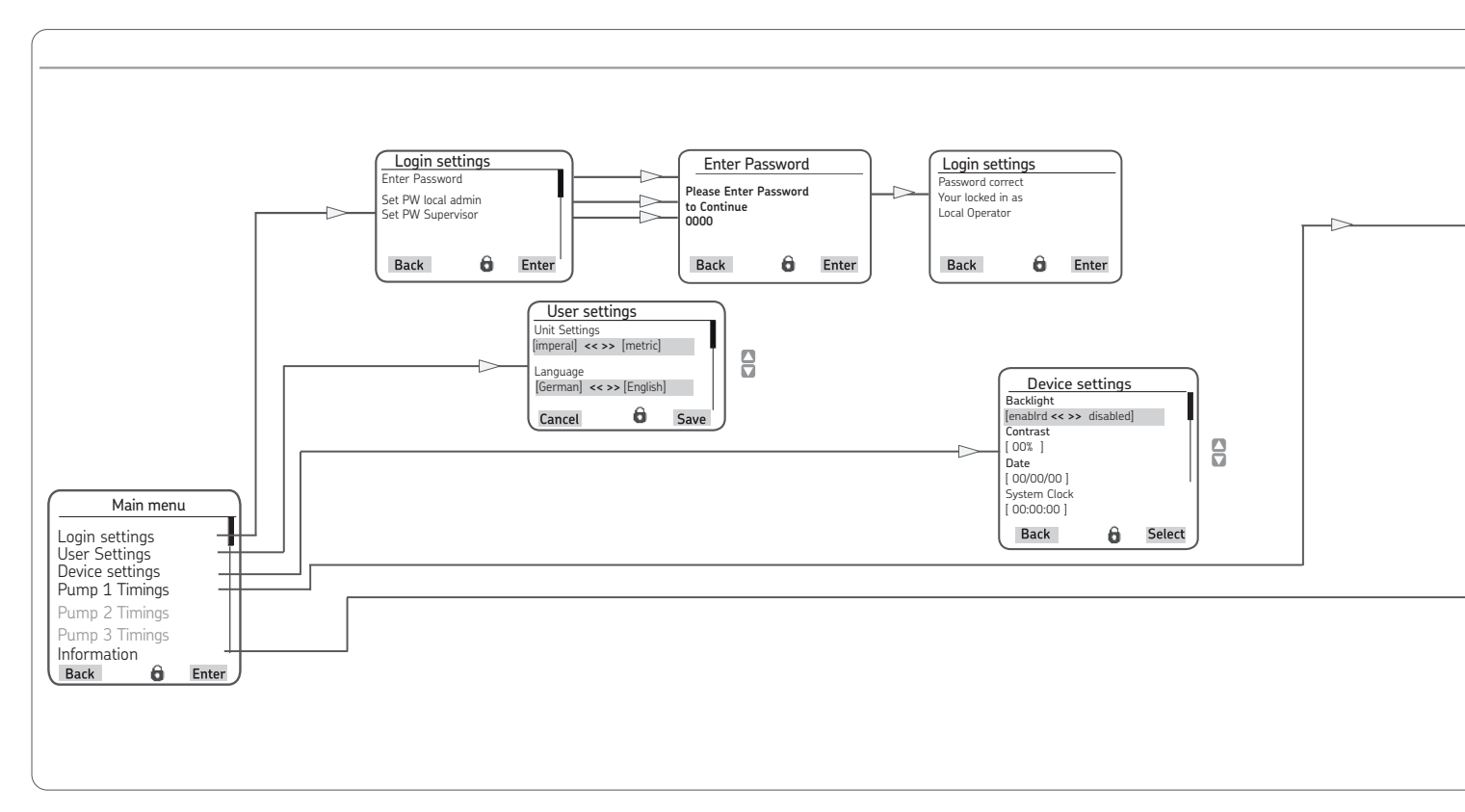

EN

6

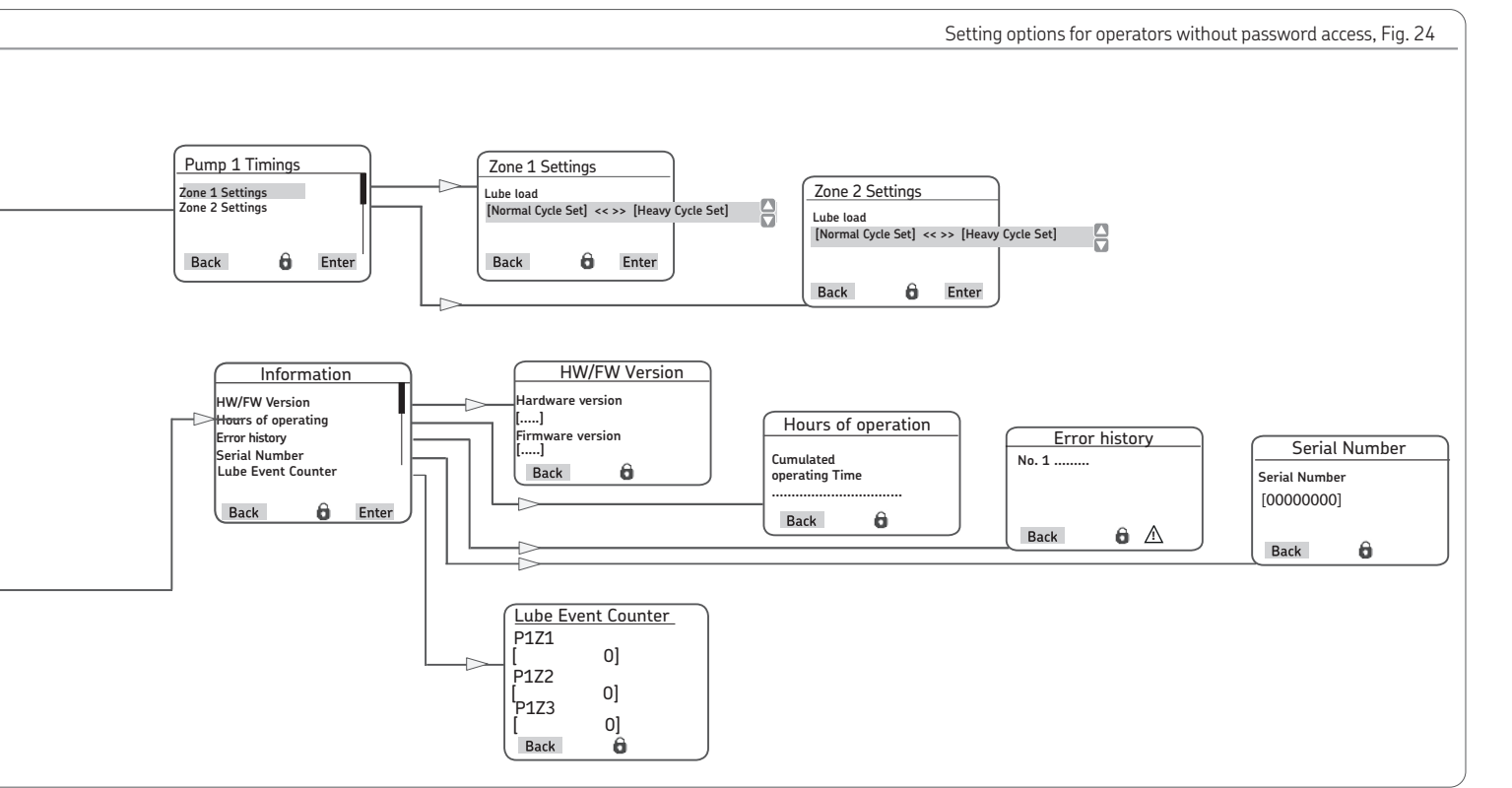

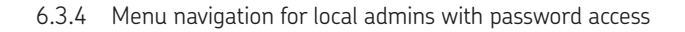

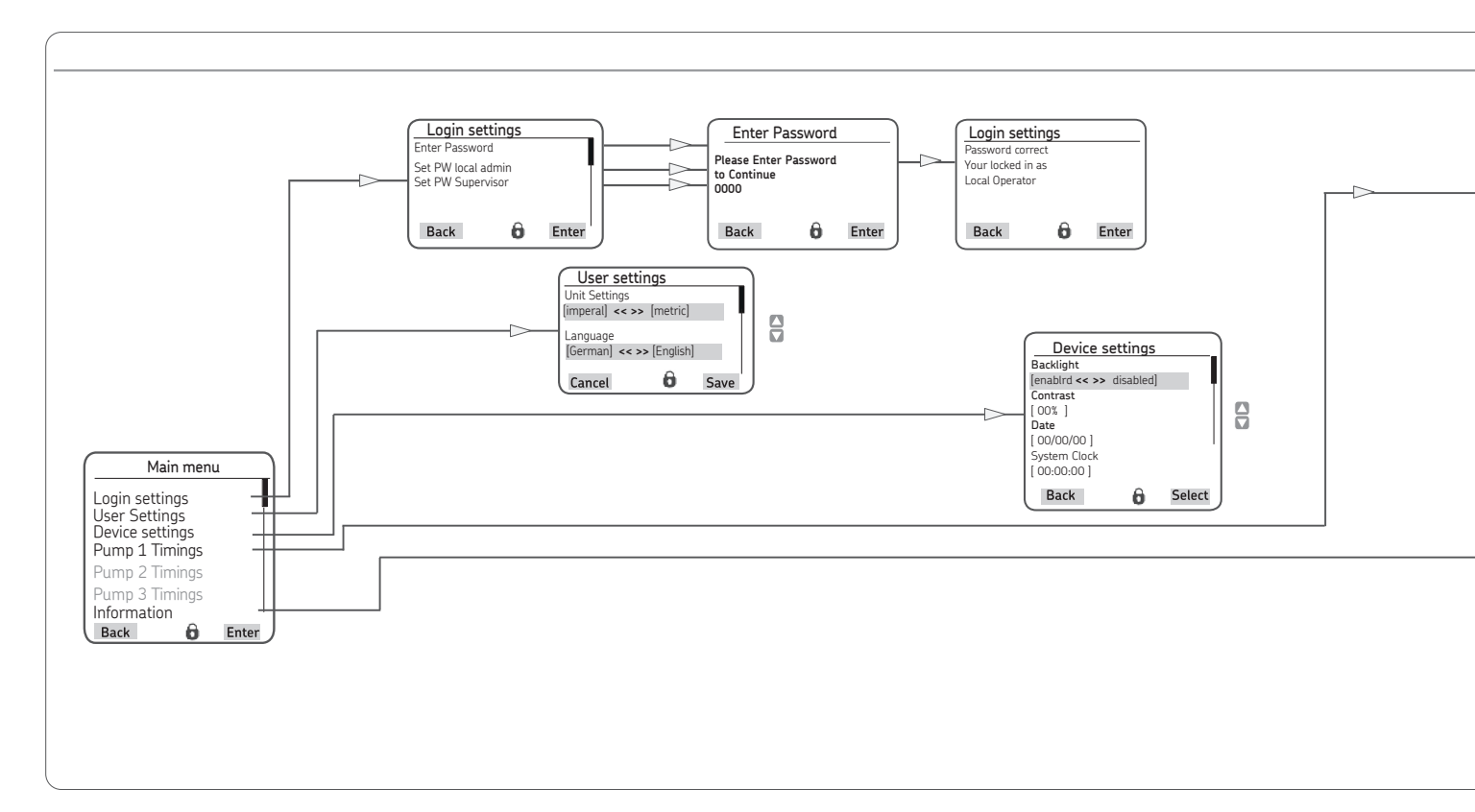

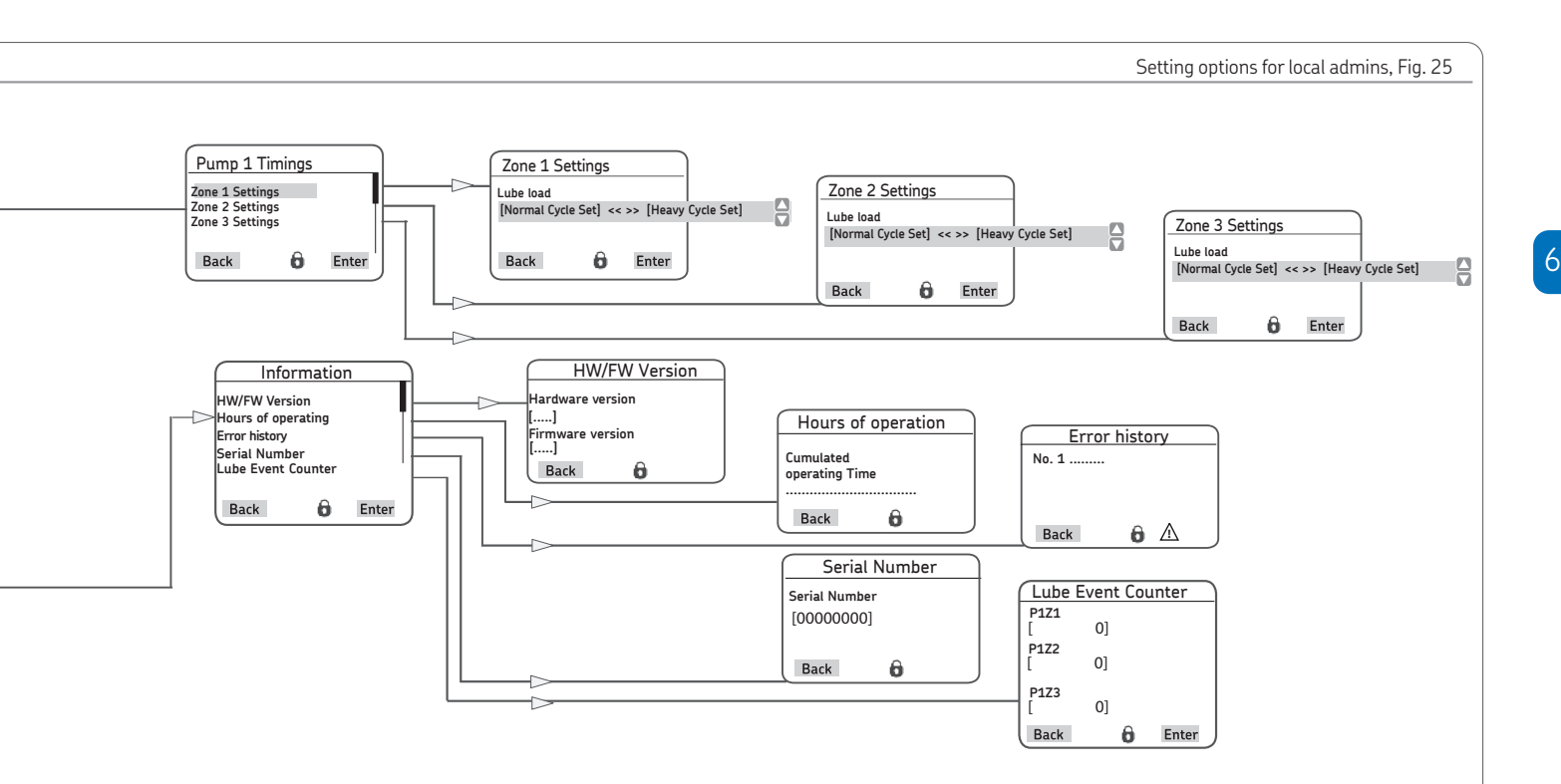

#### 6.3.5 Main menu

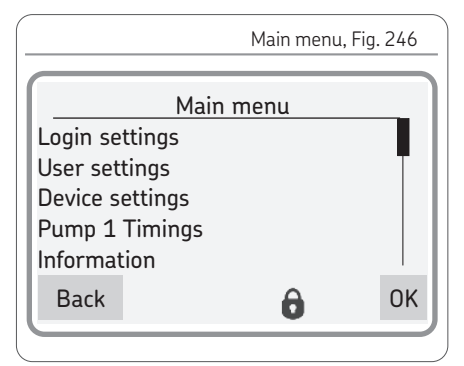

## NOTICE

The description of the main menu is based on settings that the end customer can adjust. (password level Set PW local admin) The main menu shows the following options:

#### Login settings

☞ see Chapter 6.3.5

The <Login settings> menu is used to manage access to the menus with a password. The password can also be changed here.

Setting options for operators without password access

☞ see Chapter 6.4

In this menu, the measurement units (metric or inch) and the language for the user menu can be selected.

#### Device settings

☞ see Chapter 6.5.2

In this menu, the display properties of the screen, such as backlight or contrast, can be modified. The date and time are also set here.

#### Pump 1 Timings

☞ see Chapter 6.5.3

The timing of the pump and the settings for the associated main line are performed here. Up to three pumps can be activated, each with up to three zones (zone1 to zone3).

#### Information

☞ see Chapter 6.5.6

The hardware and firmware versions are stored in this menu. The hours of controller operation, the error history, and the serial number of the controller unit can also be viewed here.

Further, the total lubrication cycles for each pump and zone are shown here (example pump 1, zone 1=>P1Z1).

## 6.4 Setting options without (with) password access

|         |              |                                                                                                    | User settings                                                                                                    |
|---------|--------------|----------------------------------------------------------------------------------------------------|----------------------------------------------------------------------------------------------------|
|         | 1            |                                                                                                    | 1                                                                                                    |
| Step    | Button       | Display                                                                                                    | Description                                                                                                    |
| User se | ettings - Se | t units and menu language                                                                                   |                                                                                                    |
| 1       | Menu         | Overview States<br>P1Z1:<br>Menu                                                                            | <ul> <li>Press &lt; Menu control key&gt;</li> <li>You will be taken to the main menu</li> </ul>                                                                                                    |
| 2       | С            | Main menu<br>Login settings<br>User settings<br>Device settings<br>Pump 1 Timings<br>Information<br>Back OK | <ul> <li>Use <down arrow="" key=""> to select the User settings menu item</down></li> <li>Confirm with <control key="" ok=""></control></li> <li>Fou will enter the User settings menu</li> </ul>                                                                                                    |
| 3       | Save         | User settings<br>Unit Settings<br>[metric ]<br>Language<br>[German ]<br>Back Select                         | <ul> <li>Use <down arrow="" key=""> to select the Language [English/Deutsch] menu item</down></li> <li>Press <control key="" select=""></control></li> <li>Use <down arrow="" key="" up=""> to select the language [English/Deutsch]</down></li> <li>Press <control key="" save=""></control></li> </ul> |

|         |                                    |                                                                                      | User settings                                                                                                    |
|---------|------------------------------------|--------------------------------------------------------------------------------------|----------------------------------------------------------------------------------------------------|
|         |                                    |                                                                                      |                                                                                                    |
| Step    | Button                             | Display                                                                              | Description                                                                                                    |
| User se | ettings - Se                       | et units and menu language                                                           |                                                                                                    |
| 4       | Select<br>Select<br>Select<br>Back | User settings<br>Unit Settings<br>[metric ]<br>Language<br>[Deutsch ]<br>Back Select | <ul> <li>Use <up arrow="" key=""> to select the Unit Settings menu item [Imperial/Metric]</up></li> <li>Press <control key="" select=""></control></li> <li>Use <down arrow="" key="" up=""> to select Input Settings[Imperial/Metric]</down></li> <li>Press <control key="" save=""></control></li> <li>Press <control back="" key=""></control></li> <li>You will return to the User settings menu</li> </ul> |

6.5 Setting options for local admins (setters) with password access

|                 |                        |                                                                                                    | Login settings                                                                                                    |
|-----------------|------------------------|----------------------------------------------------------------------------------------------------|----------------------------------------------------------------------------------------------------|
| Step<br>Login s | Button<br>ettings -    | Display<br>Enter Local Admin password                                                                                                    | Description                                                                                                    |
| 1               | <b>●</b> <sup>0К</sup> | Main menu         Login settings         User settings         Device settings         Pump 1 Timings         Information         Login settings         Information         Login settings         Enter Password         Set PW local admin         Set PW local admin         Set PW supervisor         Back       OK         Enter Password         to continue         0000         Cancel       OK         Password Correct         You are logged in as         Local Admin         Back       Of | <ul> <li>Press <control key="" ok=""></control></li> <li>You will enter the Login settings menu. The following menu items are available:</li> <li>Enter password (enter existing password)</li> <li>Set Password Word local admin for customer's personnel (change password)</li> <li>Set PW Supervisor for SKF Service and SKF dealers (change password)</li> <li>If the password has already been entered (open lock), the menu item Log Off is also available.</li> <li>Use <down arrow="" key="" up=""> to select Set PassWord local admin.</down></li> <li>Press <control key="" ok=""></control></li> <li>You will enter the Enter Password menu The password contains four characters that can be either numerals or letters.</li> <li>Use <down arrow="" key="" up=""> to set the first character of the password</down></li> <li>Confirm the entry with <control key="" ok=""></control></li> <li>Repeat the entry for the following 3 password characters</li> <li>Press <control back="" key=""></control></li> <li>You will return to the Login Settings menu.</li> </ul> |

**SKF** 

#### 6.5.1 Password change

|                 |                      |                                                                                                    | Login settings                                                                                                    |
|-----------------|----------------------|----------------------------------------------------------------------------------------------------|----------------------------------------------------------------------------------------------------|
| Step<br>Login s | Button<br>settings - | Display<br>change existing password<br>Main menu<br>Login settings<br>User settings<br>Device settings<br>Pump 1 Timings<br>Information<br>Back <b>K</b>                    | Login settings  Description  Press <control key="" ok="">  You will enter the Login settings menu. Use <down arrow="" key="" up=""> to select Enter Password Fater current password (see previous chapter)</down></control>                                                                                                    |
| 2               | С                    | Login settings<br>Enter Password<br>Set PW local admin<br>Set PW Supervisor<br>Log Off<br>Back OK<br>Cocal Admin<br>Old password<br>O000<br>New password<br>O000<br>Back OK | <ul> <li>Enter current password (see previous chapter)</li> <li>Use <down arrow="" key="" up=""> to select password level Set PassWord local admin (customer service) or Set PW Supervisor (SKF Service)</down></li> <li>Press <control key="" ok=""></control></li> <li>You will enter the Set PW local admin or Set PW Supervisor menu. The current password and the entry field for the new password are displayed in this menu.</li> <li>Enter the new password as described above under Enter Password</li> <li>You will return to the Login Settings menu.</li> </ul> |

EN

## 6.5.2 Device settings

|        |                                                                                                  |                                                                                                    | Device settings                                                                                                    |
|--------|--------------------------------------------------------------------------------------------------|----------------------------------------------------------------------------------------------------|----------------------------------------------------------------------------------------------------|
| Step   | Button                                                                                           | Display                                                                                                    | Description                                                                                                    |
| Device | settings- [                                                                                      | Display, system date, and system                                                                                                    | n time                                                                                                    |
| 1      | С<br>О<br>С<br>С<br>С<br>С<br>С<br>С<br>С<br>С<br>С<br>С<br>С<br>С<br>С<br>С<br>С<br>С<br>С<br>С | Main menu         Login settings         User settings         Device settings         Pump 1 Timings         Information         Back         OK         Device settings         Back         OK         Backlight         [enabled/disabled]         Contrast         [60%]         Date         [00/00/00]         System Clock         [00:00:00]         Back         OF         Select | <ul> <li>Use <down arrow="" key="" up=""> to select Device settings</down></li> <li>Press <control key="" ok=""></control></li> <li>You will enter the Device Settings menu. The following menu items are available: <ul> <li>Backlight (display enabled/disabled)</li> <li>Contrast (display 0-100%)</li> <li>Date (year/month/day)</li> <li>System Clock (seconds/minutes/hours)</li> <li>Use <down arrow="" key="" up=""> to select a menu item</down></li> </ul> </li> <li>Press <control key="" select=""></control></li> <li>Use <down arrow="" key="" up=""> to specify the value</down></li> <li>Use <control key="" save=""> to save the entry</control></li> <li>If there are multiple entries, the cursor automatically moves to the next entry field after saving.</li> <li>Press <control back="" key=""></control></li> <li>You will return to the Main menu.</li> </ul> |

#### 6.5.3 Pump 1 Timings

#### General

Up to three pumps can be connected to the LMC 301 Controller; the maximum amount of zones (main lines) that the Controller can control is limited to three.

Up to three main lines (zone 1 to zone 3) can be programmed per pump.

These can be accessed in the Main menu under: Pump 1 Timings Zone 1 Settings

Zone 2 Settings (if 2nd line present) Zone 3 Settings (if 3rd line present)

Depending on the access level, the following settings can be made:

Relief settings (only with 3/2 directional solenoid valves)

- o Zone settings with:
  - o Lube Load
  - o Normal Cycle Time
  - o Heavy Cycle Time
  - o Monitoring Time
  - o Hold time

EN

# 6.5.4 Operator level without password access

- see Pages 42/43 and Pages 48/49

The following entries can be made here: o <<**Normal Cycle Set**>> or

o <<Heavy Cycle Set>>

The two lubrication settings differ in terms of the duration of work cycle time. The cycle time consists of the pump cycle time + interval time - see Figure 22. A longer lubrication time is typically programmed for Heavy Cycle Set compared with Normal Cycle Set.

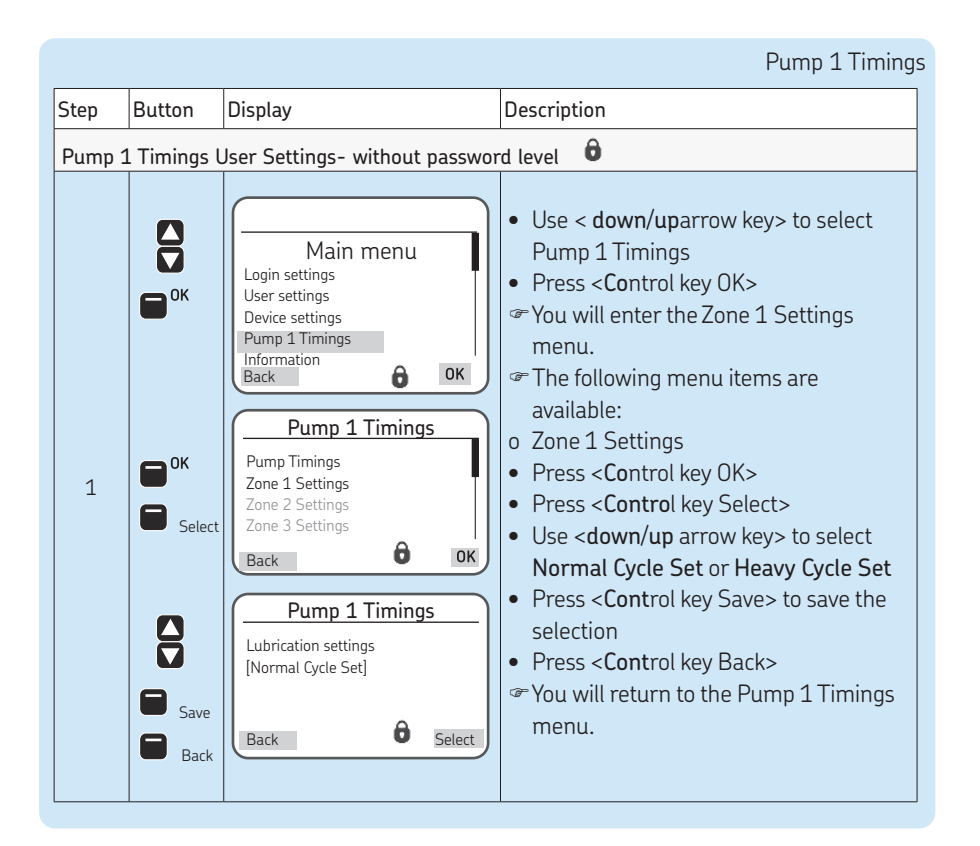

- 6.5.5 Local Admin (setter) or supervisor with password access
- see Pages 44/45 and Pages 50 to 51

Local Admin password Factory setting: 1000

The following entries can be made at this password level:

Pump Timings

- o Setting for zone relief time
- o Setting for pump relief time

#### Zone 1 Settings

- Selection of lube load
   <<Normal Cycle Set>> or <<Heavy Cycle Set>>,
- o Entry of <<**Normal Cycle Time**>> for basic lubrication
- Entry of <<Heavy Cycle Time>> for increased lubricant demand
- o Entry of monitoring time
   << Monitoring Time>>
- o Entry of holding time, delay time of zone valves

The procedure is typically identical for setting parameters for the main lines (zone 1 to zone 3).

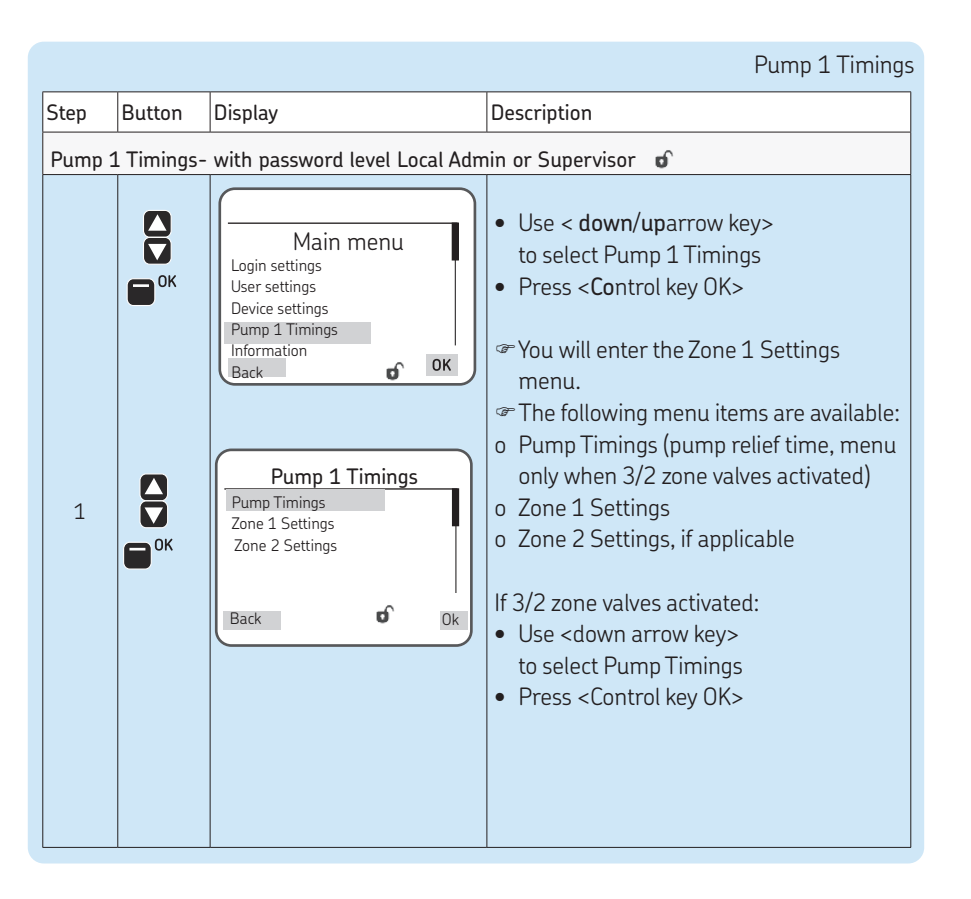

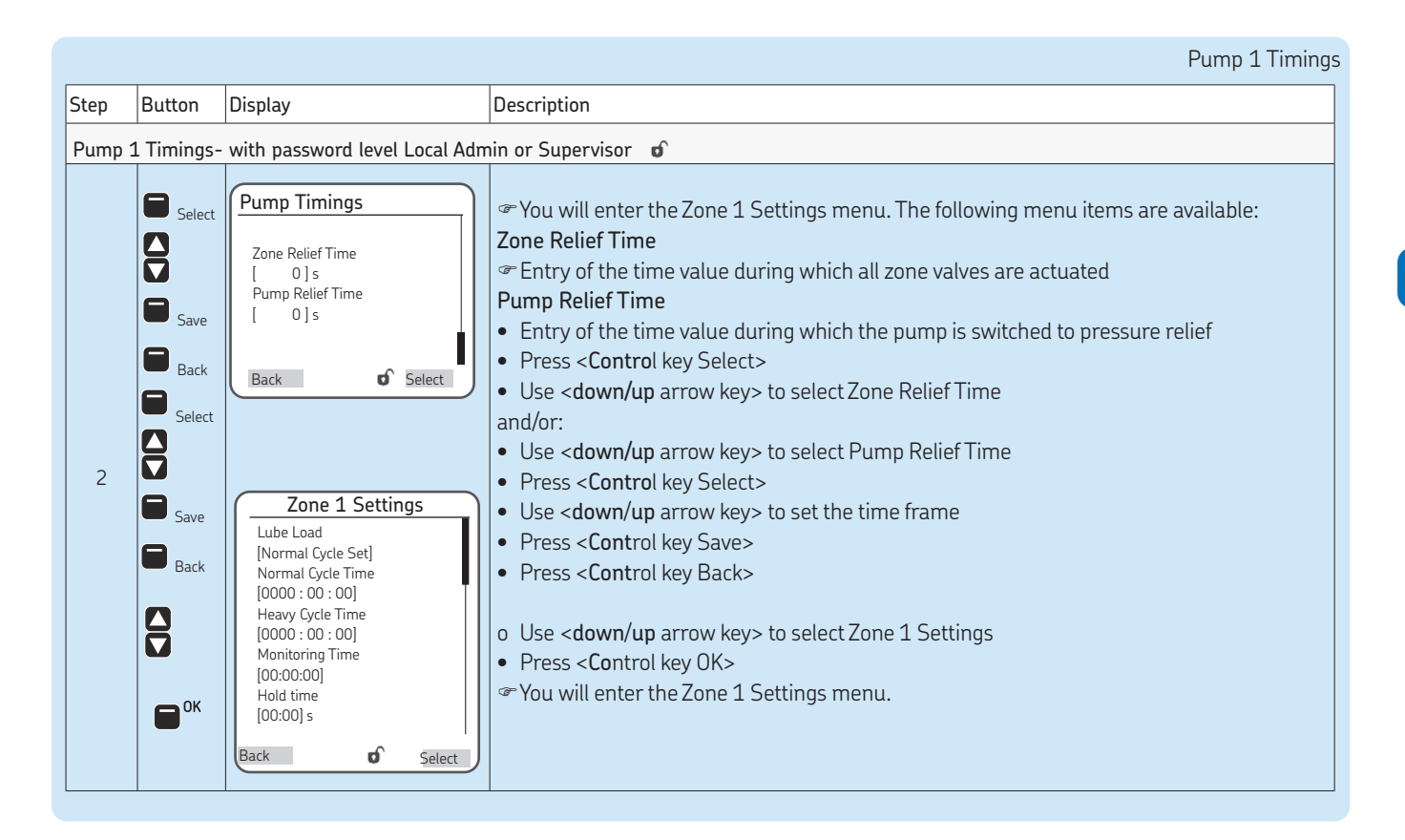

|        |           |                                                                                                    | Pump 1 Timings                                                                                                    |
|--------|-----------|----------------------------------------------------------------------------------------------------|----------------------------------------------------------------------------------------------------|
| Step   | Button    | Display                                                                                                    | Description                                                                                                    |
| Pump : | 1 Timings | - with password level Local Ad                                                                                                    | min or Supervisor 🛛 🖬                                                                                                    |
| 3      |           | Zone 1 Settings         Lube Load         [Normal Cycle Set]         Normal Cycle Time         [0000 : 00 : 00]         Heavy Cycle Time         [0000 : 00 : 00]         Monitoring Time         [00:00] s         Back | <ul> <li>The following menu items are available:</li> <li>Lube Load: Selection between Normal Cycle Set and Heavy Cycle Set. The two lubrication settings differ in terms of the duration of cycle time. A longer lubrication time is typically programmed for Heavy Cycle Set compared with Normal Cycle Set.</li> <li>Normal Cycle Time: Entry of the time unit for a normal lubrication process. The total value to be entered consists of pump cycle time+holding time+interval time. The lubrication time is the time required by the lubrication system to build up pressure in the respective zone until all metering devices in the zone have actuated or reversed. The interval time is the time differential between the set cycle time and the required pump cycle time + holding time. The entry is in hours/minutes/seconds.</li> <li>Heavy Cycle Time: Entry of the time unit for a lubrication process with increased lubricant demand. The heavy cycle time has the same structure as the normal cycle time. The entry is in hours/minutes/seconds.</li> <li>Monitoring Time: Monitoring of lubrication time Pressure build-up must be completed within the monitoring time (time slot).</li> <li>Hold time: After the end of the pump cycle time, the controller switches off the pump, though pressure relief by the zone valves is delayed by the holding time. The entry is in minutes and seconds.</li> </ul> |

|        |                                                          |                                                                                                    | Pump 1 Timings                                                                                                    |
|--------|----------------------------------------------------------|----------------------------------------------------------------------------------------------------|----------------------------------------------------------------------------------------------------|
| Step   | Button                                                   | Display                                                                                                    | Description                                                                                                    |
| Pump 2 | 1 Timings-                                               | with password level Local Adm                                                                                                    | nin or Supervisor 🛛 🗊                                                                                                    |
| 3      | Select<br>Select<br>Select<br>Save<br>OK<br>Save<br>Back | Zone 1 Settings         Lube Load         [Normal Cycle Set]         Normal Cycle Time         [0000 : 00 : 00]         Heavy Cycle Time         [0000 : 00 : 00]         Monitoring Time         [00:00:00] s         Back       Select | <ul> <li>o Use <down arrow="" key="" up=""> to select Zone 1 Settings</down></li> <li>Press <control key="" select=""></control></li> <li>Use <down arrow="" key="" up=""> to select Normal Cycle Set (or Heavy Cycle Set)</down></li> <li>Press <control key="" select=""></control></li> <li>Use <down arrow="" key="" up=""> to select between Normal Cycle Set /Heavy Cycle Set</down></li> <li>Press <control key="" save=""></control></li> <li>Use <down arrow="" key=""> to select the Normal Cycle Time menu item</down></li> <li>Press <control key="" select=""></control></li> <li>Use <down arrow="" key="" up=""> to enter an eight-digit cycle time [hhhh:mm:ss]</down></li> <li>Press <control key="" select=""></control></li> <li>Use <down arrow="" key=""> to select the Load Cycle Time menu item</down></li> <li>Press <control key="" select=""></control></li> <li>Use <down arrow="" key=""> to select the Load Cycle Time menu item</down></li> <li>Press <control key="" select=""></control></li> <li>Use <down arrow="" key="" up=""> to enter an eight-digit Heavy Cycle Time [hhhh:mm:ss]</down></li> <li>Press <control key="" save=""></control></li> <li>Repeat the process for menu items Monitoring Time and Holding Time</li> <li>Press <control key="" save=""></control></li> <li>Press <control key="" save=""></control></li> <li>Press <control key="" save=""></control></li> <li>Press <control key="" save=""></control></li> </ul> |

EN

#### 6.5.6 Information

EN

The information menu simply presents information. Parameters cannot be changed, and error notifications cannot be cleared.

|         |                                |                                                                                                    | Information                                                                                                    |
|---------|--------------------------------|----------------------------------------------------------------------------------------------------|----------------------------------------------------------------------------------------------------|
| Step    | Button                         | Display                                                                                                    | Description                                                                                                    |
| Informa | ation menu                     | - without password level 🔒                                                                                                    |                                                                                                    |
| 1       | Ок<br>Ок<br>Ок<br>Васк<br>Васк | Main menu         Login settings         User settings         Device settings         Pump 1 Timings         Information         Back         MW/FW Version         Operating hours         Error history         Serial No.         Back         Ok | <ul> <li>Use <down arrow="" key="" up=""> to select Information</down></li> <li>Press <control key="" ok=""></control></li> <li>You will enter the Information menu.</li> <li>The following menu items are available:</li> <li>HW/FW Version: Display of the controller unit's hardware and software version</li> <li>Hours of operation: Current number of operating hours of the controller unit</li> <li>Error history: previous error notifications, with error coding</li> <li>Serial Number: Serial number of the control unit</li> <li>Lube Cycle Counter: Displays the total lubrication cycles per pump and zone</li> <li>Use <down arrow="" key="" up=""> to select a menu item</down></li> <li>Press <control key="" ok=""></control></li> <li>Press <control back="" key=""></control></li> <li>You will return to the Information menu.</li> <li>Press <control back="" key=""></control></li> <li>You will return to the Main menu.</li> </ul> |

#### 6.6 Examples of dual-line systems

Several examples of dual-line centralized lubrication systems with an LMC 301 Controller are listed below and can be used as the basis for local admins to make their settings. The individual examples are divided into three sections.

**Section 1** is a brief textual description of the structure of the single-line centralized lubrication system shown.

Section 2 shows the structure of the particular single-line centralized lubrication system (system design) with the associated LMC 301 terminal diagram.

Section 3 shows the customer programming of the LMC 301 Controller via its display and keyboard (see Chapter 6.3).

6.6.1 2-zone dual-line centralized lubrication system with 3/2 directional solenoid valves and DDS50 differential pressure switch

☞ see Figures 26 and 27

#### Design

The example applies to a dual-line centralized lubrication system with two zones (zone 1/zone 2 (line 1/line 2)).

It is composed of the main components Dual-line pump (1) with pressure-regulating valve (2) and dual-line metering devices (15) A main line (3) with a pressure switch (4) is flanged to the pump and switches off the pump once the set maximum pressure is reached. The main line (3) connects the pump outlet with the four 3/2 directional solenoid valves for zone 1 (5/6) and zone 2 (7/8).

A model DDS50 differential pressure switch (9 to 12) is fitted at the end of each line ahead of the last metering device to monitor pressure/changeover pressure. Further, a piston detector is fitted on the last metering devices (13/14) to monitor the lubrication cycles. Chapter 3 contains a general functional description.

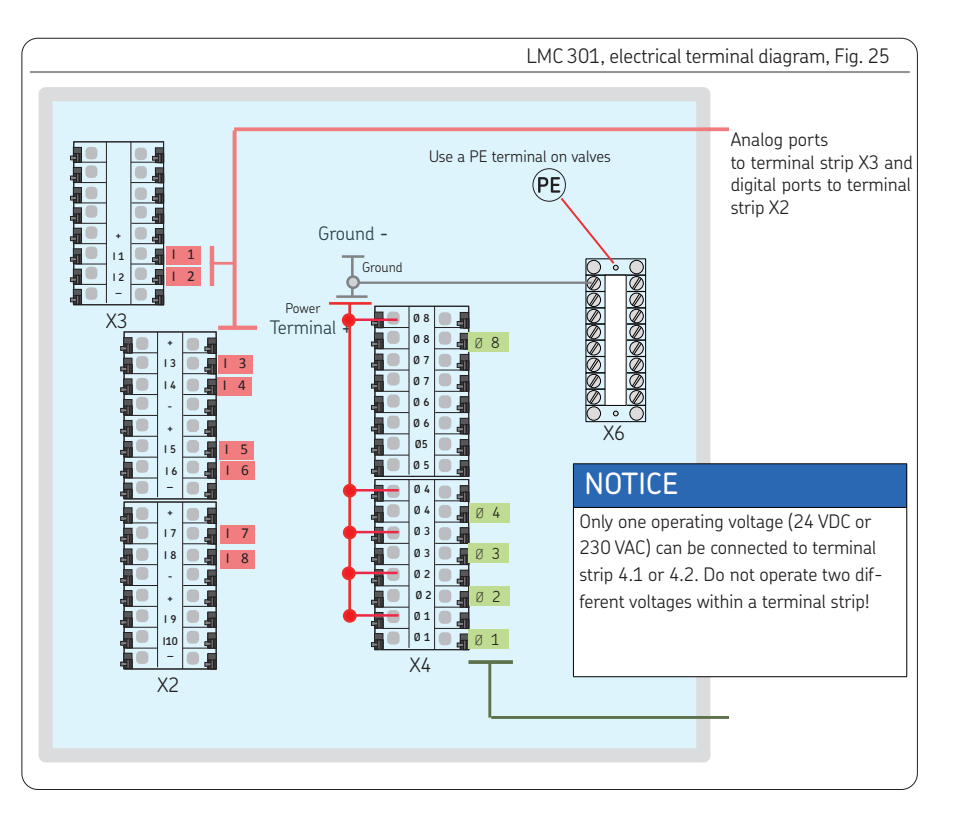

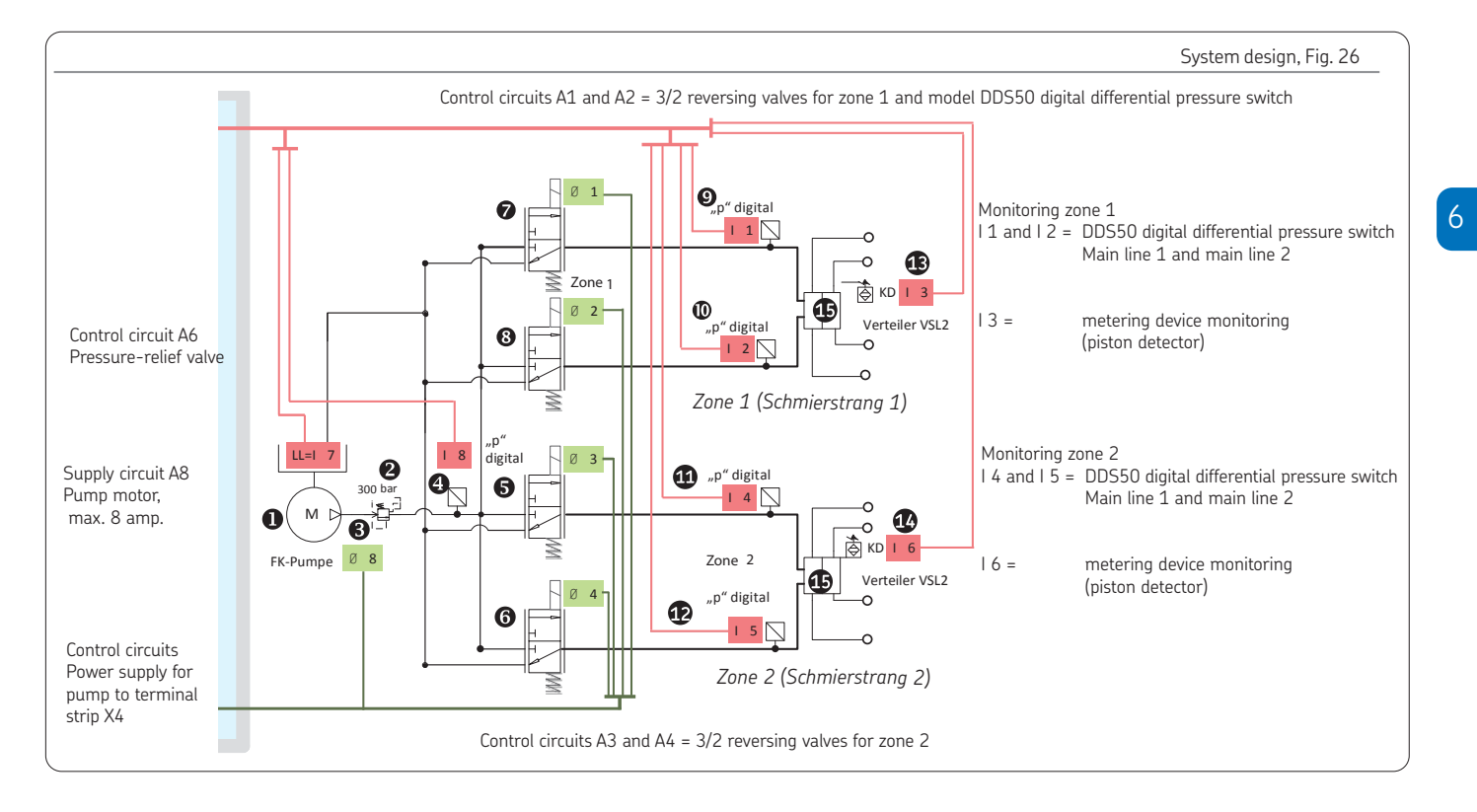

EN

### Customer programming of the LMC 301 unit via the controller display and controller keys

|                      |             |                                                                                                    | Programming via the LMC 301 display                                                                                                    |
|----------------------|-------------|----------------------------------------------------------------------------------------------------|----------------------------------------------------------------------------------------------------|
| Step                 | Button      | Display                                                                                                    | Description                                                                                                    |
|                      |             |                                                                                                    |                                                                                                    |
| 1                    |             |                                                                                                    | <ul> <li>The following requirements are met:</li> <li>User settings have been made according to Chapter 6.3.5</li> <li>Login settings have been made according to Chapter 6.3.6 (only at Local Admin level)</li> <li>Device settings have been made according to Chapter 6.3.7</li> </ul> |
| Timing User Settings |             | tings                                                                                                    |                                                                                                    |
| 2                    | С           | Main menu<br>Login settings<br>User settings<br>Device settings<br>Pump 1 Timings<br>Information<br>Back of OK | <ul> <li>Use &lt; down/uparrow key&gt; to select Pump 1 Timings</li> <li>Press <control key="" ok=""></control></li> <li>You will enter the Zone 1 Settings menu.</li> </ul>                                                                                                    |
|                      | <b>В</b> ок | Pump 1 Timings<br>Zone 1 Settings<br>Zone 2 Settings<br>Back                                                   | <ul> <li>The following menu items are available:</li> <li>Zone 1 Settings</li> <li>Zone 2 Settings</li> <li>Use <down arrow="" key="" up=""> to select the Zone 1 Settings menu item</down></li> <li>Press <control key="" ok=""></control></li> </ul>                                    |

## Pump 1 Timing and Cycle Control

| Step                        | Button         | Display         | Description                                                                                                    |  |  |
|-----------------------------|----------------|-----------------|----------------------------------------------------------------------------------------------------|--|--|
| Pump 1 Timing User Settings |                |                 |                                                                                                    |  |  |
| 2                           | Select<br>Save | Zone 1 Settings | <ul> <li>You will enter the Zone 1 Settings menu.</li> <li>The following menu items are available:</li> <li>o &lt;<normal cycle="" set="">&gt; or &lt;<heavy cycle="" set="">&gt;: Entry of lubrication intensity, normal or heavy cycle set </heavy></normal></li> <li>Normal Cycle Time: Entry of cycle time for normal cycle set</li> <li>Heavy Cycle Time: Entry of cycle time for increased lubricant demand (longer pump cycle time) </li> <li>Monitoring Time: Monitoring of the lubricating time; the lubricating cycle must be completed within the monitoring time (time slot).</li> <li>Hold time: After the end of the pump cycle time, the controller switches off the pump, though pressure relief by the zone valves is delayed by the holding time. </li> <li>Use <down arrow="" key="" up=""> to select Normal Cycle Set (or Heavy Cycle Set)</down></li> <li>Press <control key="" select=""></control></li> <li>Use <down arrow="" key=""> to select the Normal Cycle Time menu item</down></li> <li>Press <control key="" select=""></control></li> <li>Use <down arrow="" key="" up=""> to enter an eight-digit cycle time [hhhh:mm:ss]</down></li> <li>Press <control key="" ok=""> to advance to the next digit</control></li> <li>Press <control key="" save=""></control></li> </ul> |  |  |

|                             |                  |                                                                                                    | Pump 1 Timing and Cycle Control                                                                                                    |
|-----------------------------|------------------|----------------------------------------------------------------------------------------------------|----------------------------------------------------------------------------------------------------|
| Step                        | Button           | Display                                                                                                    | Description                                                                                                    |
| Pump 1 Timing User Settings |                  |                                                                                                    |                                                                                                    |
| 2                           | Select<br>Select | Zone 1 Settings<br>Lube Load<br>[Normal Cycle Set]<br>Normal Cycle Time<br>[0000:00]<br>Heavy Cycle Time<br>[00:00:00]<br>Monitoring Time<br>[00:00:00]<br>Hold time<br>[12:00 AM]<br>Back Select | <ul> <li>Use <down arrow="" key=""> to select the Load Cycle Time menu item</down></li> <li>Press <control key="" select=""></control></li> <li>Use <down arrow="" key="" up=""> to enter an eight-digit cycle time [hhhh:mm:ss]</down></li> <li>Press <control key="" ok=""> to advance to the next digit</control></li> <li>Press <control key="" save=""></control></li> <li>Use <down arrow="" key=""> to select the Monitoring Time menu item</down></li> <li>Press <control key="" select=""></control></li> <li>Use <down arrow="" key="" up=""> to enter a six-digit cycle count [hh:mm:ss]</down></li> <li>Press <control key="" ok=""> to advance to the next digit</control></li> <li>Press <control key="" ok=""> to advance to the next digit</control></li> <li>Press <control key="" save=""></control></li> <li>Use <down arrow="" key=""> to select the Holding time menu item</down></li> <li>Press <control key="" save=""></control></li> <li>Use <down arrow="" key=""> to select the Holding time menu item</down></li> <li>Press <control key="" select=""></control></li> <li>Use <down arrow="" key=""> to enter a four-digit cycle count [mm:ss]</down></li> <li>Press <control key="" ok=""> to advance to the next digit</control></li> <li>Press <control key="" select=""></control></li> <li>Use <down arrow="" key="" up=""> to enter a four-digit cycle count [mm:ss]</down></li> <li>Press <control key="" ok=""> to advance to the next digit</control></li> <li>Press <control key="" save=""></control></li> </ul> |

|                                              |        |                                                                              | Pump 1 Timing and Cycle Control                                                                                                    |  |  |
|----------------------------------------------|--------|------------------------------------------------------------------------------|----------------------------------------------------------------------------------------------------|--|--|
| Step                                         | Button | Display                                                                      | Description                                                                                                    |  |  |
| Pump 1 Timing User Settings- Zone 2 Settings |        |                                                                              |                                                                                                    |  |  |
| 3                                            | С      | Pump 1 Timings<br>Pump Timings<br>Zone 1 Settings<br>Zone 2 Settings<br>Back | <ul> <li>Use <down arrow="" key="" up=""> to select the Zone 2 Settings menu item</down></li> <li>Press <control key="" ok=""></control></li> <li>Make settings according to the procedure for Zone 1 Settings</li> </ul> |  |  |
| 4                                            |        |                                                                              | <ul> <li>Press <control back="" key=""> to confirm the entry</control></li> </ul>                                                                                                    |  |  |

6.6.2 2-zone dual-line centralized lubrication system with EMU3 changeover valve and 2 pressure switches

☞ see Figures 27 and 28

Design

The example applies to a dual-line centralized system with two zones (zone 1/zone 2 (line 1/line 2)).

It is composed of the main components dual-line pump (1) with pressure-regulating valve (2), two electrical 4/3 zone valves (5/6) (EMO3), and dual-line metering devices (13). A main line (3) with a pressure switch (4) is flanged to the pump and switches off the pump once the set maximum pressure is reached. The main line (3) connects the pump outlet with the two electrical 4/3 reversing valves for zone 1 (5) and zone 2 (6). A PT pressure switch (7 to 10) for pressure monitoring (change-over pressure) is fitted at the end of each line ahead of the last metering device. Further, a piston detector is fitted on the last metering devices (11/12)to monitor the lubrication cycles. Chapter 3 contains a general functional description.

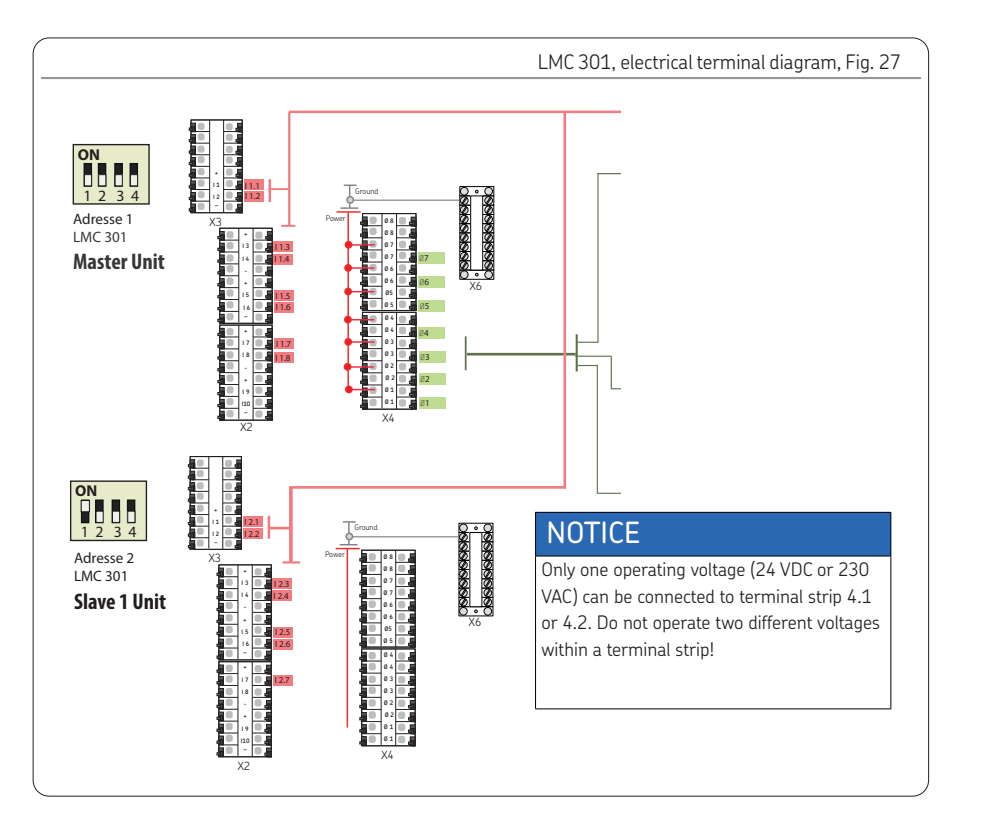
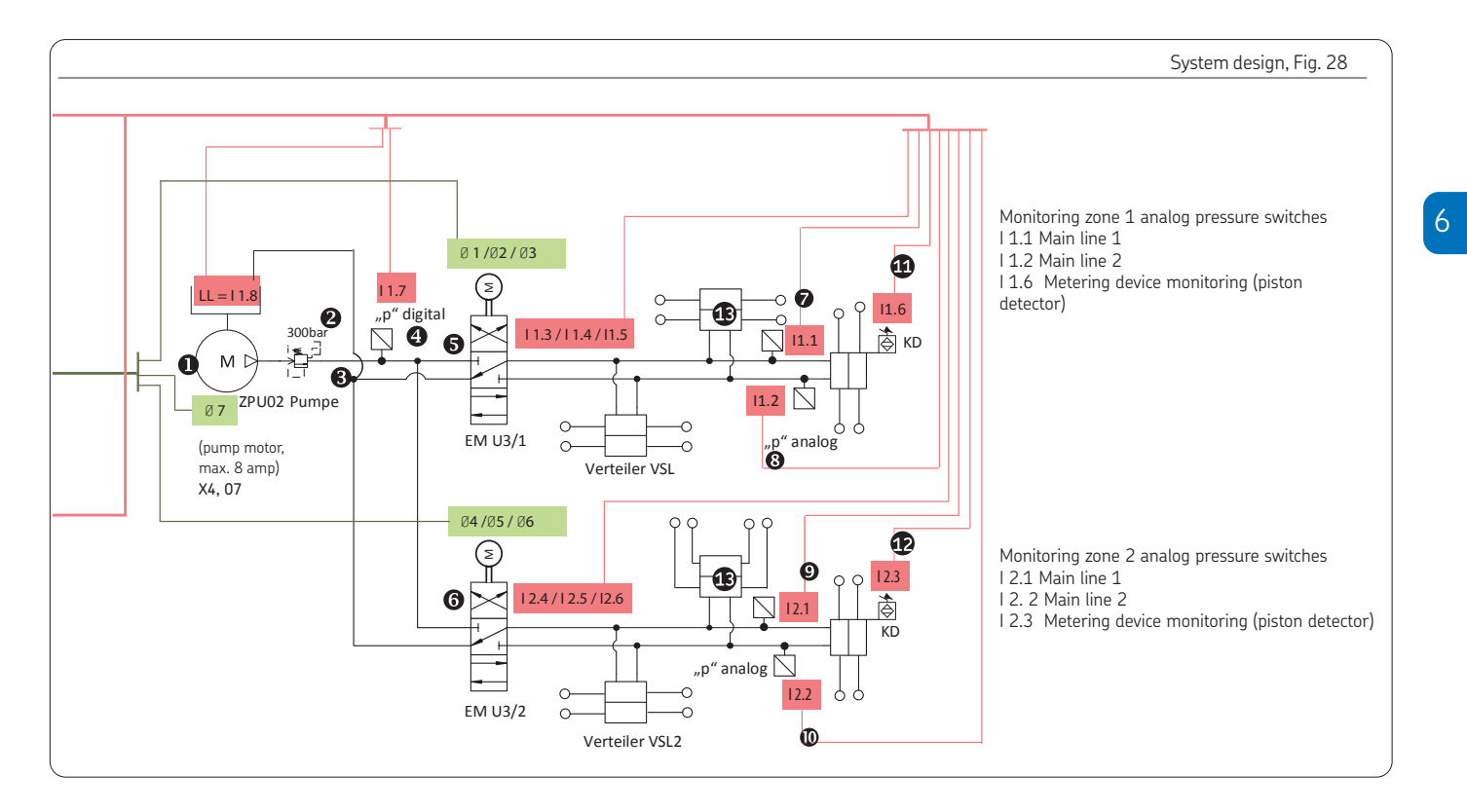

### Customer programming of the LMC 301 unit via the controller display and controller keys

|       |           |                                                                                                    | Programming via the SKF Flex-Control display                                                                                                    |  |  |
|-------|-----------|----------------------------------------------------------------------------------------------------|----------------------------------------------------------------------------------------------------|--|--|
| Step  | Button    | Display                                                                                                    | Description                                                                                                    |  |  |
|       |           | 1                                                                                                    |                                                                                                    |  |  |
| 1     |           |                                                                                                    | <ul> <li>The following requirements are met:</li> <li>User settings have been made according to Chapter 6.3.5</li> <li>Login settings have been made according to Chapter 6.3.6 (only at Local Admin level)</li> <li>Device settings have been made according to Chapter 6.3.7</li> <li>Master and slave devices must communicate with each other via DIP switches</li> </ul>                                            |  |  |
| Timin | g User Se | ettings                                                                                                    |                                                                                                    |  |  |
| 2     | С ок      | Main menu<br>Login settings<br>User settings<br>Pump 1 Timings<br>Information<br>Back o Ok<br>Pump 1 Timings<br>Zone 1 Settings<br>Zone 2 Settings<br>Back O Ok | <ul> <li>Use &lt; down/uparrow key&gt; to select Pump 1 Timings</li> <li>Press <control key="" ok=""></control></li> <li>You will enter the Zone 1 Settings menu.</li> <li>The following menu items are available:</li> <li>Zone 1 Settings</li> <li>Zone 2 Settings</li> <li>Use <down arrow="" key="" up=""> to select the Zone 1 Settings menu item</down></li> <li>Press <control key="" ok=""></control></li> </ul> |  |  |

# Pump 1 Timing and Cycle Control

| Step   | Button                   | Display                                                                                                    | Description                                                                                                    |
|--------|--------------------------|----------------------------------------------------------------------------------------------------|----------------------------------------------------------------------------------------------------|
| Pump 1 | . Timing U               | ser Settings                                                                                                    |                                                                                                    |
| 2      | Select<br>Select<br>Save | Zone 1 Settings<br>Lube Load<br>[Normal Cycle Set]<br>Normal Cycle Time<br>[0000:00:00]<br>Heavy Cycle Time<br>[000:00:00]<br>Monitoring Time<br>[00:00:00]<br>Hold time<br>[12:00 AM]<br>Back Select | <ul> <li>You will enter the Zone 1 Settings menu.</li> <li>The following menu items are available</li> <li>&lt;<normal cycle="" set="">&gt; or &lt;<heavy cycle="" set="">&gt;: Entry of lubrication intensity, normal or heavy cycle set </heavy></normal></li> <li>Normal Cycle Time: Entry of cycle time for normal cycle set</li> <li>Heavy Cycle Time: Entry of cycle time for increased lubricant demand (longer pump cycle time) </li> <li>Monitoring Time: Monitoring of lubrication time The lubricating cycle must be completed within the monitoring time (time slot). </li> <li>Hold time: After the end of the pump cycle time, the controller switches off the pump, though pressure relief by the zone valves is delayed by the holding time. </li> <li>Use <down arrow="" key="" up=""> to select Normal Cycle Set (or Heavy Cycle Set)</down></li> <li>Press <control key="" select=""></control></li> <li>Use <down arrow="" key=""> to select the Normal Cycle Time menu item</down></li> <li>Press <control key="" select=""></control></li> <li>Use <down arrow="" key="" up=""> to enter an eight-digit cycle time [hhhh:mm:ss]</down></li> <li>Press <control key="" ok=""> to advance to the next digit</control></li> <li>Press <control key="" save=""></control></li> </ul> |

|      |                                |                                                                                                    | Pump 1 Timing and Cycle Control                                                                                                    |  |  |
|------|--------------------------------|----------------------------------------------------------------------------------------------------|----------------------------------------------------------------------------------------------------|--|--|
| Step | Button                         | Display                                                                                                    | Description                                                                                                    |  |  |
| Pump | 1 Timing                       | User Settings                                                                                                    |                                                                                                    |  |  |
| 2    | Select<br>Select<br>OK<br>Save | Zone 1 Settings<br>Lube Load<br>[Normal Cycle Set]<br>Normal Cycle Time<br>[0000:00]<br>Heavy Cycle Time<br>[00:00:00]<br>Monitoring Time<br>[00:00:00]<br>Hold time<br>[12:00 AM]<br>Back Select | <ul> <li>Use <down arrow="" key=""> to select the Load Cycle Time menu item</down></li> <li>Press <control key="" select=""></control></li> <li>Use <down arrow="" key="" up=""> to enter an eight-digit cycle time [hhhh:mm:ss]</down></li> <li>Press <control key="" ok=""> to advance to the next digit</control></li> <li>Press <control key="" save=""></control></li> <li>Use <down arrow="" key=""> to select the Monitoring Time menu item</down></li> <li>Press <control key="" select=""></control></li> <li>Use <down arrow="" key="" up=""> to enter a six-digit cycle count [hh:mm:ss]</down></li> <li>Press <control key="" ok=""> to advance to the next digit</control></li> <li>Press <control key="" ok=""> to advance to the next digit</control></li> <li>Press <control key="" ok=""> to advance to the next digit</control></li> <li>Press <control key="" save=""></control></li> <li>Use <down arrow="" key=""> to select the Holding time menu item</down></li> <li>Press <control key="" select=""></control></li> <li>Use <down arrow="" key=""> to select the Holding time menu item</down></li> <li>Press <control key="" select=""></control></li> <li>Use <down arrow="" key="" up=""> to enter a four-digit cycle count [mm:ss]</down></li> <li>Press <control key="" ok=""> to advance to the next digit</control></li> <li>Press <control key="" select=""></control></li> <li>Use <down arrow="" key="" up=""> to enter a four-digit cycle count [mm:ss]</down></li> <li>Press <control key="" ok=""> to advance to the next digit</control></li> <li>Press <control key="" ok=""> to advance to the next digit</control></li> <li>Press <control key="" save=""></control></li> </ul> |  |  |

|        |          |                                                                              | Pump 1 Timing and Cycle Control                                                                                                    |
|--------|----------|------------------------------------------------------------------------------|----------------------------------------------------------------------------------------------------|
| Step   | Button   | Display                                                                      | Description                                                                                                    |
| Pump 1 | 1 Timing | User Settings- Zone 2 Settings                                               |                                                                                                    |
| 3      | С        | Pump 1 Timings<br>Pump Timings<br>Zone 1 Settings<br>Zone 2 Settings<br>Back | <ul> <li>Use<down arrow="" key="" up=""> to select the Zone 2 Settings menu item</down></li> <li>Press <control key="" ok=""></control></li> <li>Make settings according to the procedure for Zone 1 Settings</li> </ul> |
| 4      |          |                                                                              | <ul> <li>Press <control back="" key=""> to confirm the entry</control></li> </ul>                                                                                                    |

7.1

Explanation of display symbols and controls - see Chapter 6.3.2.

Dual-line centralized lubrication systems with LMC 301 Controller typically operate automatically.

If the LMC 301 Controller is enabled (green POWER LED is lit), the display shows the current lubrication routine.

Any saved error messages can be read by pressing arrow key down.

### Errors must be resolved immediately!

Lubricant transport in the lubrication lines and the lubricant fill level in the lubricant reservoir must be subjected to regular visual inspection.

Top up the lubricant if the fill level is too low.

Dispose of the battery

in an environmentally friendly way

# NOTICE

When saving data, make sure to press Control key Save for at least three seconds.

The customer can access the menus stored in the Main menu (see Fig. 29) and make some settings. The procedure is described in Chapters 6.3.3 and 6.5.3.

User-configurable setting options

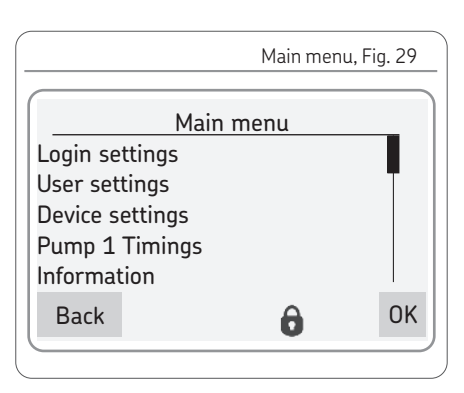

# NOTICE

The description of the main menu is based on the setting options that the end customer can adjust.

The main menu shows the following options:

#### Login settings

The <Login settings> menu is used to manage access to the menus with a password. The password can also be changed here.

#### User settings

In this menu, the measurement units (metric or inch) and the language for the user menu can be selected.

#### Device settings

In this menu, the display properties of the screen, such as backlight and contrast, can be modified. The date and time are also set here.

#### Pump 1 Timings

In this menu, the timing of the pump and the settings for the associated main line are set

#### Information

The hardware and firmware versions are stored in this menu. The hours of controller operation, the error history, and the serial number of the LMC 301 can also be viewed here.

#### 7.2 Temporary shutdown

Temporary shutdown is performed by disconnecting the electrical supply connections. Observe the instructions in the chapter "Assembly" while doing so. If the product is to be shut down for an extended period of time, also follow the instructions in Chapter "Transport, delivery, and storage."

7.3 Recommissioning

#### After a brief down time:

- o Check the supply voltage green POWER LED must light up
- o Perform visual inspection
- o Switch on the product

#### After extended down time:

- o Perform safety checks
- Trained maintenance personnel inspect/ replace the button cell battery- see Maintenance chapter
- o Check the supply voltage solid green POWER LED

#### o Perform visual inspection

o Switch on the product

#### 7.4 Shutdown and disposal

If the product is to be shut down permanently, observe the legal requirements for disposal of contaminated parts/equipment.

# NOTICE

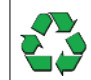

Observe the local regulations and laws regarding disposal.

# EN

# 8. Maintenance

### 8.1 General

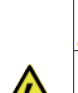

# 

 Electric shock
 De-energize the controller prior to beginning work.
 Only qualified personnel authorized by the operator may perform work on the controller.

The electrical operating conditions and local regulations (e.g., DIN, VDE) must be observed.

# NOTICE

Only original SKF spare parts may be used. Unauthorized alterations and the use of non-original spare parts and accessories are prohibited and nullify the statutory warranty.

# NOTICE

The LMC 301 Controller contains electronic components that can be destroyed by accidental electrostatic charge or discharge (ESD). To prevent possible damage due to ESD, hands and any tools must be discharged on a bare grounded position on the installation site prior to performing any work in the area of the opened control unit's circuit board. Conductors or component connections within the device must not be touched under any circumstances

Dismantling of the product or individual parts of the product within the statutory warranty period is prohibited and voids any claims.

SKF products are low-maintenance. The following work/inspections should be performed to ensure proper function:

 The button cell battery attached to the inside of the controller lid must be replaced before its expiration after 24 months - see Chapter 8.3.

The interior of the controller is not designed to be cleaned. Cleaning of the interior using liquids is prohibited! A 3-amp blade-type fuse protects against overload. Replace the fuse once it has actuated - see Chapter 9.1.

Contact the SKF Service department in case of problems with the LMC 301 controller unit.

### 8.2 Maintenance schedule

The maintenance intervals are systemspecific and are affected by environmental influences such as dust and temperature. The maintenance intervals are therefore defined by the system manufacturer/ operator based on the specific operating conditions.

|     |                |                                                                                                    | Inspection                                                                                                    |
|-----|----------------|----------------------------------------------------------------------------------------------------|----------------------------------------------------------------------------------------------------|
| No. | Compo-<br>nent | Inspection                                                                                                    | Remedy                                                                                                    |
| 1   | LMC 301        | <ul> <li>o Check that all cable glands<br/>are securely connected on a<br/>regular basis</li> <li>o Check that housing is se-<br/>curely connected</li> </ul> | <ul> <li>Tighten cable glands if necessary</li> <li>Tighten assembly mounting screws<br/>if necessary - see Chapter 5.2.3</li> <li>see battery replacement in Chapter</li> </ul> |
| 2   |                | o Battery replacement<br>o Fuse replacement                                                                                                    | <ul> <li>8.3</li> <li>see fuse replacement in Chapter</li> <li>9.1</li> </ul>                                                                                                    |
| 3   |                | o Install software update                                                                                                    | <ul> <li>see software update in Chapter 8.4</li> </ul>                                                                                                    |

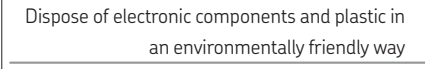

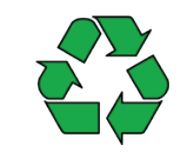

EN

# 8.3 Battery replacement

☞ see Figure 30

EN

To avoid possible loss of data, replace the lithium button cell battery after no later than 24 months.

The battery replacement procedure should be done quickly and not last longer than 30 seconds.

- Switch off dual-line centralized lubrication system
- Switch off the power supply to the LMC 301
- Open the lid of the control unit as described in Chapter 5.2.2
- Open the lid
- Use a screwdriver to loosen and remove the button cell battery (1) from its bracket (2)
- To prevent possible oxidation of the contact surfaces, touch the new button cell battery only on the sides!
- Install the new button cell battery

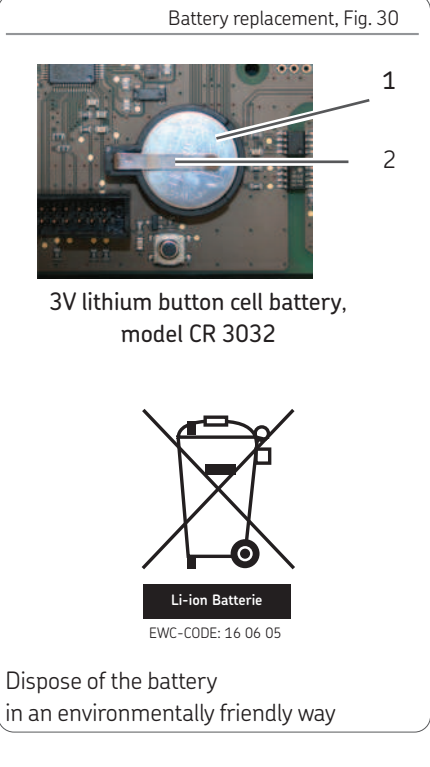

### 8.4 Software update

A software update can be loaded onto the LMC 301 Controller using the SKF NGL program.

Information and updates are available from the SKF Service department or online at http://www.skf.com/LMC301/.

# 9. Malfunctions, causes, and remedies

The following tables provide an overview of possible malfunctions and their causes. Contact the SKF Service department if you cannot remedy the malfunction.

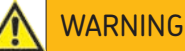

Electric shock De-energize the controller prior to beginning work. Only qualified personnel authorized by the operator may perform work on the controller unit. The electrical operating conditions and local regulations (e.g., DIN, VDE) must be observed.

# NOTICE

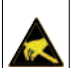

The LMC 301 Controller contains electronic components that can be destroyed by accidental electrostatic charge or discharge (ESD). To prevent possible damage due to ESD, hands and any tools must be discharged on a bare grounded position on the installation site prior to performing any work on the opened controller. Conductors or components within the device must not be touched under any circumstances.

# NOTICE

Defective controller must be replaced. Only SKF Service is capable of repairing them.

- 9.1 Fuse replacement
- ☞ see Figure 31

# NOTICE

Before replacing a defective fuse, first remedy the cause of the malfunction.

- Remedy the cause of malfunction!
- Remove the defective blade-type fuse (1) from the fuse holder (2)
- Insert a new 3-amp blade-type fuse (1) into the fuse holder (2)

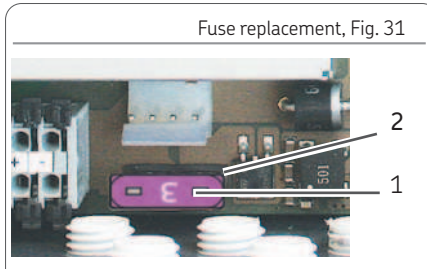

Blade-type fuse FK1 3A (32 V) acc. to ISO 8820-3

# 9.2 Display of fault notifications via fault LED

|                             |                                                       |              |                                                                                  | Fault display, Table 2 |
|-----------------------------|-------------------------------------------------------|--------------|----------------------------------------------------------------------------------|------------------------|
|                             |                                                       |              |                                                                                  |                        |
| Display                     | Fault status                                          | Fault output | Cause                                                                            |                        |
| FAULT LED is off            | No error                                              |              |                                                                                  |                        |
| ERROR LED flash-<br>ing red | Pump1/Zone1 = A<br>Pump1/Zone2 = B<br>Pump1/Zone3 = C |              | Error has occurred in the indicated area.<br>Read error notification on display. |                        |
| Error LED is on             | Error                                                 |              | Hardware error                                                                   |                        |
|                             |                                                       |              |                                                                                  |                        |

# 9.3 Display of fault notifications on the screen

| Code  | Fault message signal | Error                                    |
|-------|----------------------|------------------------------------------|
|       |                      |                                          |
| [001] | Pump/Zone Config     | Pump zone configuration not valid        |
| [002] | Pump Sens. Offline   | Input sensor at pump not available       |
| [003] | Pump Sensor Config   | Input sensor at pump: wrong settings     |
| [004] | Pump Sens. Address   | Input sensor at pump: address multiple   |
| [005] | Pump Sensor Fault    | Input sensor at pump: value too high     |
| [006] | Pump Sensor NC       | Input sensor at pump: Open Loop detected |
| [007] | Remote Offline       | Input remote: not available              |
| [008] | Remote Config        | Input remote: wrong settings             |
| [009] | Remote Address       | Input remote: address multiple           |

| Code  | Fault message signal | Error                                     |
|-------|----------------------|-------------------------------------------|
|       |                      |                                           |
| [010] | Pump Offline         | Output pump not available                 |
| [011] | Pump Config          | Output pump wrong settings                |
| [012] | Remote Address       | Output pump address multiple              |
| [013] | LL Sensor Offline    | Input Low Level not available             |
| [014] | LL Sensor Config     | Input Low Level wrong settings            |
| [015] | LL Sensor Address    | Input Low Level address multiple          |
| [016] | LL Sensor Fault      | Input Low Level sensor: value too high    |
| [017] | LL Sensor NC         | Input Low Level: Open Loop detected       |
| [018] | HL Sensor Offline    | Input High Level: not available           |
| [019] | HL Sensor Config     | Input High Level: wrong settings          |
| [020] | HLAddress            | Input High Level: address multiple        |
| [021] | LL Output Offline    | Output Low Level: not available           |
| [022] | LL Output Config     | Output Low Level: wrong settings          |
| [023] | LL Output Address    | Output Low Level: address multiple        |
| [024] | EOL Sensor Offline   | Input sensor at Eol not available         |
| [025] | EOL Sensor Config    | Input sensor at Eol wrong settings        |
| [026] | EOL Sensor Address   | Input sensor at Eol address multiple      |
| [027] | EOL Sensor Fault     | Input sensor at Eol sensor value too high |
| [028] | EOL Sensor NC        | Input sensor at Eol Open Loop detected    |
| [029] | Rel/Cnt Offline      | Input Rel/Cnt: not available              |
| [030] | Rel/Cnt Config       | Input Rel/Cnt: wrong settings             |
| [031] | Rel/Cnt Address      | Input Rel/Cnt: address multiple           |

| Code  | Fault message signal | Error                                    |
|-------|----------------------|------------------------------------------|
|       |                      |                                          |
| [032] | Spray Offline        | Output Spray: not available              |
| [033] | Spray Config         | Output Spray: wrong settings             |
| [034] | Spray Address        | Output Spray: address multiple           |
| [035] | Alarm Out Offline    | Output Alarm: not available              |
| [036] | Alarm Out Config     | Output Alarm: wrong settings             |
| [037] | Alarm Out Address    | Output Alarm: address multiple           |
| [038] | Valve Out Offline    | Output Valve: not available              |
| [039] | Valve Out Config     | Output Valve: wrong settings             |
| [040] | Valve Out Addresses  | Output Valve: address multiple           |
| [041] | Pressure at Pump     | No pressure relief at pump               |
| [042] | Pressure at EOL      | No pressure relief at EOL                |
| [043] | Monitoring Timeout   | Monitoring timeout                       |
| [044] | GS Offline           | Input Grease sensor: not available       |
| [045] | GS Config            | Input Grease sensor: wrong settings      |
| [046] | GS Addresses         | Input Grease sensor: address multiple    |
| [074] | GS Fault             | No pressure relief at Grease sensor      |
| [084] | GS No Flow           | No pressure deploy at Grease sensor      |
| [094] | Lube Load Offline    | Input Lube Load: not available           |
| [095] | Lube Load Config     | Input Lube Load: wrong settings          |
| [096] | Lube Load Address    | Input Lube Load: address multiple        |
| [097] | Mtr Prot. Offline    | Input Motor protection: not available    |
| [098] | Mtr Protect Config   | Input Motor protection: wrong settings   |
| [099] | Mtr Prot. Address    | Input Motor protection: address multiple |

| Code  | Fault message signal  | Error                                                   |
|-------|-----------------------|---------------------------------------------------------|
| [100] | Mtr Protection On     | Motor protection on                                     |
| [101] | Int Temp Offline      | Input internal temperature: not available               |
| [102] | Int Temp Config       | Input internal temperature: wrong settings              |
| [103] | Int Temp Address      | Input internal temperature: address multiple            |
| [104] | Temp Out of Range     | Temperature out of Range                                |
| [105] | Ext Temp Offline      | Input external temperature: not available               |
| [106] | Ext Temp Config       | Input external temperature: wrong settings              |
| [107] | Ext Temp Address      | Input external temperature: address multiple            |
| [108] | Ext Temp Fault        | Input external temperature: value too high              |
| [109] | Ext Temp NC           | Input external temperature: Open Loop detected          |
| [110] | Reservoir empty       | Reservoir empty                                         |
| [111] | Filling Timeout       | Filling Timeout                                         |
| [112] | Prox Sw not available | Piston detector not available (only progessive systems) |
| [113] | Prox Sw Config        | Piston detector wrong settings(only progessive systems) |
| [114] | Prox Sw Addresses     | Input Proximity Switch address multiple                 |
| [142] | Prox Sw Timeout       | Proximity SwitchMonitoring Timeout                      |
| [157] | Supply ExtIO          | Supply Error at IO Board:                               |
| [158] | Int.Supply ExtIO      | Internal Supply Error at IO Board ::                    |
| [159] | Sensorcur. ExtIO      | Sensor Current Supply Error at IO Board                 |
| [160] | IO Board offline      | IO Board offline                                        |
| [161] | General ExtIO         | General Error: at IO Board                              |
| [192] | Fill Pump Offline     | Output Fill Pump: not available                         |
| [193] | Fill Pump Config      | Output Fill Pump: wrong settings                        |
| [194] | Fill Pump Address     | Output Fill Pump: address multiple                      |

# 9.3 Dual-line control unit - Commissioning malfunctions

| Fault                                                                | Cause                                                                                                    | Remedy                                                                                                    |
|----------------------------------------------------------------------|----------------------------------------------------------------------------------------------------|----------------------------------------------------------------------------------------------------|
| Motor fails to start<br>when the operating<br>voltage is switched on | o Motor incorrectly connected<br>o Pump timing not parameterized                                                                                                    | <ul> <li>Check that motor connection is wired correctly</li> <li>Inspect pump timing as described in Chapter 6.3.1</li> </ul> |
| Pump does not<br>switch off on reaching<br>minimum fill level        | o Fill level switch NC contact/NO-contact incorrectly configured                                                                                                    | Check connection on fill level switch                                                                                         |
| No pressure build-up                                                 | <ul> <li>Relief valve connected incorrectly</li> <li>Directional solenoid valves for zone(s) incorrectly connected</li> <li>Pressure switch PT not/incorrectly connected</li> </ul>            | Check that connections are wired correctly                                                                                    |
| No pressure relief                                                   | <ul> <li>Reversing valve not/incorrectly connected</li> <li>Directional solenoid valves for zone(s) not/incorrectly connected</li> <li>Pressure switch PT not/incorrectly connected</li> </ul> |                                                                                                    |
|                                                                      | <ul> <li>Relief valve does not work</li> <li>Holding time too short (only with 2/2 directional sole-<br/>noid valves)</li> </ul>                                                               | <ul><li>Inspect relief valve, replace if necessary</li><li>Extend holding time</li></ul>                                      |

# 9.4 System malfunction

| Fault                                                    | Cause                                                                                       | Remedy                                                                                                    |
|----------------------------------------------------------|---------------------------------------------------------------------------------------------|----------------------------------------------------------------------------------------------------|
| Motor fails to start                                     | o No operating voltage on motor<br>o Phase absent                                           | <ul> <li>Check mains connection</li> <li>Check mains plug/cable and connect properly if necessary</li> <li>Check operating voltage on motor</li> <li>Check fuse</li> <li>Check motor circuit breaker</li> </ul> |
| when the operating<br>voltage is switched on             | o Pump jammed                                                                               | <ul> <li>Measure motor current If current is too high:</li> <li>Dismantle pump, crank by hand:</li> <li>if resistance is high, replace the pump.</li> </ul>                                                     |
|                                                          | o Motor jammed                                                                              | <ul> <li>Measure motor current If current is too high:</li> <li>Dismantle motor, crank by hand:</li> <li>If resistance is high, replace the motor.</li> </ul>                                                   |
| Pump motor runs<br>with difficulty and at a<br>low speed | o Sluggish pump                                                                             | <ul> <li>Measure motor current If current is too high:</li> <li>Dismantle pump, crank by hand:</li> <li>if resistance is high, replace the pump.</li> </ul>                                                     |
| Motor runs with dif-<br>ficulty and at a low             | o Sluggish motor                                                                            | <ul> <li>Measure motor current If current is too high:</li> <li>Dismantle motor, crank by hand:</li> <li>If resistance is high, replace the motor.</li> </ul>                                                   |
| speed                                                    | <ul> <li>Unsuitable lubricant<br/>(see "Technical Data," Chapter 3)</li> </ul>              | • Remove lubricant from entire system and dispose of lubricant in the proper manner; fill system with suitable lubricant                                                                                        |
|                                                          | <ul> <li>Pressure too high, pressure-regulating<br/>valve is jammed or defective</li> </ul> | Check pressure-regulating valve and replace if necessary                                                                                                    |

| Fault                                                 | Cause                                                                                                    | Remedy                                                                                                    |
|-------------------------------------------------------|----------------------------------------------------------------------------------------------------|----------------------------------------------------------------------------------------------------|
| Motor runs with dif-<br>ficulty and at a low<br>speed | <ul> <li>Ambient temperature too low (see<br/>"Technical Data," Chapter 3)</li> <li>Aged grease, motor is overloaded</li> <li>Motor circuit breaker has tripped</li> </ul> | <ul> <li>Increase ambient temperature</li> <li>Replace grease</li> <li>Identify and resolve cause</li> </ul>                                                                                                    |
|                                                       | o Pump jammed                                                                                                    | <ul> <li>Measure motor current If current is too high:</li> <li>Dismantle pump, crank by hand:</li> <li>If resistance is high, replace the pump.</li> </ul>                                                                                                    |
| Pump does not supply                                  | o Motor jammed                                                                                                    | <ul> <li>Measure motor current If current is too high:</li> <li>Dismantle motor, crank by hand:</li> <li>If resistance is high, replace the motor.</li> </ul>                                                                                                    |
| lubricant; no pressure<br>build-up                    | o Incorrect rotational direction of motor                                                                                                    | <ul> <li>Check pressure-regulating valve to make sure that opening presure is correct and that there is no contamination or damage</li> <li>If opening pressure is incorrect or if the pressure-regulating va damaged, replace the valve. Only use original SKF spare parts.</li> <li>If contaminated, clean the pressure-regulating valve</li> </ul> |
|                                                       | o or check valve on pump element de-<br>fective or filter clogged                                                                                                    |                                                                                                    |

| Fault                                    | Cause                                      | Remedy                                                                                                    |  |  |
|------------------------------------------|--------------------------------------------|----------------------------------------------------------------------------------------------------|--|--|
|                                          | o Air in the main line                     | Vent main line                                                                                                    |  |  |
|                                          | o Main line leaky or break in line         | Repair main line                                                                                                    |  |  |
| No pressure build up in<br>the main line | o Pressure-regulating valve does not close | <ul> <li>Check pressure-regulating valve to make sure that opening pressure is correct and that there is no contamination or damage</li> <li>If opening pressure is incorrect and cannot be adjusted, or if the pressure-regulating valve is damaged, replace the valve. Only use original SKF spare parts.</li> <li>If contaminated, clean the pressure-regulating valve</li> </ul> |  |  |
| No pressure build up in                  | o Reversing valve does not close           | <ul> <li>Clean or replace reversing valve.</li> <li>Only use original SKF spare parts.</li> </ul>                                                                                                    |  |  |
| the main line                            | o Unsuitable lubricant                     | • Remove lubricant from entire system and dispose of lubricant in the                                                                                                    |  |  |
|                                          | (see "Technical Data," Chapter 3)          | proper manner; fill system with suitable lubricant                                                                                                    |  |  |
|                                          | o Fill level too low                       | Top up lubricant                                                                                                    |  |  |
|                                          | o metering device clogged                  | Clean metering device/injector nozzle                                                                                                    |  |  |
|                                          | o Air in the lubrication system            | Vent the lubrication system.                                                                                                    |  |  |
|                                          |                                            |                                                                                                    |  |  |

### 9.5 Measures in response to malfunctions

| Fault message signal                         | Cause                                        | Remedy                                                                   |
|----------------------------------------------|----------------------------------------------|--------------------------------------------------------------------------|
| Low-level signal                             | o Grease reservoir<br>empty                  | Fill grease reservoir                                                    |
| No pressure build-up at                      | o Line broken                                | Inspect lubrication system, replace broken lubrication line if necessary |
| pump pressure switch                         | o Pump motor is<br>defective                 | Replace the pump                                                         |
|                                              | o Sensor is defective                        | Replace the sensor                                                       |
| No pressure build-up at re-<br>versing valve | o Blockage of pressure switch                | Check pressure switch for proper function, replace if necessary          |
|                                              | o Signal line is broken<br>o Monitoring time | Check signal line for damage, replace if necessary                       |
|                                              | exceeded                                     | Adjust the monitoring time                                               |
|                                              | o Sensor is defective                        | Replace the sensor                                                       |
|                                              |                                              |                                                                          |

# 10. Spare parts/accessories

| Spare parts and accessories<br>Design (quantity 1x)                                                                                                    | Size                                                                           | Weight kg/pc.  |                | Order No.                                                                    |  |
|----------------------------------------------------------------------------------------------------|--------------------------------------------------------------------------------|----------------|----------------|------------------------------------------------------------------------------|--|
| (Housing) LMC 301<br>Housing cover, complete<br>USB cable                                                                                                    | WxHxD 271x170x90 mm                                                            | Approx. 2.5 kg | Housing is not | available separately<br>086504<br>086505                                     |  |
| PG-M20 cable gland set, protectio<br>- with multiple sealing i<br>- with single sealing ins<br>Cable gland PG-M20<br>Complete, consisting of a                                                                                                    | on class IP65, no UL certification (<br>nserts (3x)<br>ert (3)<br>cap nut (1), | (quantity 1)   |                | 086506<br>086507                                                             |  |
| sealing insert for one c<br>Sealing insert (2)<br>Sealing insert (2)<br>Blind plug<br>Matching sealing ring                                                                                                    | able (2) and screw insert (3)<br>2-wire, Ø 6 mm<br>4-wire, Ø 5mm               |                |                | 3515-10-6020<br>3515-10-6620<br>3515-10-7620<br>3515-10-6220<br>3515-10-6320 |  |
| Matching locknut       3515-10-6120         Cable glands, protection class IP65, with flexible metal pipe (FMC), approved for UL (quantity 1)       3515-07-2021         Cable gland AMG-M20x1.5 as per UL514B       3515-07-2021         Locknut M20x1.5       3515-10-3620         Liquid-tight protection hose as per UL360 (piece goods, specify required length when ordering)       3515-07-2022 |                                                                                |                |                |                                                                              |  |
| The customer installs the cable glands and the cable sets provided by the customer. The customer is therefore reliable for their correct installation.                                                                                                    |                                                                                |                |                |                                                                              |  |
| Blade-type fuse FK1 3A (32 V) acc. to ISO 8820-3<br>3V lithium button cell batteryModel CR 3032 236-11066-1<br>I_MC 301 coftware                                                                                                    |                                                                                |                |                | acc. to ISO 8820-3<br>236-11066-1<br>/w.skf.com/LMC301                       |  |

Warning labels (- see page 12

246-078-289

10

# 11. System configuration

10.1 Menu navigation for system configuration - pump settings

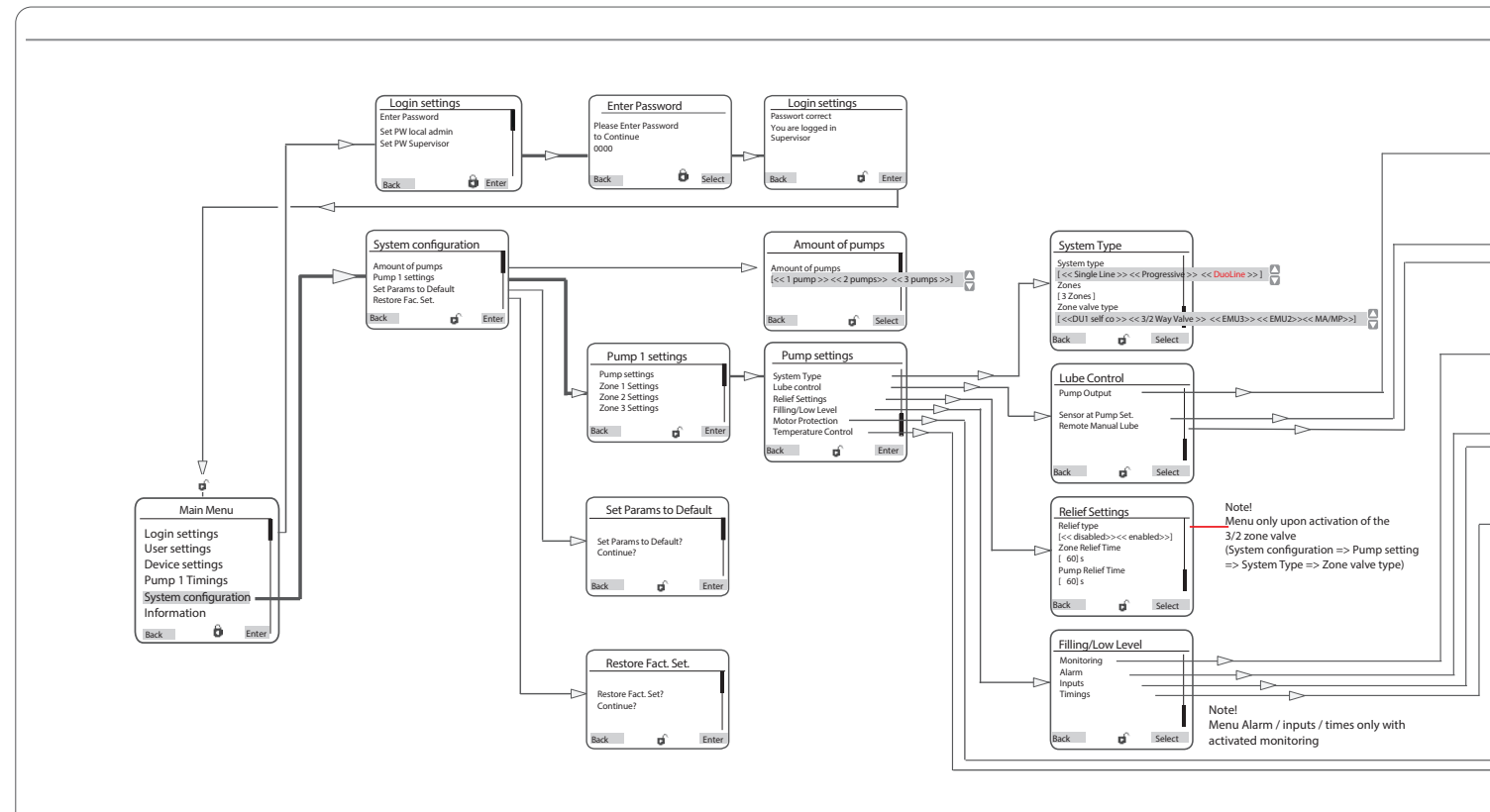

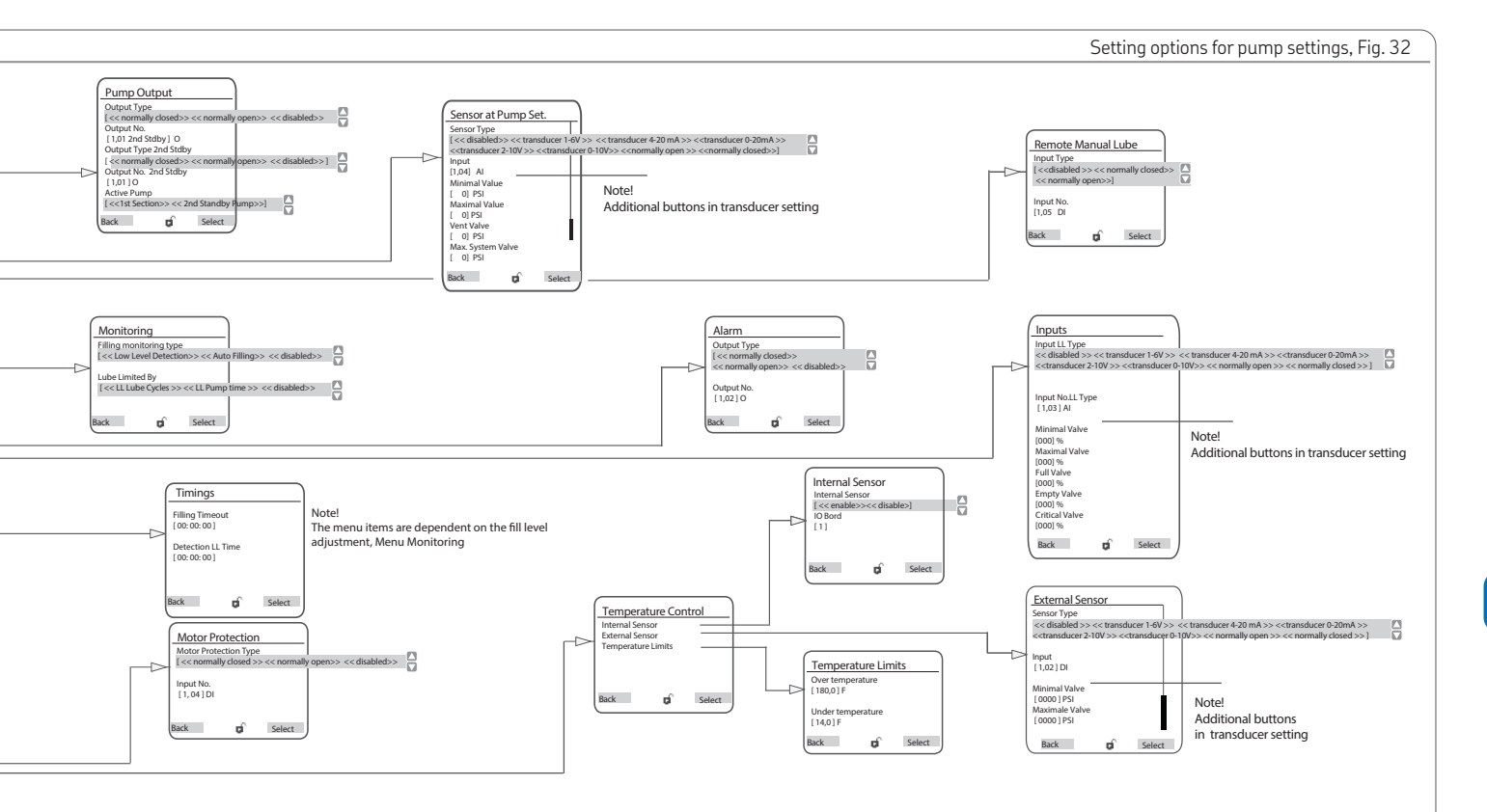

11.1 Menu navigation for system configuration - zone settings

11.1.1 With two 3/2 directional zone valves per zone

SKF 3/2 directional solenoid valves are highperformance ball seat valves for dual-line centralized lubrication systems. These are available in an open design (C => B) for a max. permissible pressure of 500 bar or in closed design with a max. per-

missible pressure of 320 bar.

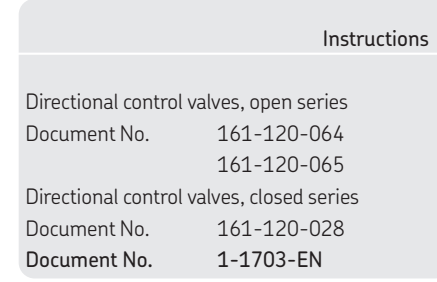

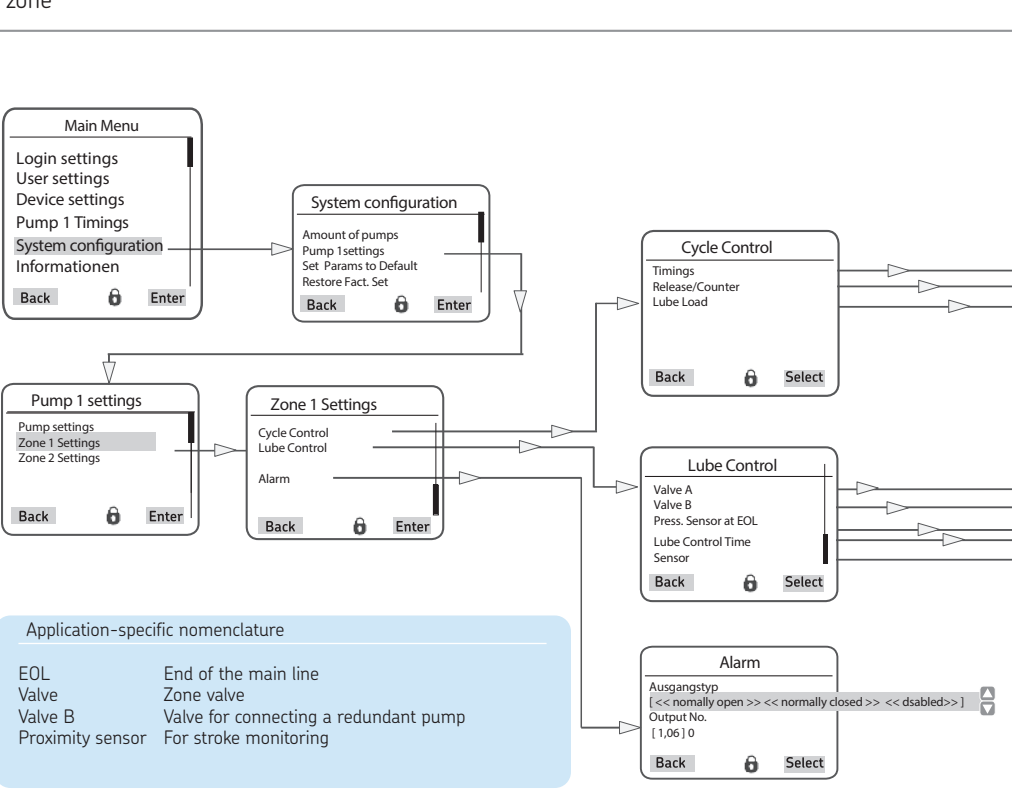

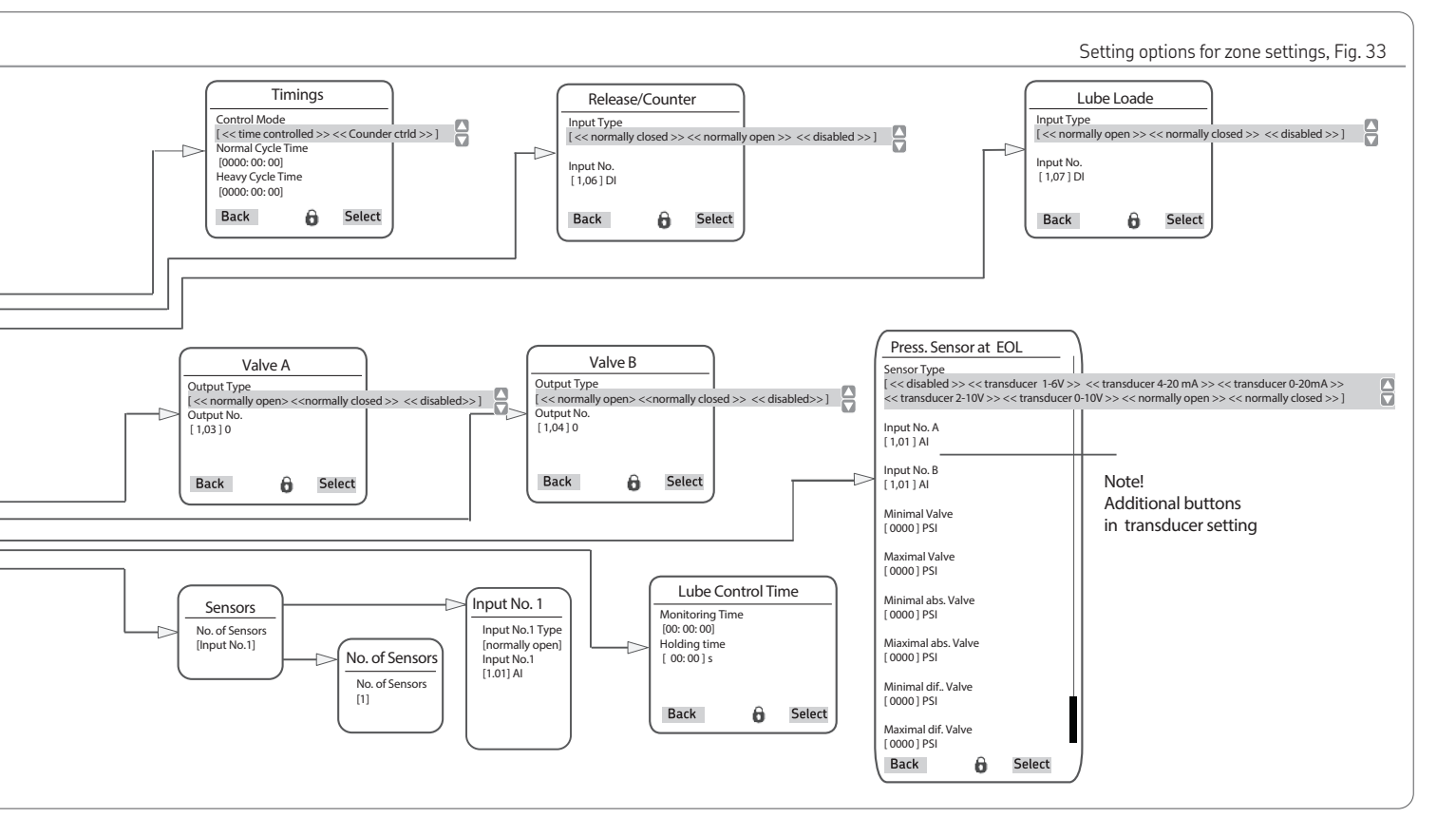

97

11

#### 11.1.2 EM U3 per zone

The EM U3 is a compact, powerful electromotive change-over valve. Each of the three possible switching positions A, M, and B is recorded precisely with its own magnetic sensor. In the middle position, M. lines A and B can be discharged of pressure via return line R during the interval time. This increases the service life of the lubrication system components by reducing the pressure load and lubricant bleeding. The current position of the change-over cartridge is displayed by the position of the groove on the axis of the eccentric. A 24 V DC version and a 230 V AC version are available. AWS-E variant is also available as shutoff valve and directional spool valve.

#### Instructions

Electromotive change-over valve /electromotive directional spool valve of series EMU3/WS-E, Document No. 951-171-001-EN

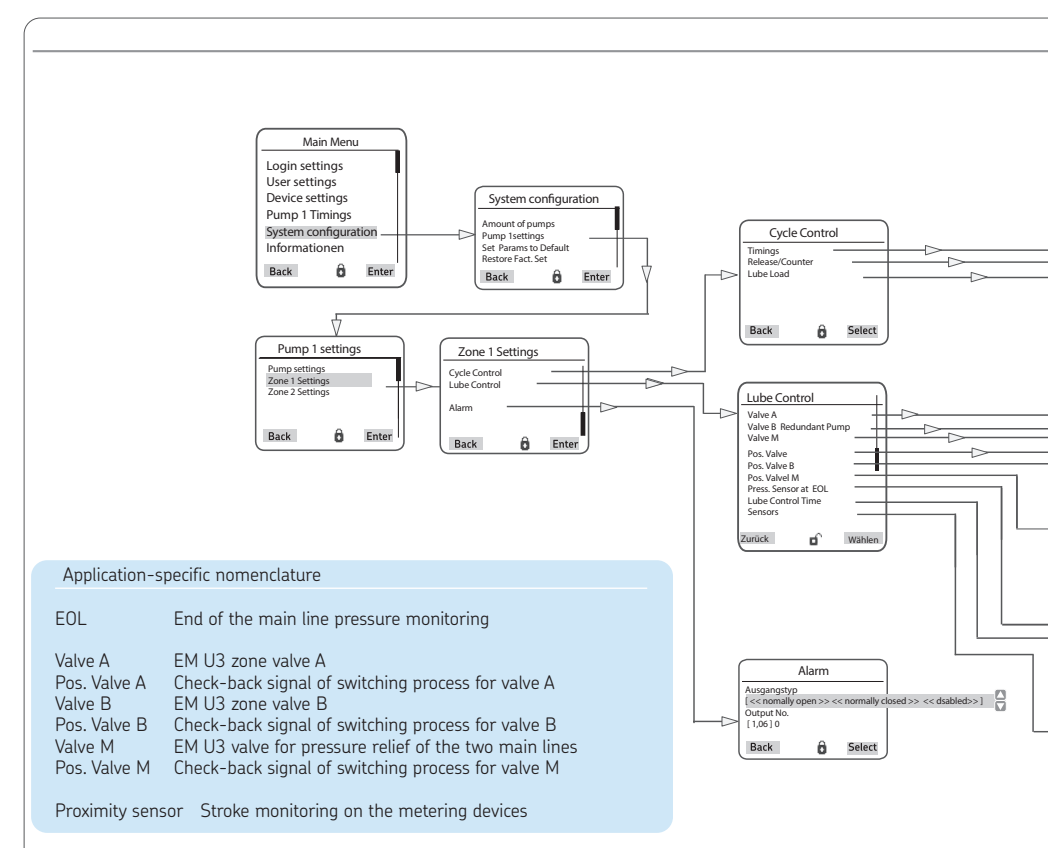

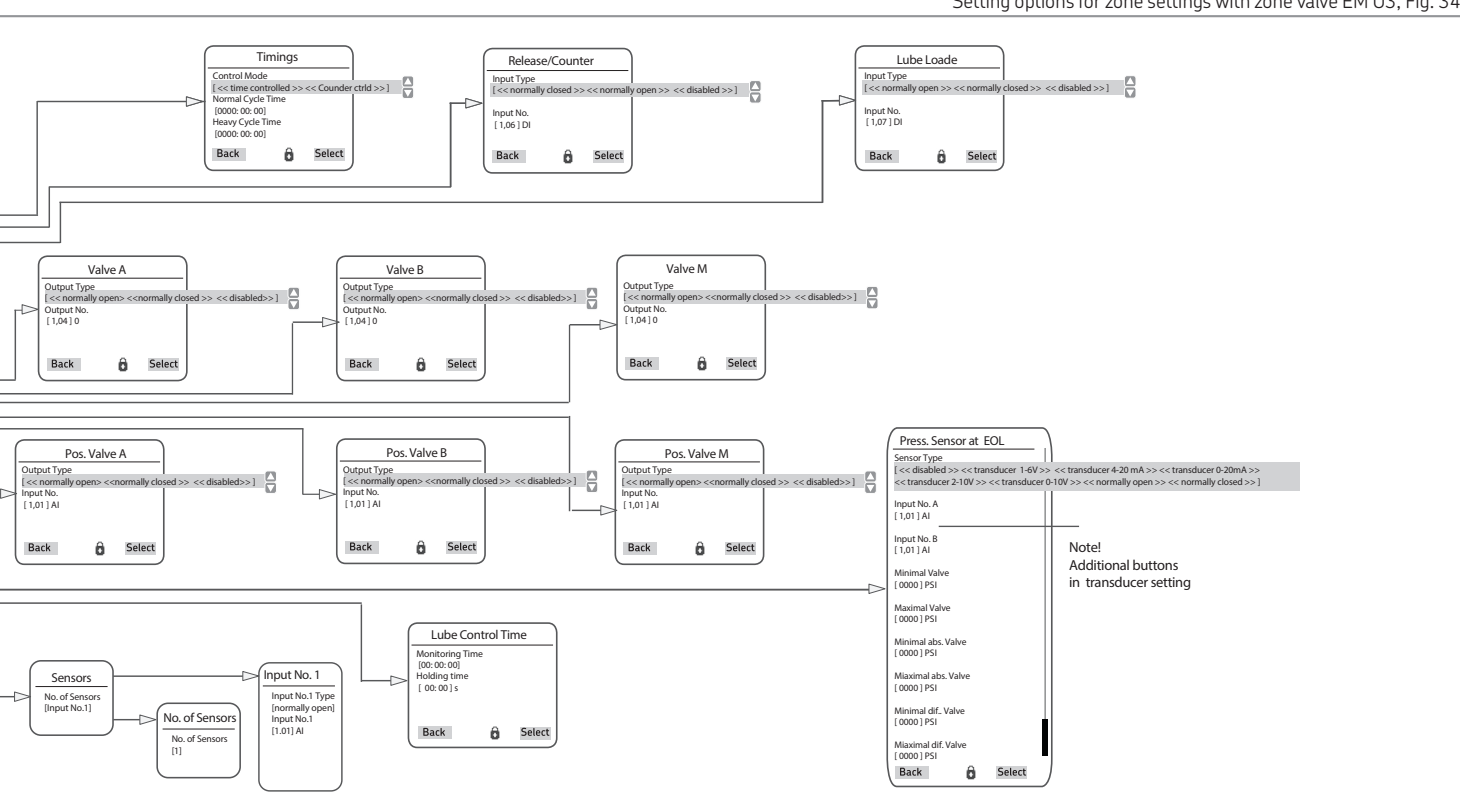

EN

#### 11.2.3 EM U2 per zone

The EM U2 is an electromotive change-over valve. The change-over is performed by a 4/2 or a 3/2 directional spool valve that is actuated by a DC geared motor. The motor is controlled by a signal from the attached discharge pressure monitor. The motor rotation is converted into stroke movement of the change-over piston by an eccentric and an eccentric rocker.

Once the piston end position is reached, the position switch turns off the motor.

The change-over piston remains in its position until the next time the motor is actuated.

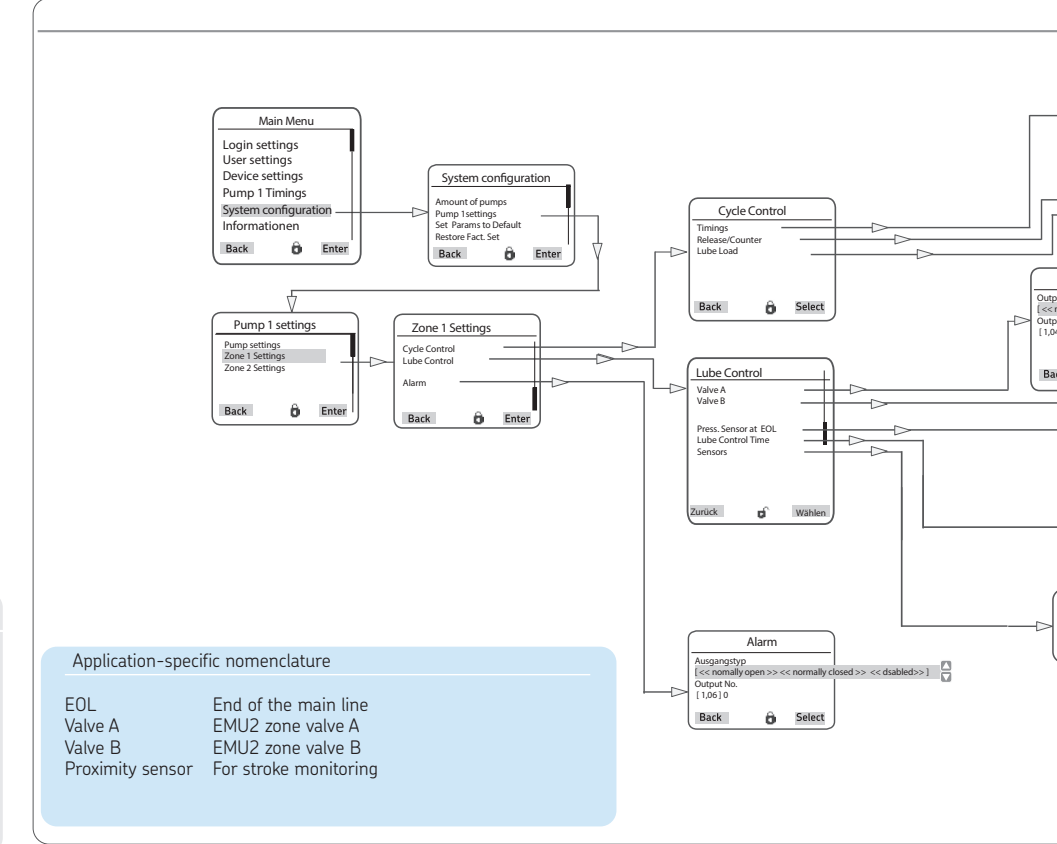

#### Instructions

Electromotive changeover valve EM U2-KN with electromotive 2/2 and 3/2 directional spool valves WS-E-W...KN Document No. 1.3DE-28801-A12 1.3G-28001-C06

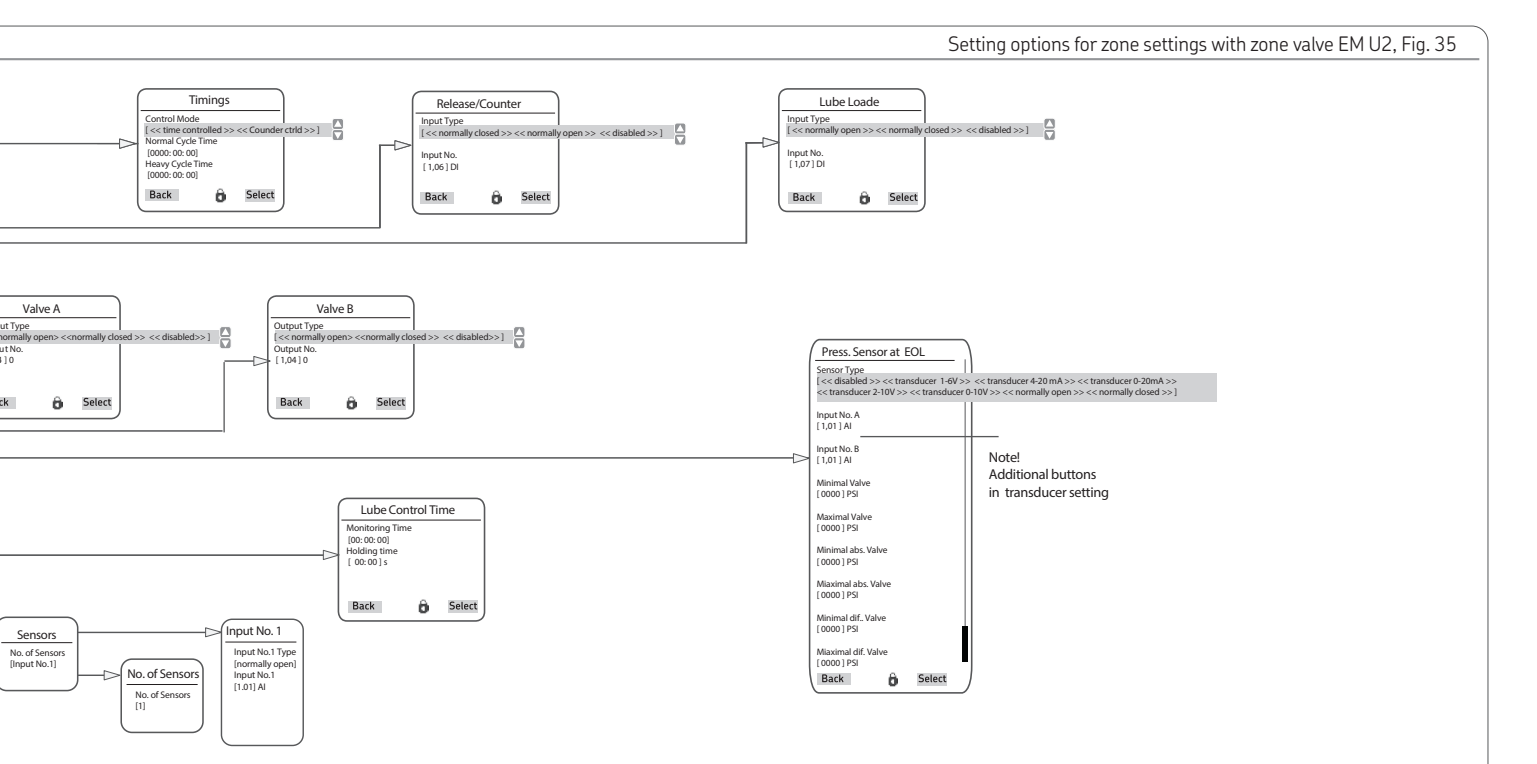

11

The principle behind the operation of the DU1 corresponds to that of a hydraulically controlled 4/2 directional control valve The DU1 supplies an amount of lubricant fed by the pump into one of the two main lines, while the other main line is connected to the return flow connection of the pump. Once the change-over pressure is reached, the DU1 switches a valve piston against the DU1's internal spring force. The pressure in the pre-pressurized main line is then relieved towards the pump reservoir. The lubricant in the main line can be released. At the same time, a change-over is performed to pressurize the previously relieved main line.

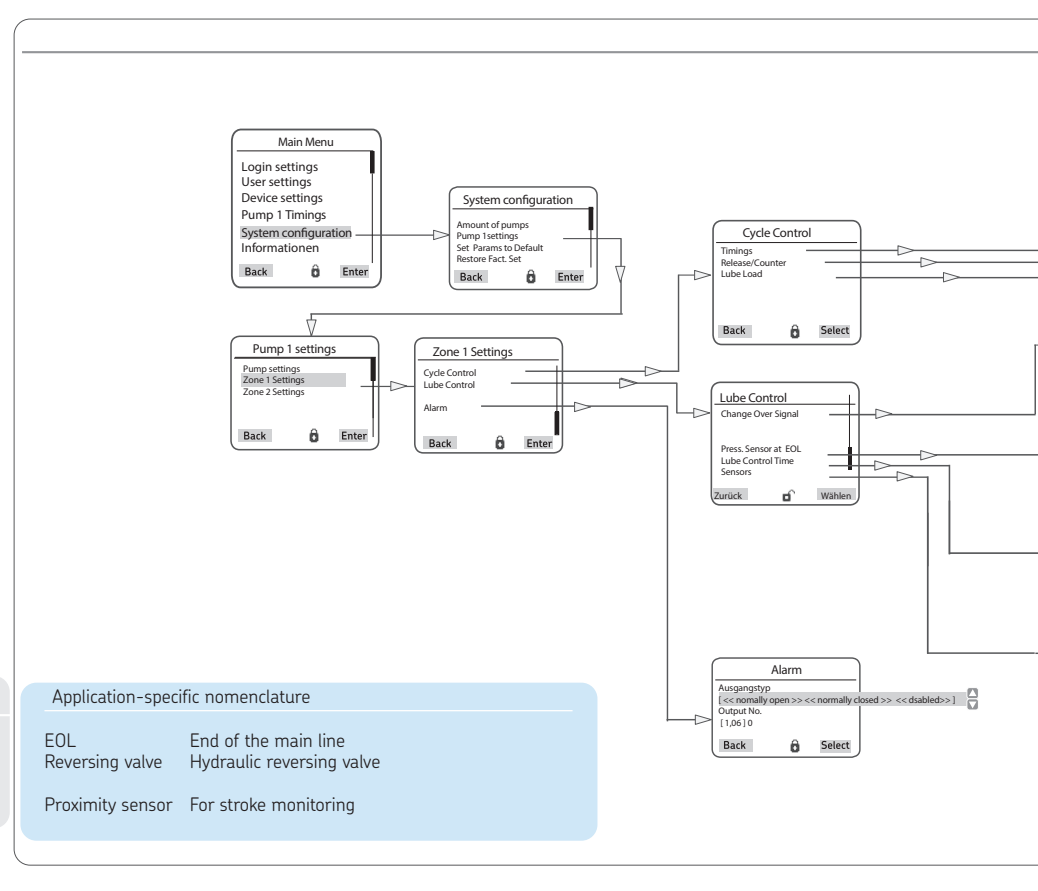

#### Instructions

Pressure-controlled change-over valve DU1, Document No. 951-171-011-EN

5KF

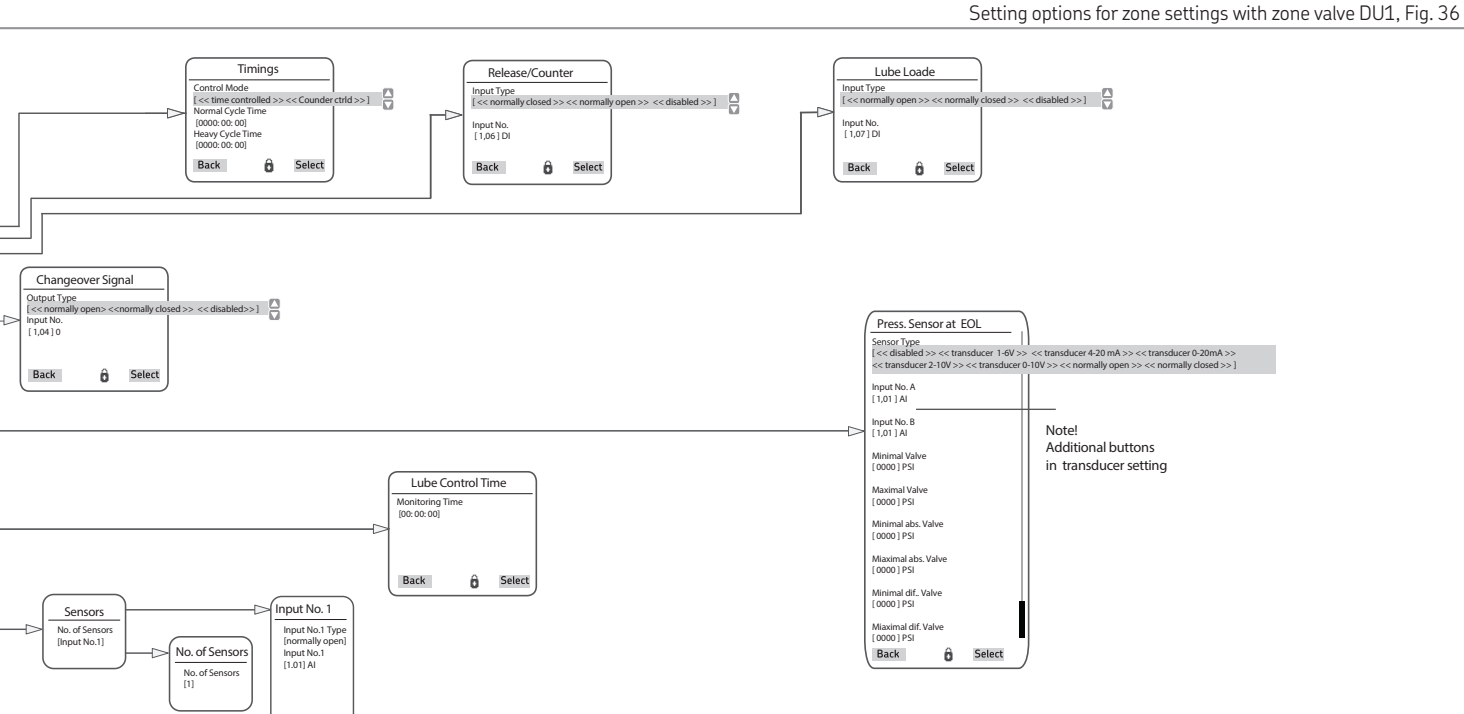

11

#### 11.1.4 MA/MP per zone

The model MP2 pneumatically actuated change-over valve with the model WS-P2 pneumatically actuated directional spool valve corresponds largely to the principle of the pneumatically actuated 4/2 directional control valve, which supplies the lubricant fed by the pump into one of the two main lines while the other main line is connected to the return flow connection of the pump.

Instructions

Model MP2 pneumatically actuated changeover valve and model WS-P2 pneumatically actuated directional spool valve Document No. 1.3G-48001-C07 1.3G-58001-B02

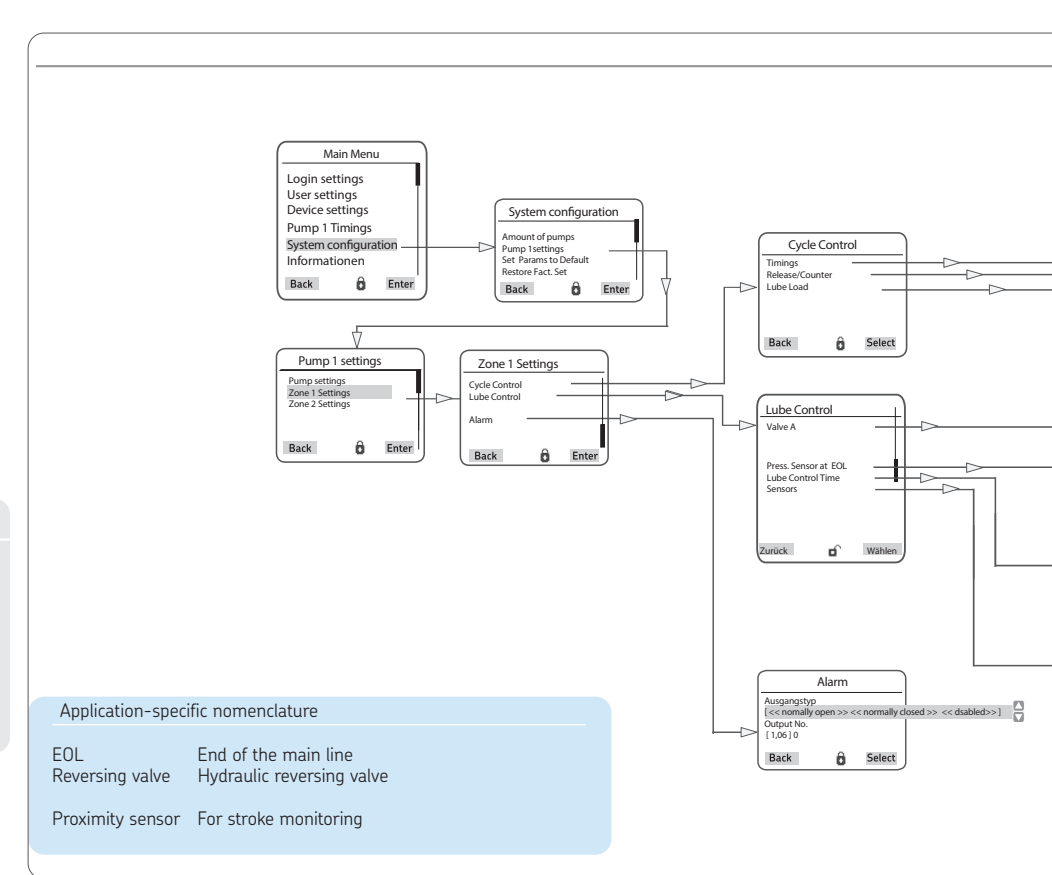

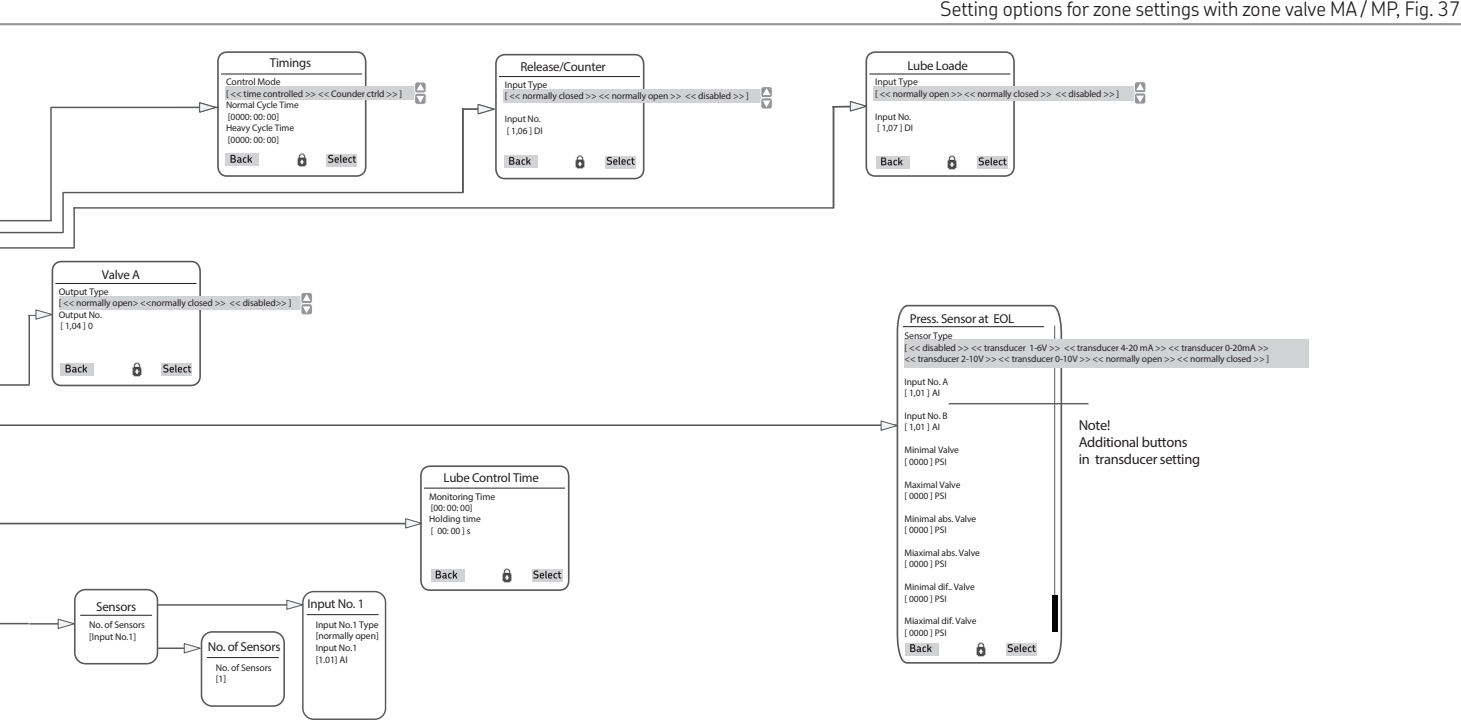

11.2 Menu structure for system configuration

# NOTICE

SKF Service menu This level is password-protected and cannot be accessed from the operator level or the Local Admin level. Settings can be made only in the Supervisor password level.

All essential controller and system settings for an SKF dual-line centralized lubrication system are made in the System configuration menu level.

These settings can and may only be made by SKF Service.

Supervisor password Factory setting: 2020

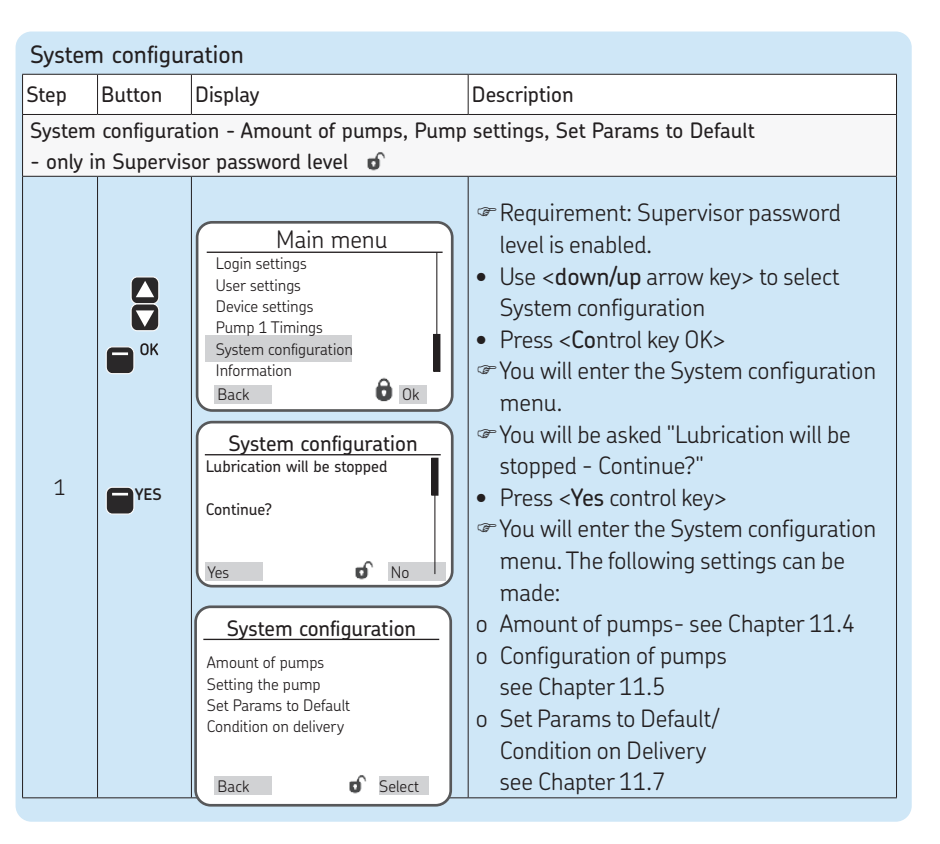

# 11.3 Amount of pumps

|        |                                                                  |                                                                                                    | Selecting the amount of pumps                                                                                                    |  |  |
|--------|------------------------------------------------------------------|----------------------------------------------------------------------------------------------------|----------------------------------------------------------------------------------------------------|--|--|
| Step   | Button                                                           | Display                                                                                             | Description                                                                                                    |  |  |
| Select | Select the amount of pumps - only in Supervisor password level 💣 |                                                                                                    |                                                                                                    |  |  |
| 1      | Ок                                                               | System configuration<br>Amount of pumps<br>Setting the pump<br>Set Params to Default<br>Back Select | <ul> <li>Open the System configuration menu</li> <li>Use <down arrow="" key="" up=""> to select Amount of pumps menu</down></li> <li>Entry of the maximum number of pumps for the entire lubrication system</li> <li>Press <control key="" ok=""></control></li> <li>You will enter the Amount of pumps menu.</li> </ul>        |  |  |
|        | Select                                                           | Amount of pumps<br>Amount of pumps<br>[1 pump]<br>Back of Select                                    | <ul> <li>Press <control key="" select=""></control></li> <li>Use <down arrow="" key="" up=""> to enter the amount of pumps (maximum of 3 pumps)</down></li> <li>Press <control key="" save=""></control></li> <li>Press <control back="" key=""></control></li> <li>You will return to the System configuration menu</li> </ul> |  |  |

# 11.4 Pump settings

|         | Pump settings => Pump 1 settings =>Pump settings             |                                                                                                    |                                                                                                    |                                                                                                    |                                                                                                    |  |
|---------|--------------------------------------------------------------|----------------------------------------------------------------------------------------------------|----------------------------------------------------------------------------------------------------|----------------------------------------------------------------------------------------------------|----------------------------------------------------------------------------------------------------|--|
| Step    | tep Button Display Description                               |                                                                                                    |                                                                                                    |                                                                                                    |                                                                                                    |  |
| Configu | Configuring the pumps - only in Supervisor password level of |                                                                                                    |                                                                                                    |                                                                                                    |                                                                                                    |  |
| 1       | Ок                                                           | System configuration<br>Amount of pumps<br>Pump 1 settings<br>Set Params to Default<br>Back Select<br>Pump settings<br>Zone 1 Settings<br>Back Select<br>Pump settings<br>System Type<br>Lube Control<br>Relief Settings<br>Filling/Low Level<br>Motor Protection<br>Temperature Control<br>Back Select<br>Select | <ul> <li>Open the System configuration</li> <li>Use <down arrow="" key="" up=""> to</down></li> <li>Press <control key="" ok=""></control></li> <li>You will enter the Pump sett</li> <li>Use <down arrow="" key="" up=""> to</down></li> <li>Press <control key="" ok=""></control></li> <li>You will enter the Pump sett</li> <li>System Type</li> <li>Lube Control</li> <li>Relief Settings</li> <li>Filling/Low Level monitoring</li> <li>Motor Protection</li> <li>Temperature Control sensor</li> </ul> | ion menu (s<br>o select Pun<br>o select <b>Pur</b><br>ings (1-3) n<br>o select <b>Pur</b><br>ings menu.<br>Step 2,<br><b>amount o</b><br>Step 3,<br>Step 4,<br>Step 5,<br>Step 5,<br>Step 6,<br>Step 7, | ee Chapter 7.3)<br>np settings (1-3) menu<br>nenu<br>np settings<br>The following settings can be made:<br>Specification of lubrication system (Dual-Line)<br>of zones and type of zone valves<br>Lubrication control mode<br>Specification of the pressure relief<br>(only for 3/2 directional solenoid valves)<br>Specification of setting parameters for fill level<br>Actuation of the motor circuit breaker<br>Specification and activation of the temperature |  |
Pump cottings -> Pump cottings -> System Type

EN

|      |        |         | rump settings => 1 ump settings => 5ystem type                                                                                                    |
|------|--------|---------|----------------------------------------------------------------------------------------------------|
| Step | Button | Display | Description                                                                                                    |
| 1.1  | Ок     |         | <ul> <li>Use &lt; down/up arrow key&gt; to select the desired setting</li> <li>Press <control key="" ok=""></control></li> <li>You will enter the selected menu.</li> </ul> |

### System Type

In this menu, the lubrication system is assigned to the pump that has already been selected. For dual-line centralized lubrication systems, activate Dual-Line. Also set the amount of zones/main lines (1-3) and the type of zone valves (change-over valves) via EM U2, EM U3, DUI1 auto-change-over, MA/MP, or 3/2 directional solenoid valve. When the 3/2 directional solenoid valve is activated, the new submenu Relief Settings will appear in the previous menu, with the option to configure the pressure relief time for pump and zone.

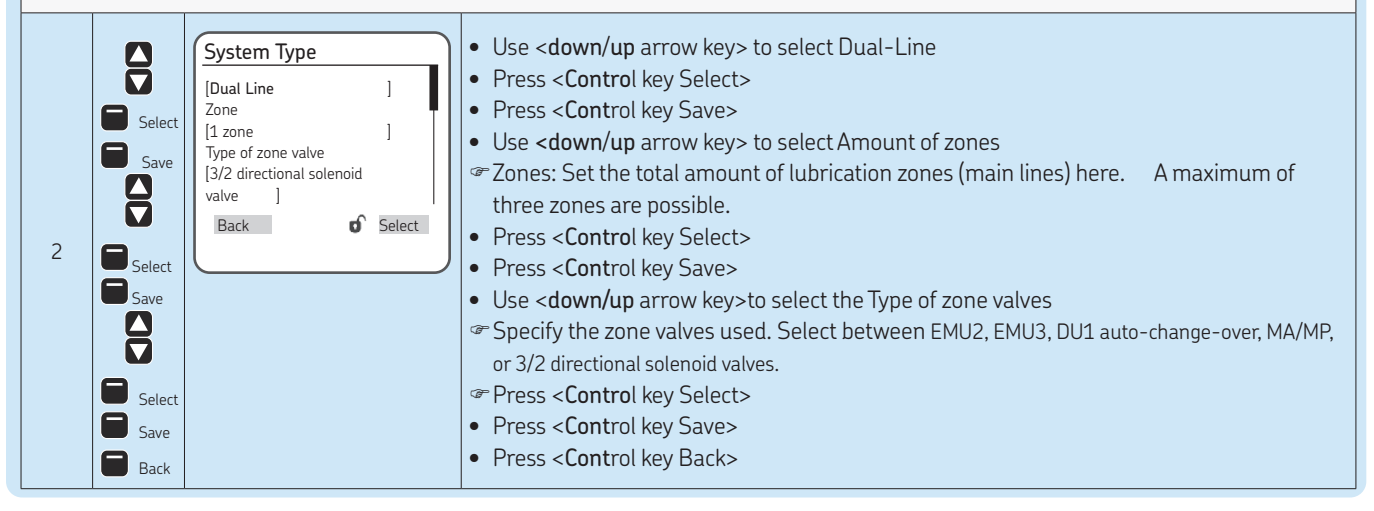

| Step   | Button                                                                                                    | Display                                                                                                    | Description                                                                                                    |  |  |  |
|--------|----------------------------------------------------------------------------------------------------|----------------------------------------------------------------------------------------------------|----------------------------------------------------------------------------------------------------|--|--|--|
| Lube C | ontrol En                                                                                                    | try and monitoring of the lubrica                                                                                                    | tion system are done in this menu                                                                                                    |  |  |  |
| 3      | ОК                                                                                                    | Lube Control<br>Output Pump<br>Sensor at Pump Set.<br>Additional lubrication<br>Back <b>o</b> Dk                                                                                                    | <ul> <li>Press <control key="" ok=""></control></li> <li>The following settings are available:</li> <li>Pump Output - Entry of the pump-specific parameters</li> <li>Pump Sensor Setting - Setting for the sensor between pump and zone valve</li> <li>Remote Manual Lube - Setting for the Input Type for remote manual lube</li> </ul>                                                                                                    |  |  |  |
| Pump   | Pump Output The type of pump output for the active pump and for the redundant pump is specified in this menu                                                                                                    |                                                                                                    |                                                                                                    |  |  |  |
| 3.1    | Contractions of the select of the select of | Output Pump         Output Type         [normally open]         Output No.         [1.01] 0         Output Type 2 Redundant Pump         [normally open]         Output No.         [1.01] 0         Back       Select | <ul> <li>Use <control key="" ok=""> to select Pump Output</control></li> <li>You will enter the Pump Output menu</li> <li>Use <down arrow="" key="" up=""> to select Output Type: Select normally open, normally closed, or disabled</down></li> <li>Press <control key="" save=""></control></li> <li>Use <down arrow="" key=""> and <control key="" select=""> to enter Output No.</control></down></li> <li>Entering the output No. specifies the controller terminal of the pump motor.</li> <li>Press <control key="" select=""></control></li> <li>Use <down arrow="" key="" up=""> to enter the output number</down></li> <li>Press <control key="" ok=""></control></li> <li>Repeat the procedure for the following output type 2, redundant pump</li> <li>Press <control back="" key=""></control></li> </ul> |  |  |  |

|       |           | Pump s                                                                                               | ettings => Pump settings => Lube Control => Lube Control Mode => Sensor at Pump Set.                                                                                                    |
|-------|-----------|----------------------------------------------------------------------------------------------------|----------------------------------------------------------------------------------------------------|
| Step  | Button    | Display                                                                                              | Description                                                                                                    |
| Senso | or at Pum | <b>p Set.</b> The pump sensor is speci                                                               | fied in this menu                                                                                                    |
| 3.2   | ОК        | Sensor at Pump Set.<br>Sensor Type<br>[normally open]<br>Input<br>[1.00 ] DI<br>Back <b>°</b> Select | <ul> <li>Press <control key="" ok=""></control></li> <li>You will enter the Sensor at Pump Set. menu</li> <li>The following settings are available:</li> <li>o disabled</li> <li>o [transducer 1-6 V] [transducer 4-20 mA] [transducer 0-20 mA][transducer 2-10 V]</li> <li>o NC contact</li> <li>o NO contact</li> </ul> |

|      | -                                                |                                                                                                    |                                                                                                    |
|------|--------------------------------------------------|----------------------------------------------------------------------------------------------------|----------------------------------------------------------------------------------------------------|
| Step | Button                                           | Display                                                                                                    | Description                                                                                                    |
| 3.3  | Select<br>Select<br>Save<br>Back<br>Back<br>Back | Sensor at Pump<br>Sensor Type<br>[transducer 4-20 mA<br>Input<br>[0.00] AI<br>Minimal Value<br>[0000] PSI<br>Maximul Value<br>[0000] PSI<br>Operating pressure<br>[0000] PSI<br>Maximum system value<br>[0000] PSI<br>Back Select | <ul> <li>With transducer:</li> <li>Press <select arrow="" key=""></select></li> <li>Select transducer type [transducer 1-6 V] [transducer 4-20 mA] [transducer 0-20 mA] [transducer 2-10 V]</li> <li>Press <down arrow="" key=""><br/>The following settings are available:</down></li> <li>Input - the first or second input is configurable as an analog value (AI)</li> <li>Entering the output No. specifies the controller terminal of the pump sensor. DI stands for digital input, and AI stands for analog input.</li> <li>Minimal Value - entry of the minimum permissible system pressure (in PSI) of the pump</li> <li>Maximal Value - entry of the maximum permissible system pressure (in PSI) of the pump</li> <li>Operating Pressure - Entry of the operating pressure for switching pump on/off (in PSI)</li> <li>Press <control key="" select=""></control></li> <li>Use <down arrow="" key="" up=""> to enter the respective values</down></li> <li>Press <control back="" key=""></control></li> <li>Press <control back="" key=""></control></li> </ul> |

|      |              |                                                                                                    | Pump settings => Pump settings => Lube Control=> Remote Manual Lube                                                                                                    |
|------|--------------|----------------------------------------------------------------------------------------------------|----------------------------------------------------------------------------------------------------|
| Step | Button       | Display                                                                                             | Description                                                                                                    |
| Remo | ite Manual L | ube Settings for the Remote M                                                                       | anual Lube system input                                                                                                    |
| 3.4  | OK<br>Select | Additional lubrication<br>Input Type<br>[normally closed]<br>Input No.<br>[0.00 ] DI<br>Back Select | <ul> <li>Press <control key="" ok=""> <ul> <li>You will enter the Remote Manual Lube menu<br/>The following settings are available:</li> <li>Input Type                 o NC contact                 o NO contact                 o disabled - no remote control connected</li> </ul> </control></li> <li>Input number                 o Input number of normally closed/normally open contact (DI = digital input)         <ul> <li>Press <control key="" select=""></control></li> <li>Use <down arrow="" key="" up=""> to select Input Type normally closed, normally open, or disabled</down></li> </ul> </li> <li>With normally closed or normally open input type:         <ul> <li>Use <down arrow="" key="" up=""> to select Input Number (normally closed/normally open)</down></li> <li>Press <control key="" select=""></control></li> <li>Use <down arrow="" key="" up=""> to select Input number (normally closed/normally open)</down></li> <li>Press <control key="" select=""></control></li> <li>Use <down arrow="" key="" up=""> to select Input number (normally closed/normally open)</down></li> <li>Press <control key="" select=""></control></li> <li>Use <down arrow="" key="" up=""> to set the input number (normally closed/normally open)</down></li> <li>Press <control key="" ok=""></control></li> <li>Press <control back="" key=""></control></li> </ul> </li> </ul> |

11

|                |                            |                                                                                          | Pump settings => Pump settings => Relief Settings (only for 3/2 zone valves)                                                                                                    |
|----------------|----------------------------|------------------------------------------------------------------------------------------|----------------------------------------------------------------------------------------------------|
| Step           | Button                     | Display                                                                                  | Description                                                                                                    |
| Relief<br>comp | Settings F<br>lete lubrica | or zones with 3/2 directional so<br>ting cycle is finished (zone 1 to                    | lenoid valves (zone valves), the zone valves are actuated once again when the pump is off after a max. zone 3). Time-dependent relief of the main lubrication line (pump to zone valves) occurs.                                                                                                    |
| 4              | OK<br>Select               | Relief Settings<br>Zone Relief Time<br>[ 0]s<br>Pump Relief Time<br>[ 0]s<br>Back Select | <ul> <li>Press <control key="" ok=""></control></li> <li>You will enter the Relief Settings menu<br/>The following settings are available:</li> <li>Zone Relief Time</li> <li>Entry of the time value during which all zone valves are actuated</li> <li>Pump Relief Time</li> <li>Entry of the time value during which the pump is switched to pressure relief</li> <li>Press <control key="" select=""></control></li> <li>Use <down arrow="" key="" up=""> to select Zone Relief Time</down></li> <li>Press <control key="" select=""></control></li> <li>Use <down arrow="" key="" up=""> to select Pump Relief Time</down></li> <li>Press <control key="" select=""></control></li> <li>Use <down arrow="" key="" up=""> to select Pump Relief Time</down></li> <li>Press <control key="" select=""></control></li> <li>Use <down arrow="" key="" up=""> to set the time frame</down></li> <li>Press <control key="" save=""></control></li> <li>Press <control back="" key=""></control></li> </ul> |

|          |              |                                                                                                    | Pump settings => Pump settings => Filling/Low Level => Monitoring                                                                                                    |
|----------|--------------|----------------------------------------------------------------------------------------------------|----------------------------------------------------------------------------------------------------|
| Step     | Button       | Display                                                                                                    | Description                                                                                                    |
| Filling  | /Low Level   | Select and configure the fill lev                                                                                            | rel switch                                                                                                    |
| 5        | Ок           | Filling/Low Level<br>Monitoring<br>Alarm<br>Inlets<br>Timings<br>Back of Select                                              | <ul> <li>Press <control key="" ok=""></control></li> <li>You will enter the Filling/Low Level menu<br/>The following settings are available:</li> <li>Monitoring - see Step 5.1; with active monitoring also following menu items:</li> <li>Alarm - see Step 5.2</li> <li>Inputs - see Step 5.3</li> <li>Timings - see Step 5.4</li> <li>Use <down arrow="" key="" up=""> to select a menu item</down></li> </ul>                                                                                                    |
| Fill Lev | vel Control  | Specify the type of fill level con                                                                                           | trol                                                                                                    |
| 5.1      | OK<br>Select | Monitoring<br>Filling monitoring type<br>[Low Level Detection ]<br>LL Lube Limited By<br>[disabled ]<br>Back <b>o</b> Select | <ul> <li>Press <control key="" ok=""></control></li> <li>You will enter the Monitoring menu</li> <li>Press <control key="" select=""></control></li> <li>Use <down arrow="" key="" up=""> to select Filling monitoring type</down></li> <li>The following settings are available:</li> <li>Automatic Filling</li> <li>Low Level Detection</li> <li>disabled</li> <li>Use <down arrow="" key="" up=""> to select the type of filling</down></li> <li>Press <control key="" save=""></control></li> <li>Press <control back="" key=""></control></li> </ul> |

EN

|          |                                          |                                                                                                    | Pump settings => Filling/Low Level => Monitoring => Low Level Detection                                                                                                    |
|----------|------------------------------------------|----------------------------------------------------------------------------------------------------|----------------------------------------------------------------------------------------------------|
| Step     | Button                                   | Display                                                                                                    | Description                                                                                                    |
| Fill Lev | vel Control                              | Specify the type of fill level con                                                                                           | trol                                                                                                    |
| 5.1      | Select<br>Select<br>Save<br>Save<br>Back | Monitoring<br>Filling monitoring type<br>[Low Level Detection ]<br>LL Lube Limited By<br>[disabled ]<br>Back <b>o</b> Select | In menu selection Low Level Detection:<br><ul> <li>You will enter the LL Lube Limited By menu</li> <li>Press <control key="" select=""></control></li> <li>The following settings are available:</li> <li>Empty pump time</li> <li>Empty lubricating cycles</li> <li>disabled</li> <li>Use <down arrow="" key="" up=""> to select the type of lubrication limit</down></li> <li>Press <control key="" save=""></control></li> <li>Press <control back="" key=""></control></li> </ul> |

----- /-..... . . •.

| Step       Button       Display       Description         Alarm       Setting for the Alarm system output <ul> <li>Press &lt; Control key OK&gt;</li> <li>You will enter the Alarm Settings menu</li> <li>Press <control key="" select=""></control></li> <li>Use &lt; down/up arrow key&gt; to select Output Type</li> <li>Output No.</li> <li>Output No.<th></th><th></th><th>Pump settings =&gt; Pump settings =&gt; Filling/Low Level =&gt; Alarm</th></li></ul>                                                                                                    |                                                                                                    |                                                                            | Pump settings => Pump settings => Filling/Low Level => Alarm                                                                                                    |
|----------------------------------------------------------------------------------------------------|----------------------------------------------------------------------------------------------------|----------------------------------------------------------------------------|----------------------------------------------------------------------------------------------------|
| Alarm Setting for the Alarm system output         Image: Control key OK         Image: Control key OK <td>Step Button</td> <td>Display</td> <td>Description</td>                                                                                                    | Step Button                                                                                              | Display                                                                    | Description                                                                                                    |
| <ul> <li>Press <control 0k="" key=""></control></li> <li>Select</li> <li>Select</li>     &lt;</ul>                                                                                                    | Alarm Setting                                                                                            | for the Alarm system output                                                |                                                                                                    |
| <ul> <li>5.2</li> <li>5.2</li></ul> | 5.2 Select<br>Select<br>Select<br>Save<br>Save<br>Select<br>Save<br>Save<br>Save<br>Save<br>Save<br>Save | Alarm Output Type [normally closed ] Output No. [0.00] 0 Back of Select tt | <ul> <li>Press <control key="" ok=""></control></li> <li>You will enter the Alarm Settings menu</li> <li>Press <control key="" select=""></control></li> <li>Use <down arrow="" key="" up=""> to select Output Type</down></li> <li>The following settings are available: <ul> <li>NC contact</li> <li>NO contact</li> <li>disabled</li> </ul> </li> <li>Press <control key="" select=""></control></li> <li>Use <down arrow="" key="" up=""> to select Output Type</down></li> <li>Press <control key="" select=""></control></li> <li>Use <down arrow="" key="" up=""> to select Output Type</down></li> <li>Press <control key="" save=""></control></li> <li>With normally closed and normally open contacts:</li> <li>Press <control key="" select=""></control></li> <li>Use <down arrow="" key="" up=""> to enter the output No.</down></li> <li>Press <control key="" save=""></control></li> <li>Press <control key="" save=""></control></li> <li>Press <control key="" save=""></control></li> <li>Press <control key="" save=""></control></li> <li>Press <control key="" save=""></control></li> <li>Press <control key="" save=""></control></li> <li>Press <control key="" save=""></control></li> </ul> |

#### **\_\_\_\_**/ . . \_ . .

| Step   | Button                                                                 | Display                                                                                                    | Description                                                                                                    |
|--------|------------------------------------------------------------------------|----------------------------------------------------------------------------------------------------|----------------------------------------------------------------------------------------------------|
| Inputs | Selection c                                                            | of fill level switch – input type                                                                                                    |                                                                                                    |
| 5.3    | ок<br>Select<br>Save<br>Save<br>Save<br>Select<br>Save<br>Save<br>Back | Inlets         Input No. LL Type         [normally open ]         Input No. Empty         [0.00] Al         LL Detection Mode         [intermitting]         Back <b>o</b> Select          Input No. LL Type         [ transducer 4-20 mA ]         Input No. LL         [0.00] Al         Minimal Value         [000] %         Full Value         [000] %         Empty Value         [000] %         Empty Value         [000] %         Empty Value         [000] %         Empty Value         [000] %         Eack <b>o</b> Select | <ul> <li>Press <control key="" ok=""></control></li> <li>You will enter the Inputs menu</li> <li>Press <control key="" select=""></control></li> <li>Use <down arrow="" key="" up=""> to select Output Type<br/>The following settings are available:</down></li> <li>o normally closed/normally open /disabled/transducer 4-20mA/transducer 0-20 mA/<br/>transducer 2-10V/transducer 0-10V/transducer 1-6V</li> <li>Press <control key="" save=""></control></li> <li>With transducer:</li> <li>Press <down arrow="" key=""></down></li> <li>The following settings are available:</li> <li>o Minimal Value</li> <li>o Maximal Value</li> <li>o Full Value</li> <li>critical Value</li> <li>o Press <control key="" select=""></control></li> <li>Use <down arrow="" key="" up=""> to enter the value</down></li> <li>Press <control key="" save=""></control></li> </ul> |

Pump settings => Pump settings => Filling/Low Level =>Inputs

|        | i.                                                                                     |                                                                                                    | Pump settings => Pump settings => Plump/Low Level => inputs                                                                                                    |
|--------|----------------------------------------------------------------------------------------|----------------------------------------------------------------------------------------------------|----------------------------------------------------------------------------------------------------|
| Step   | Button                                                                                 | Display                                                                                                    | Description                                                                                                    |
| Inputs | Selection (                                                                            | of fill level switch – input type                                                                                                    |                                                                                                    |
| 5.3    | Select Save Select Save Select Select Select Select Select Select Select Select Select | Input No. LL Type<br>[normally open/normally closed ]<br>Input No. Empty<br>[0.00 ] AI<br>Empty Detection Mode<br>[intermitting]<br>Back Select | With normally closed and normally open contacts: <ul> <li>Press <down arrow="" key=""></down></li> <li>Press <control key="" select=""></control></li> <li>Use <down arrow="" key="" up=""> to enter the value</down></li> <li>Press <control key="" save=""></control></li> <li>Use<down arrow="" key=""> to select option Steady, Intermitting no LL, Intermitting LL</down></li> <li>Press <control key="" select=""></control></li> <li>Use <down key="" up=""> to make a selection</down></li> <li>Press <control key="" save=""></control></li> <li>Press <control back="" key=""></control></li> </ul> |

|        |                                                                                                    |                                                                                                    | Pump settings => Pump settings => Filling/Low Level =>Timings                                                                                                    |  |  |
|--------|----------------------------------------------------------------------------------------------------|----------------------------------------------------------------------------------------------------|----------------------------------------------------------------------------------------------------|--|--|
| Step   | Button                                                                                                    | Display                                                                                                    | Description                                                                                                    |  |  |
| Timing | imings Set the delay time for low level signal and filling. The individual menu items depend on the settings in the Monitoring menu |                                                                                                    |                                                                                                    |  |  |
| 5.4    | Select<br>Select<br>Save<br>Save<br>Save<br>Back                                                                                    | Timings         Detection of empty time         (00:00:00]         Empty pump time         [00:00:00]         Empty lubricating cycles         [00:00:00]         Detection of empty time         [00:00:00]         Back       Select | <ul> <li>Press <control key="" ok=""></control></li> <li>You will enter the Timings menu</li> <li>Press <control key="" select=""></control></li> <li>Use <down arrow="" key="" up=""> to enter the value for detection of empty time</down></li> <li>Press <control key="" ok=""></control></li> <li>Press <control key="" save=""></control></li> <li>Depending on the monitoring configuration:</li> <li>Use <down arrow="" key="" up=""> to enter the value for empty pump time or:</down></li> <li>Use <down arrow="" key="" up=""> to enter the value for empty lubricating cycles</down></li> <li>Use <down arrow="" key="" up=""> to enter the value for detection of empty time</down></li> <li>Press <control key="" ok=""></control></li> <li>Press <control key="" ok=""></control></li> <li>Press <control key="" save=""></control></li> <li>Press <control key="" save=""></control></li> <li>Press <control key="" save=""></control></li> <li>Press <control key="" save=""></control></li> <li>Press <control back="" key=""></control></li> </ul> |  |  |

|       |            |                                                                                                    | Pump settings => Pump settings => Motor Protection                                                                                                    |
|-------|------------|----------------------------------------------------------------------------------------------------|----------------------------------------------------------------------------------------------------|
| Step  | Button     | Display                                                                                                    | Description                                                                                                    |
| Motor | Protection | n Connection settings for the ext                                                                                | ternal auxiliary contact of the motor circuit breaker                                                                                                    |
| 6     | ок         | Motor Protection<br>Motor Protection Type<br>[normally open]<br>Input No.<br>[ 0.00 ] DI<br>Back <b>o</b> Select | <ul> <li>Press <control key="" ok=""></control></li> <li>You will enter the Motor Protection Settings menu<br/>The following settings are available:</li> <li>o normally closed / normally open / disabled</li> <li>Press <control key="" select=""></control></li> <li>Use <down arrow="" key="" up=""> to make a menu selection</down></li> <li>Press <control key="" save=""></control></li> <li>With normally closed and normally open contacts:</li> <li>Press <down arrow="" key=""></down></li> <li>Press <control key="" select=""></control></li> <li>Use <down arrow="" key="" up=""> to enter the value</down></li> <li>Press <control key="" save=""></control></li> <li>Press <control key="" save=""></control></li> <li>Press <control key="" save=""></control></li> <li>Press <control key="" save=""></control></li> <li>Press <control key="" save=""></control></li> </ul> |

ΕN

. .

|      |                                              |                                                                                                    | Fullip settings –> Fullip settings –> leinperature control –> internat Sensol                                                                                                    |
|------|----------------------------------------------|----------------------------------------------------------------------------------------------------|----------------------------------------------------------------------------------------------------|
| Step | Button                                       | Display                                                                                                  | Description                                                                                                    |
| Temp | erature Cor                                  | trol Set internal sensor (control                                                                        | ller board) or external sensor                                                                                                    |
| 7    | Select                                       | Temperature Control<br>Int. Sensor Setting<br>Exter. Sensor Setting<br>Temperature Limits<br>Back Select | <ul> <li>Press <control key="" ok=""></control></li> <li>You will enter the Temperature Settings menu<br/>The following settings are available:</li> <li>Internal Sensor/External Sensor</li> <li>Temperature Limits</li> </ul>                                                                                                    |
| 7.1  | Select<br>Solution<br>Select<br>Save<br>Back | Temperature Control<br>Int.Sensor<br>[active]<br>IO Board<br>[1]<br>Back Select                          | <ul> <li>Press <control key="" select=""></control></li> <li>Use <down arrow="" key="" up=""> to select Internal Sensor</down></li> <li>Press <control key="" ok=""></control></li> <li>Press <control key="" select=""></control></li> <li>Use <down arrow="" key="" up=""> to select disabled/enabled</down></li> <li>If enabled:</li> <li>The new menu item IO Board [1] is for information only and the assignment cannot be changed.</li> <li>Press <control key="" save=""></control></li> <li>Press <control back="" key=""></control></li> </ul> |

\_

\_

|       |             |                                                                                                    | Pump settings =>Temperature Control => Internal Sensor => External Sensor                                                                                                    |
|-------|-------------|----------------------------------------------------------------------------------------------------|----------------------------------------------------------------------------------------------------|
| Step  | Button      | Display                                                                                                    | Description                                                                                                    |
| Tempe | erature Cor | trol Set internal sensor (control                                                                                                   | ller board) or external sensor                                                                                                    |
| 7.1   | Select      | Temperature Limits         Over temperature         [000.0] F         Under temperature         [000.0] F         Back       Select | If internal sensor is enabled:<br>• Use <down arrow="" key=""> to select Temperature Limit<br/>The following settings are available:<br/>• Over temperature<br/>• Under temperature<br/>• Use <down arrow="" key="" up=""> to enter the respective values<br/>• Press <control key="" save=""><br/>• Press <control back="" key=""></control></control></down></down> |
| 7.2   | Select      | External Sensor<br>Sensor Type<br>[disabled]<br>Back Select                                                                         | <ul> <li>Press <control key="" ok=""></control></li> <li>You will enter the External Sensor menu</li> <li>The following settings are available:</li> <li>o disabled</li> <li>o [transducer 1-6V] [transducer 4-20 mA] [transducer 0-20 mA] [transducer 2-10 V]</li> <li>[transducer 0-10 V]</li> <li>NC contact</li> <li>NO contact</li> </ul>                        |

|      |              |                                                                                                    | Pump settings => Pump settings =>Temperature Control => External Sensor                                                                                                    |
|------|--------------|----------------------------------------------------------------------------------------------------|----------------------------------------------------------------------------------------------------|
| Step | Button       | Display                                                                                                    | Description                                                                                                    |
| 7.2  | Save<br>Back | External Sensor<br>Sensor Type<br>[transducer 4-20 mA<br>Input<br>[0.00 ] Al<br>Minimal Value<br>[00.0] Fahrenheit<br>Maximal Value<br>[-00.0] Fahrenheit<br>Back o Select | With transducer:<br>• Press <down arrow="" key=""><br/>The following settings are available:<br/>• Input<br/>• Minimal Value<br/>• Maximal Value<br/>• Press <control key="" select=""><br/>• Use &lt; down/up arrow key&gt; to enter the value<br/>• Press <control key="" save=""><br/>• Press <control key="" save=""><br/>• Press <control back="" key=""></control></control></control></control></down> |
|      | Select       | Exter. Sensor Setting Sensor Type [normally closed] Input [0.00]Al Back Select                                                                                             | With normally closed or normally open contacts:<br>Press <down arrow="" key=""><br/>Press <control key="" select=""><br/>Use <down arrow="" key="" up=""> to enter the value<br/>Press <control key="" save=""><br/>Press <control back="" key=""></control></control></down></control></down>                                                                                                    |

## 11.5 Zone 1 Settings (main line basic settings)

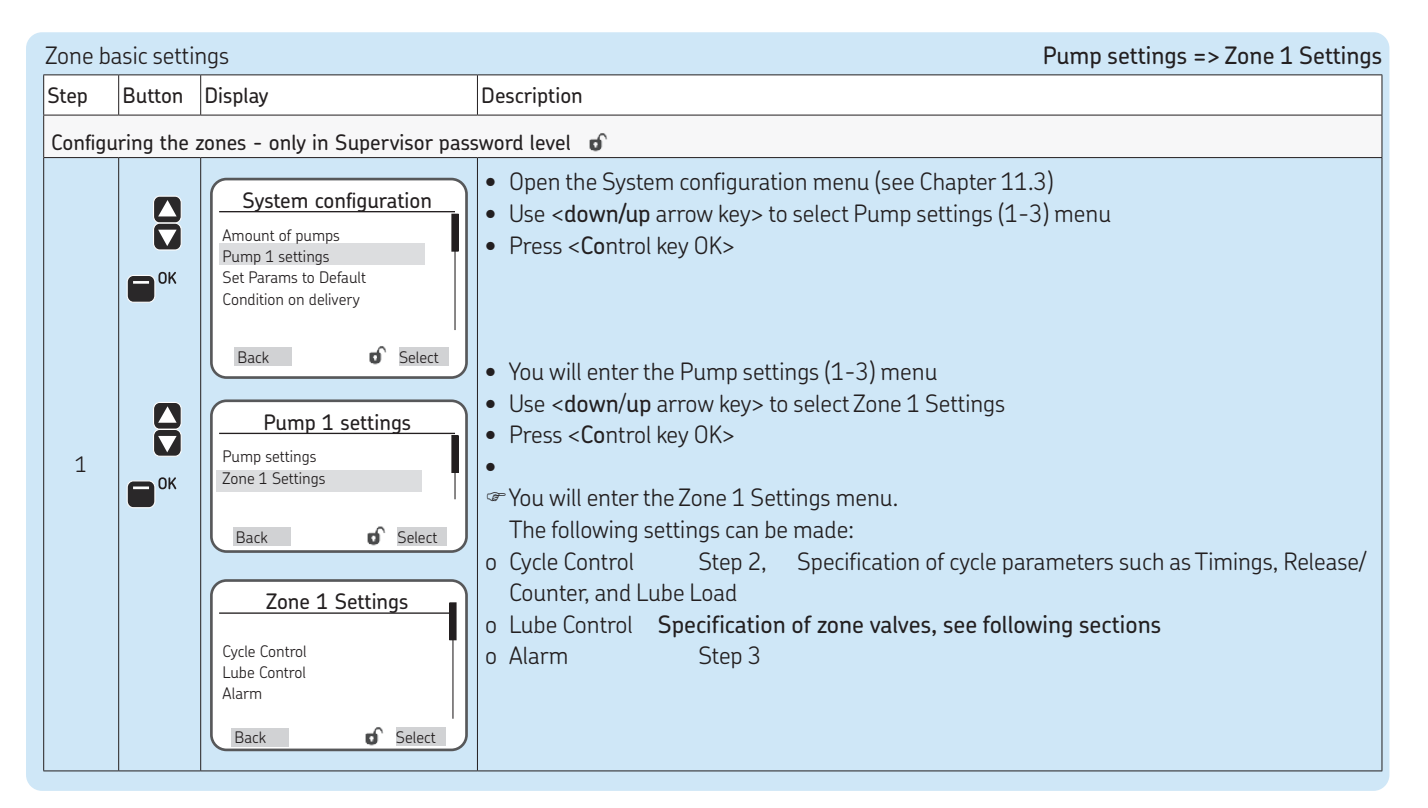

| Zone b | Zone basic settings    |                                                                                                    | Pump settings => Zone 1 Setting => Cycle Control => Timings                                                                                                    |
|--------|------------------------|----------------------------------------------------------------------------------------------------|----------------------------------------------------------------------------------------------------|
| Step   | Button                 | Display                                                                                                    | Description                                                                                                    |
| Zone   | 1 Settings/            | Cycle Control Cycle control for the re                                                                                                    | spective zone                                                                                                    |
|        | Select                 | Cycle Control<br>Timings<br>Release/Counter<br>Lube Load                                                                                                    | <ul> <li>The following settings are available:</li> <li>Timings</li> <li>Release/Counter</li> <li>Lube Load</li> <li>Use <down arrow="" key="" up=""> to select the Timings menu</down></li> <li>Press <control key="" ok=""></control></li> <li>The following settings are available:</li> </ul>                                                                                                    |
|        | Save                   | Back Select                                                                                                    | o Control Mode/Normal Cycle Time/Heavy Cycle Time                                                                                                    |
| 2      | Select                 | Timings                                                                                                    | <ul> <li>Use <down arrow="" key="" up=""> to select Control Mode menu</down></li> <li>Use <down arrow="" key="" up=""> to select time controlled or counter ctrld menu</down></li> <li>Press <control key="" save=""></control></li> </ul>                                                                                                    |
|        | Save<br>Save<br>Select | Control Mode<br>[<< time controlled >>< <counter ctrl]<br="">Normal Cycle Time<br/>[0000: 00: 00]<br/>Heavy Cycle Time<br/>[0000: 00: 00]<br/>Back Select</counter> | <ul> <li>Use <down arrow="" key=""> to select the Normal Cycle Time menu</down></li> <li>Press <control key="" select=""></control></li> <li>Use <down arrow="" key="" up=""> to enter the value</down></li> <li>Press <control key="" save=""></control></li> <li>Use <down arrow="" key=""> to select the Heavy Cycle Time menu</down></li> <li>Press <control key="" select=""></control></li> <li>Use <down arrow="" key="" up=""> to enter the value</down></li> </ul> |
|        | Save                   |                                                                                                    | Press <control key="" save=""></control>                                                                                                    |
|        | Back                   |                                                                                                    | Press <control back="" key=""></control>                                                                                                    |

| Zone basic settings |                                                                                                    |                                                                                                | Pump settings => Zone 1 Settings => Release/Counter => Lube Load                                                                                                    |
|---------------------|----------------------------------------------------------------------------------------------------|------------------------------------------------------------------------------------------------|----------------------------------------------------------------------------------------------------|
| Step                | Button                                                                                                    | Display                                                                                        | Description                                                                                                    |
| Relea               | se/Counter                                                                                                    | Trigger the lubricating cycle                                                                  |                                                                                                    |
| 2.1                 | OK<br>Select                                                                                                    | Release/Counter                                                                                | <ul> <li>Press <control key="" ok=""></control></li> <li>You will enter the Release/Counter menu</li> <li>Press <control key="" select=""></control></li> <li>Use <down arrow="" key="" up=""> in the Input Type menu to select normally closed, normally open, counter, or disabled</down></li> <li>With normally closed or normally open contacts or counter:</li> <li>Press <down arrow="" key=""></down></li> <li>Use <left arrow="" key="" right=""> to enter the input No.</left></li> <li>Press <control key="" save=""></control></li> <li>Press <control back="" key=""></control></li> </ul> |
| Lube L              | oad Switch                                                                                                    | n from Normal Cycle Set to Heav                                                                | y Cycle Set (increased lubricant delivery)                                                                                                    |
| 2.2                 | Contraction of the select of the select of t | Lube Load<br>Input Type<br>[normally closed]<br>Input No.<br>[1.00] DI<br>Back <b>o</b> Select | <ul> <li>Press <control key="" ok=""></control></li> <li>You will enter the Lube Load menu</li> <li>Press <control key="" select=""></control></li> <li>Use <down arrow="" key="" up=""> in the Input Type menu to select normally closed, normally open, or disabled</down></li> <li>With normally closed or normally open contacts:</li> <li>Press <down arrow="" key=""></down></li> <li>Use <left arrow="" key="" right=""> to enter the input No.</left></li> <li>Press <control key="" save=""></control></li> <li>Press <control back="" key=""></control></li> </ul>                           |

| Zone b | asic settir | ngs                                                        | Pump settings => Zone 1 Settings => Lube Control=> Alarm                                                                                                    |
|--------|-------------|------------------------------------------------------------|----------------------------------------------------------------------------------------------------|
| Step   | Button      | Display                                                    | Description                                                                                                    |
| Zone   | 1 Settings/ | 'Lube Control Zone 1 Alarm                                 |                                                                                                    |
| 3      | Select      | Alarm Output Type [normally open] Output No. [1.02] 0 Back | <ul> <li>Use <down arrow="" key=""> to select Alarm</down></li> <li>Press <control key="" ok=""></control></li> <li>You will enter the Alarm menu</li> <li>Press <control key="" select=""></control></li> <li>The following settings are available:</li> <li>o disabled/normally open/normally closed</li> <li>Use <down arrow="" key="" up=""> to enter the function of the alarm</down></li> <li>Press <control key="" save=""></control></li> <li>Use <down arrow="" key=""> to select the Output No. menu item</down></li> <li>Press <control key="" select=""></control></li> <li>Use <down arrow="" key="" up=""> to enter the Output</down></li> <li>Press <control key="" save=""></control></li> <li>Press <control key="" save=""></control></li> <li>Press <control key="" save=""></control></li> <li>Press <control key="" save=""></control></li> <li>Press <control key="" save=""></control></li> <li>Press <control key="" save=""></control></li> </ul> |

# 11.6 Zone 1 Settings with 3/2 zone directional control valves

☞ see illustration of zones in Chapter 11.2.1

### Settings with 3/2 directional solenoid valves Pump settings => Zone 1 Settings => Lube Control Display Description Step Button Zone 1 Settings/Lube Control Settings with 3/2 zone directional control valves • Use <down/up arrow key> to select the Lube Control menu Lube Control • Press <**Co**ntrol key OK> Valve A ☞ You will enter the Lube Control menu Valve B The following settings are available: Press. Sensor at EOL 1 o Valve A (zone valve A) Main Line Timings Step 1.1 Proximity Sensor o Valve B (zone valve B) Step 1.2 o Press. Sensor at EOL Step 1.3 o Main Line Timings Step 1.4 Back Select o Proximity Sensor Step 1.5/1.6 ОК F Valve A • Use <OK arrow key> to select valve A (zone valve A) Select • Press < Control key Select> Output Type • Use <down/up arrow key> to select between menu items normally open, normally [<<normally open>><<normally</pre> Save closed>> closed, or disabled <<disabled>>1 1.1 Press < Control key Save> Output No. [0.00]0 • Use <down arrow key> to select the Output No. menu item Select Press < Control key Select> Back Select • Use <down/up arrow key> to enter the output No. Save Press < Control key Save> Back Press < Control key Back>

| Setting | pettings with 3/2 directional control valves Lube Control => Valve/ => Press. Sensor at E |                                                                                                    |                                                                                                    |  |  |
|---------|-------------------------------------------------------------------------------------------|----------------------------------------------------------------------------------------------------|----------------------------------------------------------------------------------------------------|--|--|
| Step    | Button                                                                                    | Display                                                                                                    | Description                                                                                                    |  |  |
| Zone    | 1 Settings/                                                                               | Lube Control Zone 1 Pressure s                                                                                                    | ensor at end of line (EOL)                                                                                                    |  |  |
| 1.2     | Select                                                                                    | Valve B<br>Output Type<br>[< <normally open="">&gt;<br/>&lt;<normally closed="">&gt;<br/>&lt;<disabled>&gt;]<br/>Output No.<br/>[0.00]O<br/>Back Select</disabled></normally></normally> | <ul> <li>Use <ok arrow="" key=""> to select valve B (zone valve B)</ok></li> <li>Press <control key="" select=""></control></li> <li>Use <down arrow="" key="" up=""> to select between menu items normally open, normally closed, or disabled</down></li> <li>Press <control key="" save=""></control></li> <li>Use <down arrow="" key=""> to select the Output No. menu item</down></li> <li>Press <control key="" select=""></control></li> <li>Use <down arrow="" key="" up=""> to enter the output No.</down></li> <li>Press <control key="" save=""></control></li> <li>Press <control key="" save=""></control></li> <li>Press <control key="" save=""></control></li> <li>Press <control key="" save=""></control></li> <li>Press <control key="" save=""></control></li> <li>Press <control key="" save=""></control></li> <li>Press <control back="" key=""></control></li> </ul> |  |  |
| 1.3     | C C K                                                                                     | Press. Sensor at EOL<br>Sensor Type<br>[normally open]<br>input<br>[1.01.] Al<br>Back Select                                                                                             | <ul> <li>Use <down arrow="" key=""> to select Press. Sensor at EOL</down></li> <li>Press <control key="" ok=""></control></li> <li>The following settings are available:</li> <li>o disabled / normally open / normally closed / transducer 0-10V / transducer 2-10V / transducer 0-20mA / transducer 4-20mA / transducer 1-6V</li> <li>Use <down arrow="" key="" up=""> to select the sensor type</down></li> </ul>                                                                                                    |  |  |

### Settings Settings with 3/2 directional control valves Lube Control => Press, Sensor at FOL Display Step Button Description Zone 1 Settings/Lube Control Zone 1 Pressure sensor at end of line (EOL) With sensor selection as normally closed or normally open: Press, Sensor at EOL • Use <down/up arrow key> to select the sensor type normally closed or normally open Press < Control key Save> Save Sensor Type [normally open] • Use <down arrow key> to select the Input menu item Input Press < Control key Select> 1.3 [1.01.] AI Select • Use <right/left arrow key> to enter the Input No. • Press < Control key Save> Select Back • Press < Control key Back> Save Back With sensor selection as transducer (see p. 41 for functional description of transducer): Press, Sensor at FOL • Use <down/up arrow key> to select the sensor type transducer • Press < Control key Save> Sensor Type Save [ << transducer 1-6V >> • Use <down arrow key> to select the Input A menu item << transducer 4-20 mA >> • Press < Control key Select> <<transducer 0-20mA >> <<transducer 2-10V >> • Use <right/left arrow key> to enter the Input No. Select <<transducer 0-10V>> • Press < Control key Save> << normally closed >> << normally open >> • Repeat entry for Input B <<disabled>> 1 Save Input A [1.02]AI Back

| Setting | S WILLI J/Z                              | unectional solenoid valves                                                                                                    | Lube Control => Relief Valve => Press. Sensor at EOL                                                                                                    |
|---------|------------------------------------------|----------------------------------------------------------------------------------------------------|----------------------------------------------------------------------------------------------------|
| Step    | Button                                   | Display                                                                                                    | Description                                                                                                    |
| Zone    | 1 Settings/                              | Lube Control Zone 1 Pressure s                                                                                                    | sensor at end of line (EOL)                                                                                                    |
| 1.3     | Save<br>Select<br>Select<br>Save<br>Back | Press. Sensor at EOL<br>Sensor Type<br>[ << transducer 1-6V >><br><< transducer 0-20 mA >><br><transducer 0-20ma="">&gt;<br/><transducer 0-10v="">&gt;<br/>&lt;&lt; transducer 0-10V&gt;&gt;<br/>&lt;&lt; normally closed &gt;&gt;<br/>&lt;&lt; normally closed &gt;&gt;<br/>&lt;&lt; normally open &gt;&gt;<br/>&lt;<disabled>&gt;<br/>Input A<br/>[ 1.02 ] Al<br/>Input B<br/>[ 1.01 ] Al<br/>Minimal Value<br/>[ 0000 ] PSI<br/>Max.Abs. Pressure<br/>[ 0000 ] PSI<br/>Max.Abs. Pressure<br/>[ 0000 ] PSI<br/>Min Dif. Pressure<br/>[ 0000 ] PSI<br/>Max.Dif. Pressure<br/>[ 0000 ] PSI<br/>Max.Dif. Pressure<br/>[ 00</disabled></transducer></transducer> | <ul> <li>Use <down arrow="" key=""> to select the Minimal Value (minimum permissible opening pressure) menu item</down></li> <li>Press <control key="" select=""></control></li> <li>Use <right arrow="" key="" left=""> to enter the Minimal Value (PSI)</right></li> <li>Press <control key="" save=""></control></li> <li>Repeat entry for Maximal Value (maximum permissible opening pressure)</li> <li>Use <down arrow="" key=""> to select the Min. Absolute Pressure menu item</down></li> <li>Press <control key="" select=""></control></li> <li>Use <right arrow="" key="" left=""> to enter the Min. Absolute Pressure (PSI)</right></li> <li>Press <control key="" save=""></control></li> <li>Repeat entry for Min. Absolute Pressure</li> <li>(PSI)</li> <li>Press <control key="" save=""></control></li> <li>Repeat entry for Min. Absolute Pressure</li> <li>(Psi &lt; down arrow key&gt; to select menu item Min. Differential Pressure (minimum permissible differential pressure between the two main lines)</li> <li>Press <control key="" save=""></control></li> <li>Repeat entry for Max. Differential Pressure (maximum permissible differential pressure)</li> <li>Press <control key="" save=""></control></li> <li>Repeat entry for Max. Differential Pressure (maximum permissible differential pressure)</li> </ul> |

Settings with 3/2 directional solenoid valves

Lube Control => Main Line Timings / Proximity Switch

| Step   | Button                                                               | Display                                                                    | Description                                                                                                    |  |  |
|--------|----------------------------------------------------------------------|----------------------------------------------------------------------------|----------------------------------------------------------------------------------------------------|--|--|
| Monito | Ionitoring Time Monitoring of pressure build-up time                 |                                                                            |                                                                                                    |  |  |
| 1.4    | Selec<br>Selec<br>Selec<br>Selec<br>Selec<br>Selec<br>Selec<br>Selec | Main Line Timings Monitoring Time [00: 00: 00] Hold time [00: 00: 00] Back | <ul> <li>Press <control key="" select=""></control></li> <li>Use <right arrow="" key="" left=""> to enter the monitoring time for zone 1</right></li> <li>Press <control key="" ok=""></control></li> <li>Press <control key="" save=""></control></li> <li>Use <down arrow="" key=""> to select the Holding time menu item</down></li> <li>Press <control key="" select=""></control></li> <li>Use <right arrow="" key="" left=""> to enter the holding time</right></li> <li>Press <control back="" key=""></control></li> </ul> |  |  |
| Proxir | mity switch                                                          |                                                                            |                                                                                                    |  |  |
| 1.5    | Select<br>Select<br>Sok<br>Save<br>Back                              | No. of Sensors<br>No. of Sensors<br>[1]<br>Back Select                     | <ul> <li>Use <down arrow="" key="" up=""> to select the sensors menu</down></li> <li>Press <control key="" ok=""></control></li> <li>You will enter the Sensor menu</li> <li>The following settings are available:</li> <li>No. of Sensors</li> <li>Input No 1</li> </ul>                                                                                                    |  |  |

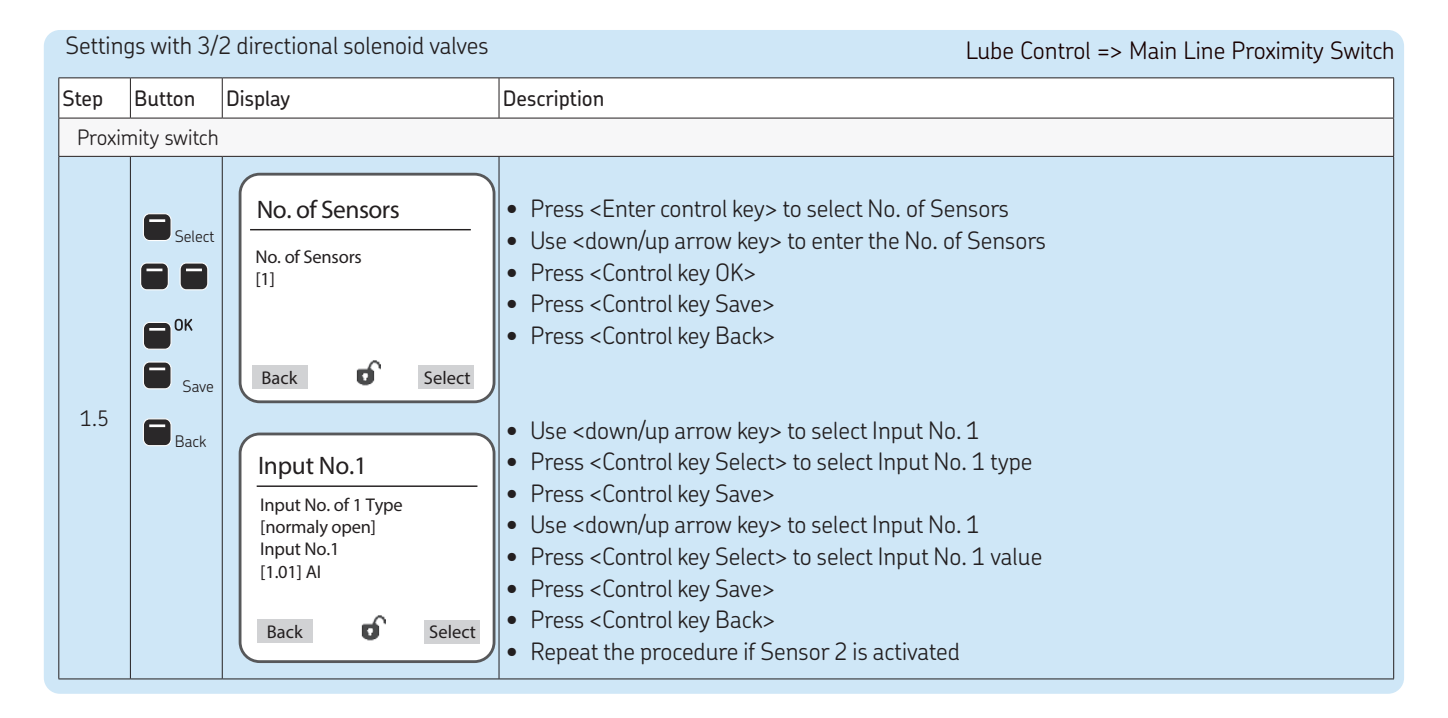

### Zone 2 settings (main lines) The procedure for settings fo

The procedure for settings for zone 2 is identical with that for zone 1, Chapter 11.6.1.

# 11.7 Zone 1 Settings with EM U3

☞ see illustration of zones in Chapter 11.2.2

| Settings with EM U3 |             |                                                                                                    | Pump settings => Zone 1 Settings => Lube Control                                                                                                    |
|---------------------|-------------|----------------------------------------------------------------------------------------------------|----------------------------------------------------------------------------------------------------|
| Step                | Button      | Display                                                                                                    | Description                                                                                                    |
| Zone 1              | L Settings/ | Lube Control Settings with EM I                                                                                                    | J3 valves A/B/C                                                                                                    |
| 1                   |             | Lube Control<br>Valve A<br>Valve B<br>Valve M<br>Pos. valve A<br>Pos. valve B<br>Pos. valve M<br>Press. Sensor at EOL<br>Main Line Timings<br>Proximity Sensor<br>Back                             | <ul> <li>Use <down arrow="" key="" up=""> to select the Lube Control menu</down></li> <li>Press <control key="" ok=""></control></li> <li>You will enter the Lube Control menu</li> <li>The following settings are available:</li> <li>Valve A (valve position A) / pos. Valve A Step 1.1 / 1.4</li> <li>Valve B (valve position B) / pos. Valve B Step 1.2 / 1.5</li> <li>Valve M (valve position M) / pos. Valve M Step 1.3 / 1.6</li> <li>Press. Sensor at EOL Step 1.7</li> <li>Main Line Timings Step 1.8</li> <li>Proximity Sensor Step 1.9</li> </ul>                                                                                                    |
| 1.1                 | Select      | Valve A<br>Output Type<br>[< <normally open="">&gt;&lt;<normally<br>closed&gt;&gt;<br/>&lt;<disabled>&gt;]<br/>Output No.<br/>[0.000]<br/>Back <b>o</b> Select</disabled></normally<br></normally> | <ul> <li>Use <ok arrow="" key=""> to select valve A (activate valve position A)</ok></li> <li>Press <control key="" select=""></control></li> <li>Use <down arrow="" key="" up=""> to select between menu items normally open, normally closed, or disabled</down></li> <li>Press <control key="" save=""></control></li> <li>Use <down arrow="" key=""> to select the Output No. menu item</down></li> <li>Press <control key="" select=""></control></li> <li>Use <down arrow="" key="" up=""> to enter the output No.</down></li> <li>Press <control key="" save=""></control></li> <li>Press <control key="" save=""></control></li> <li>Press <control key="" save=""></control></li> <li>Press <control key="" save=""></control></li> <li>Press <control key="" save=""></control></li> </ul> |

#### Settings with EM U3 Pump settings => Zone 1 Settings => Lube Control => Valve Description Step Button Display Zone 1 settings/position valve B and valve M ОК • Use <**OK** arrow key> to select valve B (activate zone valve B) Select • Press < Control key Select> Valve B • Use <down/up arrow key> to select between menu items normally open, Output Type normally closed, or disabled [<<normally open>> Save <<normally closed>> Press < Control key Save> 1.2 <<disabled>>] E • Use <down arrow key> to select the Output No. menu item Select Output No. • Press < Control key Select> [0.000] • Use <down/up arrow key> to enter the output No. E Select Back • Press < Control key Save> Save Press < Control key Back> Back ОК • Use <**OK** arrow key> to select valve M (valve position zone valves depressurized) Select Press < Control key Select> Valve M • Use <down/up arrow key> to select between menu items normally open, Output Type normally closed, or disabled (<<normally open>> Save Press <Control key Save> <<normally closed>> 1.3 <<disabled>>1 Use <down arrow key> to select the Output No. menu item ٠ Select Press < Control key Select> Output No. [0.000] • Use <down/up arrow key> to enter the output No. Press < Control key Save> Save Back Select Press < Control key Back> Back

|      |                                                                  |                                                                                                    | Pump settings => Zone 1 Settings => Lube Control => Pos. Valve A, Pos. Valve B                                                                                                    |
|------|------------------------------------------------------------------|----------------------------------------------------------------------------------------------------|----------------------------------------------------------------------------------------------------|
| Step | Button                                                           | Display                                                                                                    | Description                                                                                                    |
| Zone | Zone 1 settings/Check-back signals for change-over of valves A/B |                                                                                                    |                                                                                                    |
|      | ОК                                                               |                                                                                                    |                                                                                                    |
| 1.4  | Select<br>Save<br>Select                                         | Pos. valve A       Output Type       [< <normally open="">&gt;       &lt;<normally closed="">&gt;       &lt;<disabled>&gt;]       Input No.       [0.000]</disabled></normally></normally>            | <ul> <li>Use <ok arrow="" key=""> to select pos. valve A (check-back signal for change-over of valve A)</ok></li> <li>Press <control key="" select=""></control></li> <li>Use <down arrow="" key="" up=""> to select between menu items normally open, normally closed, or disabled</down></li> <li>Press <control key="" save=""></control></li> <li>Use <down arrow="" key=""> to select the Input No. menu item</down></li> <li>Press <control key="" select=""></control></li> <li>Use <down arrow="" key="" up=""> to enter the input No.</down></li> </ul>                                                                                                    |
|      | Back                                                             |                                                                                                    | <ul> <li>Press <control key="" save=""></control></li> <li>Press <control back="" key=""></control></li> </ul>                                                                                                    |
| 1.5  | Select                                                           | Pos. valve B       Output Type       [< <normally open="">&gt;       &lt;<normally closed="">&gt;       &lt;<disabled>&gt;]       Input No.       [0.000]       Back</disabled></normally></normally> | <ul> <li>Use <ok arrow="" key=""> to select pos. valve B (check-back signal for change-over of valve B)</ok></li> <li>Press <control key="" select=""></control></li> <li>Use <down arrow="" key="" up=""> to select between menu items normally open, normally closed, or disabled</down></li> <li>Press <control key="" save=""></control></li> <li>Use <down arrow="" key=""> to select the Output No. menu item</down></li> <li>Press <control key="" select=""></control></li> <li>Use <down arrow="" key="" up=""> to enter the output No.</down></li> <li>Press <control key="" save=""></control></li> <li>Press <control key="" save=""></control></li> <li>Press <control key="" save=""></control></li> <li>Press <control key="" save=""></control></li> <li>Press <control key="" save=""></control></li> <li>Press <control key="" save=""></control></li> <li>Press <control key="" save=""></control></li> </ul> |

| Settings with EM U3 |                                                               |                                                                                                    | Lube Control => Pos. Valve M => Press. Sensor at EOL                                                                                                    |  |
|---------------------|---------------------------------------------------------------|----------------------------------------------------------------------------------------------------|----------------------------------------------------------------------------------------------------|--|
| Step                | Button                                                        | Display                                                                                                    | Description                                                                                                    |  |
| Zone                | Zone 1 settings/Check-back signals for change-over of valve M |                                                                                                    |                                                                                                    |  |
| 1.6                 | Select                                                        | Pos. valve M<br>Output Type<br>[< <normally open="">&gt;<br/>&lt;<normally closed="">&gt;<br/>&lt;<disabled>&gt;]<br/>Input No.<br/>[0.000]<br/>Back Select</disabled></normally></normally> | <ul> <li>Use &lt;0K arrow key&gt; to select pos. valve M (check-back for valve B) for switching to depressurized)</li> <li>Press <control key="" select=""></control></li> <li>Use <down arrow="" key="" up=""> to select between menu items normally open, normally closed, or disabled</down></li> <li>Press <control key="" save=""></control></li> <li>Use <down arrow="" key=""> to select the Input No. menu item</down></li> <li>Press <control key="" select=""></control></li> <li>Use <down arrow="" key="" up=""> to enter the input No.</down></li> <li>Press <control key="" save=""></control></li> <li>Press <control key="" save=""></control></li> <li>Press <control key="" save=""></control></li> <li>Press <control key="" save=""></control></li> <li>Press <control key="" save=""></control></li> <li>Press <control key="" save=""></control></li> <li>Press <control key="" save=""></control></li> </ul> |  |
| 1.7                 |                                                               | Press. Sensor at EOL<br>Sensor Type<br>[normally open]<br>Input<br>[1.01] AI<br>Back <b>o</b> Select                                                                                         | <ul> <li>Use <down arrow="" key=""> to select Press. Sensor at EOL</down></li> <li>Press <control key="" ok=""></control></li> <li>The following settings are available:</li> <li>o disabled / normally open / normally closed / transducer 0-10V / transducer 2-10V / transducer 0-20mA / transducer 4-20mA / transducer 1-6V</li> <li>Use <down arrow="" key="" up=""> to select the sensor type</down></li> </ul>                                                                                                    |  |

### Lube Control => Press, Sensor at FOL Step Button Display Description Zone 1 Settings/Lube Control Zone 1 Pressure - sensor at end of line (EOL) Press, Sensor at EOL With sensor selection as normally closed or normally open: (see page 41 for functional description of transducer) Sensor Type Save [normally open] • Use <down/up arrow key> to select the sensor type normally closed or normally open Input Press < Control key Save> [1.01] AI 1.7 • Use <down arrow key> to select the Input menu item Select • Press < Control key Select> Back Select • Use <right/left arrow key> to enter the Input No. • Press < Control key Save> Save • Press < Control key Back> Back With sensor selection as transducer: Press, Sensor at EOL • Use <down/up arrow key> to select the sensor type transducer Sensor Type • Press < Control key Save> Save [ << transducer 1-6V >> • Use <down arrow key> to select the Input A menu item << transducer 4-20 mA >> • Press < Control key Select> <<transducer 0-20mA >> <<transducer 2-10V >> • Use <**right/left** arrow key> to enter the Input No. 1.7 Select <<transducer 0-10V>> Press <Control key Save> << normally closed >> << normally open >> <<disabled>> ] Repeat entry for Input B Input A Save [1.02] AI Input B Back [1.01] AI

| Settings with EM U3 |                                                  |                                                                                                    | Lube Control => Press. Sensor at EOL                                                                                                    |                                                                                                    |                                        |                                                                                                    |
|---------------------|--------------------------------------------------|----------------------------------------------------------------------------------------------------|----------------------------------------------------------------------------------------------------|----------------------------------------------------------------------------------------------------|----------------------------------------|----------------------------------------------------------------------------------------------------|
| Step                | Button                                           | Display                                                                                                    | Description                                                                                                    |                                                                                                    |                                        |                                                                                                    |
| Zone                | 1 Settings/                                      | Lube Control Zone 1 Pressure -                                                                                                    | sensor at end of line (EOL)                                                                                                    |                                                                                                    |                                        |                                                                                                    |
| 1.7                 | Save<br>Select<br>Save<br>Select<br>Save<br>Back | Press. Sensor at EOL<br>Sensor Type<br>[ << transducer 1-6V >><br><< transducer 0-20mA >><br>< <transducer 0-20ma="">&gt;<br/>&lt;<transducer 0-10v="">&gt;<br/>&lt;<transducer 0-10v="">&gt;<br/>&lt;<td>&lt;<td>&lt;<td>10002000000000000000000000000000000000</td><td><ul> <li>Use <down arrow="" key=""> to select the Minimal Value (minimum permissible opening pressure) menu item</down></li> <li>Press <control key="" select=""></control></li> <li>Use <right arrow="" key="" left=""> to enter the Minimal Value (PSI)</right></li> <li>Press <control key="" save=""></control></li> <li>Repeat entry for Maximal Value (maximum permissible opening pressure)</li> <li>Use <down arrow="" key=""> to select the Min. Absolute Pressure menu item</down></li> <li>Press <control key="" select=""></control></li> <li>Use <right arrow="" key="" left=""> to enter the Min. Abs. Pressure (PSI)</right></li> <li>Press <control key="" save=""></control></li> <li>Repeat entry for Min. Absolute Pressure (PSI)</li> <li>Press <control key="" save=""></control></li> <li>Repeat entry for Min. Absolute Pressure</li> <li>Use <down arrow="" key=""> to select menu item Min. Differential Pressure (minimum permissible differential pressure between the two main lines)</down></li> <li>Press <control key="" select=""></control></li> <li>Use <right arrow="" key="" left=""> to enter the Min. Differential Pressure (PSI)</right></li> <li>Press <control key="" select=""></control></li> <li>Use <right arrow="" key="" left=""> to enter the Min. Differential Pressure (PSI)</right></li> <li>Press <control key="" save=""></control></li> <li>Repeat entry for Max. Differential Pressure (PSI)</li> <li>Press <control key="" save=""></control></li> <li>Repeat entry for Max. Differential Pressure (maximum permissible differential pressure between the two main lines)</li> </ul></td></td></td></transducer></transducer></transducer></transducer></transducer></transducer></transducer></transducer></transducer></transducer></transducer></transducer></transducer></transducer></transducer></transducer></transducer></transducer></transducer> | < <td>&lt;<td>10002000000000000000000000000000000000</td><td><ul> <li>Use <down arrow="" key=""> to select the Minimal Value (minimum permissible opening pressure) menu item</down></li> <li>Press <control key="" select=""></control></li> <li>Use <right arrow="" key="" left=""> to enter the Minimal Value (PSI)</right></li> <li>Press <control key="" save=""></control></li> <li>Repeat entry for Maximal Value (maximum permissible opening pressure)</li> <li>Use <down arrow="" key=""> to select the Min. Absolute Pressure menu item</down></li> <li>Press <control key="" select=""></control></li> <li>Use <right arrow="" key="" left=""> to enter the Min. Abs. Pressure (PSI)</right></li> <li>Press <control key="" save=""></control></li> <li>Repeat entry for Min. Absolute Pressure (PSI)</li> <li>Press <control key="" save=""></control></li> <li>Repeat entry for Min. Absolute Pressure</li> <li>Use <down arrow="" key=""> to select menu item Min. Differential Pressure (minimum permissible differential pressure between the two main lines)</down></li> <li>Press <control key="" select=""></control></li> <li>Use <right arrow="" key="" left=""> to enter the Min. Differential Pressure (PSI)</right></li> <li>Press <control key="" select=""></control></li> <li>Use <right arrow="" key="" left=""> to enter the Min. Differential Pressure (PSI)</right></li> <li>Press <control key="" save=""></control></li> <li>Repeat entry for Max. Differential Pressure (PSI)</li> <li>Press <control key="" save=""></control></li> <li>Repeat entry for Max. Differential Pressure (maximum permissible differential pressure between the two main lines)</li> </ul></td></td> | < <td>10002000000000000000000000000000000000</td> <td><ul> <li>Use <down arrow="" key=""> to select the Minimal Value (minimum permissible opening pressure) menu item</down></li> <li>Press <control key="" select=""></control></li> <li>Use <right arrow="" key="" left=""> to enter the Minimal Value (PSI)</right></li> <li>Press <control key="" save=""></control></li> <li>Repeat entry for Maximal Value (maximum permissible opening pressure)</li> <li>Use <down arrow="" key=""> to select the Min. Absolute Pressure menu item</down></li> <li>Press <control key="" select=""></control></li> <li>Use <right arrow="" key="" left=""> to enter the Min. Abs. Pressure (PSI)</right></li> <li>Press <control key="" save=""></control></li> <li>Repeat entry for Min. Absolute Pressure (PSI)</li> <li>Press <control key="" save=""></control></li> <li>Repeat entry for Min. Absolute Pressure</li> <li>Use <down arrow="" key=""> to select menu item Min. Differential Pressure (minimum permissible differential pressure between the two main lines)</down></li> <li>Press <control key="" select=""></control></li> <li>Use <right arrow="" key="" left=""> to enter the Min. Differential Pressure (PSI)</right></li> <li>Press <control key="" select=""></control></li> <li>Use <right arrow="" key="" left=""> to enter the Min. Differential Pressure (PSI)</right></li> <li>Press <control key="" save=""></control></li> <li>Repeat entry for Max. Differential Pressure (PSI)</li> <li>Press <control key="" save=""></control></li> <li>Repeat entry for Max. Differential Pressure (maximum permissible differential pressure between the two main lines)</li> </ul></td> | 10002000000000000000000000000000000000 | <ul> <li>Use <down arrow="" key=""> to select the Minimal Value (minimum permissible opening pressure) menu item</down></li> <li>Press <control key="" select=""></control></li> <li>Use <right arrow="" key="" left=""> to enter the Minimal Value (PSI)</right></li> <li>Press <control key="" save=""></control></li> <li>Repeat entry for Maximal Value (maximum permissible opening pressure)</li> <li>Use <down arrow="" key=""> to select the Min. Absolute Pressure menu item</down></li> <li>Press <control key="" select=""></control></li> <li>Use <right arrow="" key="" left=""> to enter the Min. Abs. Pressure (PSI)</right></li> <li>Press <control key="" save=""></control></li> <li>Repeat entry for Min. Absolute Pressure (PSI)</li> <li>Press <control key="" save=""></control></li> <li>Repeat entry for Min. Absolute Pressure</li> <li>Use <down arrow="" key=""> to select menu item Min. Differential Pressure (minimum permissible differential pressure between the two main lines)</down></li> <li>Press <control key="" select=""></control></li> <li>Use <right arrow="" key="" left=""> to enter the Min. Differential Pressure (PSI)</right></li> <li>Press <control key="" select=""></control></li> <li>Use <right arrow="" key="" left=""> to enter the Min. Differential Pressure (PSI)</right></li> <li>Press <control key="" save=""></control></li> <li>Repeat entry for Max. Differential Pressure (PSI)</li> <li>Press <control key="" save=""></control></li> <li>Repeat entry for Max. Differential Pressure (maximum permissible differential pressure between the two main lines)</li> </ul> |

|        |                                        |                                                                                                    | Main Line Timings / Proximity Switch                                                                                                    |  |
|--------|----------------------------------------|----------------------------------------------------------------------------------------------------|----------------------------------------------------------------------------------------------------|--|
| Step   | Button                                 | Display                                                                                                   | Description                                                                                                    |  |
| Monito | ring Time                              | Monitoring of pressure build-u                                                                            | p time                                                                                                    |  |
| 1.8    | Select<br>Select<br>OK<br>Save<br>Back | Main Line Timings<br>Monitoring Time<br>[00: 00: 00]<br>Hold time<br>[00: 00: 00]<br>Back <b>o</b> Select | <ul> <li>Press <control key="" select=""></control></li> <li>Use <right arrow="" key="" left=""> to enter the monitoring time for zone 1</right></li> <li>Press <control key="" ok=""></control></li> <li>Press <control key="" save=""></control></li> <li>Use <down arrow="" key=""> to select the Holding time menu item</down></li> <li>Press <control key="" select=""></control></li> <li>Use <right arrow="" key="" left=""> to enter the holding time</right></li> <li>Press <control back="" key=""></control></li> </ul> |  |
| Proxi  | Proximity switch                       |                                                                                                    |                                                                                                    |  |
| 1.9    | Select                                 | No. of Sensors<br>No. of Sensors<br>[1]<br>Back Select                                                    | <ul> <li>Use <down arrow="" key="" up=""> to select the sensors menu</down></li> <li>Press <control key="" ok=""></control></li> <li>You will enter the Sensor menu</li> <li>The following settings are available:</li> <li>No. of Sensors</li> <li>Input No 1</li> </ul>                                                                                                    |  |

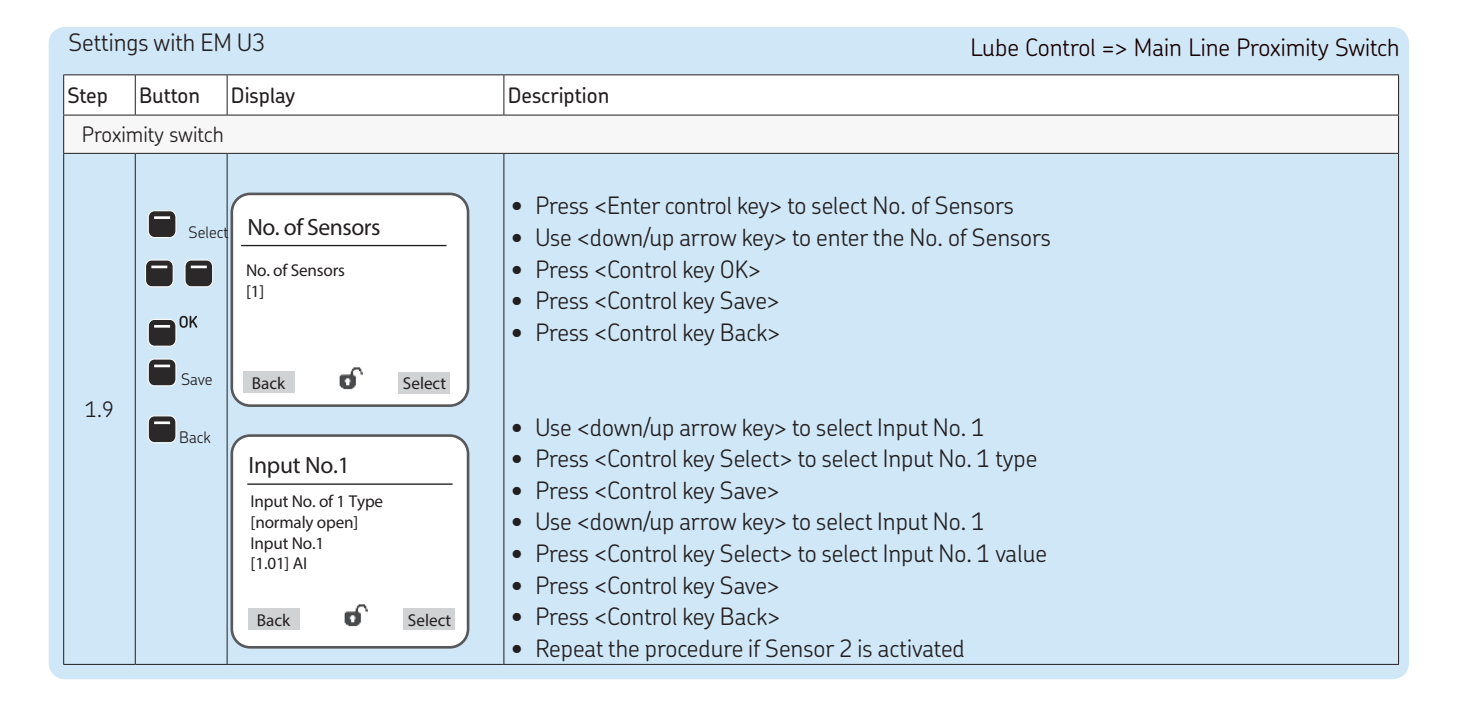

# Zone 2 Settings (main lines)

The procedure for settings for zone 2 is identical with that for zone 1, Chapter 11.6.2

A

# 11.8 Zone 1 Settings with EM U2

☞ see illustration of zones in Chapter 11.2.3

| Settings with EM U2 |                                              |                                                                                                    | Pump settings => Zone 1 Settings => Lube Control                                                                                                    |
|---------------------|----------------------------------------------|----------------------------------------------------------------------------------------------------|----------------------------------------------------------------------------------------------------|
| Step                | Button                                       | Display                                                                                                    | Description                                                                                                    |
| Zone 1              | L Settings/L                                 | ube Control Settings with EM L                                                                                                    | I3 valves A/B                                                                                                    |
| 1                   | 8                                            | Lube Control<br>Valve A<br>Valve B<br>Pos. valve A<br>Press. Sensor at EOL<br>Main Line Timings<br>Proximity Sensor<br>Back                                                           | <ul> <li>Use <down arrow="" key="" up=""> to select the Lube Control menu</down></li> <li>Press <control key="" ok=""></control></li> <li>You will enter the Lube Control menu.</li> <li>The following settings are available:</li> <li>Valve A (valve position A) Step 1.1</li> <li>Valve B (valve position B) Step 1.2</li> <li>Press. Sensor at EOL Step 1.3</li> <li>Main Line Timings Step 1.4</li> <li>Proximity Sensor Step 1.5</li> </ul>                                                                                                    |
| 1.1                 | Save<br>Save<br>Save<br>Save<br>Save<br>Back | Valve A<br>Output Type<br>[< <normally open="">&gt;&lt;<normally<br>closed&gt;&gt;<br/><disabled>&gt;]<br/>Output No.<br/>[0.000]<br/>Back Select</disabled></normally<br></normally> | <ul> <li>Use <ok arrow="" key=""> to select valve A (activate valve position A)</ok></li> <li>Press <control key="" select=""></control></li> <li>Use <down arrow="" key="" up=""> to select between menu items normally open, normally closed, or disabled</down></li> <li>Press <control key="" save=""></control></li> <li>Use <down arrow="" key=""> to select the Output No. menu item</down></li> <li>Press <control key="" select=""></control></li> <li>Use <down arrow="" key="" up=""> to enter the output No.</down></li> <li>Press <control key="" save=""></control></li> <li>Press <control key="" save=""></control></li> <li>Press <control key="" save=""></control></li> <li>Press <control key="" save=""></control></li> <li>Press <control key="" save=""></control></li> <li>Press <control key="" save=""></control></li> </ul> |

EN

| Jetting                             |                                      | 102                                                                                                    | Pump settings => Zone 1 Settings => Lube Control => Valve                                                                                                    |
|-------------------------------------|--------------------------------------|----------------------------------------------------------------------------------------------------|----------------------------------------------------------------------------------------------------|
| Step                                | Button                               | Display                                                                                                    | Description                                                                                                    |
| Zone 1 Settings/Position of Valve B |                                      |                                                                                                    |                                                                                                    |
| 1.2                                 | Save<br>Save<br>Save<br>Save<br>Back | Valve B<br>Output Type<br>[< <normally open="">&gt;<br/>&lt;<rormally closed="">&gt;<br/>&lt;<disabled>&gt;]<br/>Output No.<br/>[0.000]<br/>Back Select</disabled></rormally></normally> | <ul> <li>Use <ok arrow="" key=""> to select valve B (activate zone valve B)</ok></li> <li>Press <control key="" select=""></control></li> <li>Use <down arrow="" key="" up=""> to select between menu items normally open, normally closed, or disabled</down></li> <li>Press <control key="" save=""></control></li> <li>Use <down arrow="" key=""> to select the Output No. menu item</down></li> <li>Press <control key="" select=""></control></li> <li>Use <down arrow="" key="" up=""> to enter the output No.</down></li> <li>Press <control key="" save=""></control></li> <li>Press <control key="" save=""></control></li> <li>Press <control key="" save=""></control></li> <li>Press <control key="" save=""></control></li> <li>Press <control key="" save=""></control></li> </ul> |
| 1.3                                 | ок<br>С                              | Press. Sensor at EOL<br>Sensor Type<br>[normally open]<br>Input<br>[1.01] AI<br>Back Select                                                                                              | <ul> <li>Use <down arrow="" key=""> to select Press. Sensor at EOL</down></li> <li>Press <control key="" ok=""></control></li> <li>The following settings are available:</li> <li>o disabled / normally open / normally closed / transducer 0-10V / transducer 2-10V / transducer 0-20mA / transducer 4-20mA / transducer 1-6V</li> <li>Use <down arrow="" key="" up=""> to select the sensor type</down></li> </ul>                                                                                                    |
|      |                                        |                                                                                                    | Pump settings => Zone 1 Settings => Lube Control => Press. Sensor at EOL                                                                                                    |
|------|----------------------------------------|----------------------------------------------------------------------------------------------------|----------------------------------------------------------------------------------------------------|
| Step | Button                                 | Display                                                                                                    | Description                                                                                                    |
| Zone | 1 Settings/                            | Lube Control Zone 1 Pressure s                                                                                                    | ensor at end of line (EOL)                                                                                                    |
| 1.3  | Save<br>Select<br>Save<br>Save<br>Back | Press. Sensor at EOL<br>Sensor Type<br>[normally open]<br>Input<br>[1.01.] Al<br>Back Select                                                                                                    | <ul> <li>With sensor selection as normally closed or normally open:</li> <li>Use <down arrow="" key="" up=""> to select the sensor type normally closed or normally open</down></li> <li>Press <control key="" save=""></control></li> <li>Use <down arrow="" key=""> to select the Input menu item</down></li> <li>Press <control key="" select=""></control></li> <li>Use <right arrow="" key="" left=""> to enter the Input No.</right></li> <li>Press <control key="" save=""></control></li> <li>Press <control back="" key=""></control></li> </ul> |
| 1.3  | Save<br>Select<br>Save<br>Save<br>Back | Press. Sensor at EOL<br>Sensor Type<br>[ << transducer 1-6V >><br><< transducer 4-20 mA >><br>< <transducer 0-20ma="">&gt;<br/>&lt;<transducer 0-20ma="">&gt;<br/>&lt;<transducer 0-20ma="">&gt;<br/>Image: Description Image: Description   Image: Description Image: Description   Image: Description Image: Description   Image: Description Image: Description   Image: Description Image: Description   Image: Description Image: Description   Image: Description Image: Description   Image: Description Image: Description   Image: Description Image: Description   Image: Description Image: Description   Image: Description Image: Description   Image: Description Imag</transducer></transducer> | <ul> <li>With sensor selection as transducer: (see p. 41 for functional description of transducer):</li> <li>Use <down arrow="" key="" up=""> to select the sensor type transducer</down></li> <li>Press <control key="" save=""></control></li> <li>Use <down arrow="" key=""> to select the Input A menu item</down></li> <li>Press <control key="" select=""></control></li> <li>Use <right arrow="" key="" left=""> to enter the Input No.</right></li> <li>Press <control key="" save=""></control></li> <li>Repeat entry for Input B</li> </ul>     |

| Settin | gs with EN                             | 102                                                                                                    | Pump settings => Zone 1 Settings => Lube Control => Press. Sensor at EOL                                                                                                    |                                        |                                                                                                    |
|--------|----------------------------------------|----------------------------------------------------------------------------------------------------|----------------------------------------------------------------------------------------------------|----------------------------------------|----------------------------------------------------------------------------------------------------|
| Step   | Button                                 | Display                                                                                                    | Description                                                                                                    |                                        |                                                                                                    |
| Zone   | 1 Settings/                            | Lube Control Zone 1 Pressure s                                                                                                    | ensor at end of line (EOL)                                                                                                    |                                        |                                                                                                    |
| 1.3    | Save<br>Select<br>Save<br>Save<br>Back | Press. Sensor at EOL<br>Sensor Type<br>[ < <transducer 1-6v="">&gt;<br/>&lt;<transducer 0-20="" ma="">&gt;<br/>&lt;<transducer 0-20="" ma="">&gt;<br/>&lt;<transducer 0-20="" ma="">&gt;<br/>&lt;<transducer 0-10v="">&gt;<br/>&lt;<transducer 0-10v="">&gt;<br/>&lt;<td>&lt;<td>10002000000000000000000000000000000000</td><td><ul> <li>Use <down arrow="" key=""> to select the Minimal Value (minimum permissible opening pressure) menu item</down></li> <li>Press <control key="" select=""></control></li> <li>Use <right arrow="" key="" left=""> to enter the Minimal Value (PSI)</right></li> <li>Press <control key="" save=""></control></li> <li>Repeat entry for Maximal Value (maximum permissible opening pressure)</li> <li>Use <down arrow="" key=""> to select the Min. Absolute Pressure menu item</down></li> <li>Press <control key="" select=""></control></li> <li>Use <right arrow="" key="" left=""> to enter the Min. Absolute Pressure menu item</right></li> <li>Press <control key="" select=""></control></li> <li>Use <right arrow="" key="" left=""> to enter the Min. Absolute Pressure (PSI)</right></li> <li>Press <control key="" save=""></control></li> <li>Repeat entry for Min. Absolute Pressure</li> <li>Use <down arrow="" key=""> to select menu item Min. Differential Pressure (minimum permissible differential pressure between the two main lines)</down></li> <li>Press <control key="" select=""></control></li> <li>Use <right arrow="" key="" left=""> to enter the Min. Differential Pressure (PSI)</right></li> <li>Press <control key="" select=""></control></li> <li>Use <right arrow="" key="" left=""> to enter the Min. Differential Pressure (PSI)</right></li> <li>Press <control key="" save=""></control></li> <li>Repeat entry for Max. Differential Pressure (maximum permissible differential pressure between the two main lines)</li> <li>Press <control key="" save=""></control></li> <li>Repeat entry for Max. Differential Pressure (maximum permissible differential pressure between the two main lines)</li> </ul></td></td></transducer></transducer></transducer></transducer></transducer></transducer></transducer></transducer></transducer></transducer></transducer></transducer></transducer></transducer></transducer></transducer></transducer></transducer></transducer></transducer></transducer></transducer> | < <td>10002000000000000000000000000000000000</td> <td><ul> <li>Use <down arrow="" key=""> to select the Minimal Value (minimum permissible opening pressure) menu item</down></li> <li>Press <control key="" select=""></control></li> <li>Use <right arrow="" key="" left=""> to enter the Minimal Value (PSI)</right></li> <li>Press <control key="" save=""></control></li> <li>Repeat entry for Maximal Value (maximum permissible opening pressure)</li> <li>Use <down arrow="" key=""> to select the Min. Absolute Pressure menu item</down></li> <li>Press <control key="" select=""></control></li> <li>Use <right arrow="" key="" left=""> to enter the Min. Absolute Pressure menu item</right></li> <li>Press <control key="" select=""></control></li> <li>Use <right arrow="" key="" left=""> to enter the Min. Absolute Pressure (PSI)</right></li> <li>Press <control key="" save=""></control></li> <li>Repeat entry for Min. Absolute Pressure</li> <li>Use <down arrow="" key=""> to select menu item Min. Differential Pressure (minimum permissible differential pressure between the two main lines)</down></li> <li>Press <control key="" select=""></control></li> <li>Use <right arrow="" key="" left=""> to enter the Min. Differential Pressure (PSI)</right></li> <li>Press <control key="" select=""></control></li> <li>Use <right arrow="" key="" left=""> to enter the Min. Differential Pressure (PSI)</right></li> <li>Press <control key="" save=""></control></li> <li>Repeat entry for Max. Differential Pressure (maximum permissible differential pressure between the two main lines)</li> <li>Press <control key="" save=""></control></li> <li>Repeat entry for Max. Differential Pressure (maximum permissible differential pressure between the two main lines)</li> </ul></td> | 10002000000000000000000000000000000000 | <ul> <li>Use <down arrow="" key=""> to select the Minimal Value (minimum permissible opening pressure) menu item</down></li> <li>Press <control key="" select=""></control></li> <li>Use <right arrow="" key="" left=""> to enter the Minimal Value (PSI)</right></li> <li>Press <control key="" save=""></control></li> <li>Repeat entry for Maximal Value (maximum permissible opening pressure)</li> <li>Use <down arrow="" key=""> to select the Min. Absolute Pressure menu item</down></li> <li>Press <control key="" select=""></control></li> <li>Use <right arrow="" key="" left=""> to enter the Min. Absolute Pressure menu item</right></li> <li>Press <control key="" select=""></control></li> <li>Use <right arrow="" key="" left=""> to enter the Min. Absolute Pressure (PSI)</right></li> <li>Press <control key="" save=""></control></li> <li>Repeat entry for Min. Absolute Pressure</li> <li>Use <down arrow="" key=""> to select menu item Min. Differential Pressure (minimum permissible differential pressure between the two main lines)</down></li> <li>Press <control key="" select=""></control></li> <li>Use <right arrow="" key="" left=""> to enter the Min. Differential Pressure (PSI)</right></li> <li>Press <control key="" select=""></control></li> <li>Use <right arrow="" key="" left=""> to enter the Min. Differential Pressure (PSI)</right></li> <li>Press <control key="" save=""></control></li> <li>Repeat entry for Max. Differential Pressure (maximum permissible differential pressure between the two main lines)</li> <li>Press <control key="" save=""></control></li> <li>Repeat entry for Max. Differential Pressure (maximum permissible differential pressure between the two main lines)</li> </ul> |

. . . . . .

| Setting | s with EM                        | U2                                                                         | Lube Control => Main Line Timings/Proximity Switch                                                                                                    |  |  |  |  |  |  |  |
|---------|----------------------------------|----------------------------------------------------------------------------|----------------------------------------------------------------------------------------------------|--|--|--|--|--|--|--|
| Step    | Button                           | Display                                                                    | Description                                                                                                    |  |  |  |  |  |  |  |
| Monitor | ring Time                        | Monitoring of pressure build-up                                            | time                                                                                                    |  |  |  |  |  |  |  |
| 1.8     | Select<br>Select<br>Save<br>Back | Main Line Timings Monitoring Time [00: 00: 00] Hold time [00: 00: 00] Back | <ul> <li>Press <control key="" select=""></control></li> <li>Use <right arrow="" key="" left=""> to enter the monitoring time for zone 1</right></li> <li>Press <control key="" ok=""></control></li> <li>Press <control key="" save=""></control></li> <li>Use <down arrow="" key=""> to select the Holding time menu item</down></li> <li>Press <control key="" select=""></control></li> <li>Use <right arrow="" key="" left=""> to enter the holding time</right></li> <li>Press <control back="" key=""></control></li> </ul> |  |  |  |  |  |  |  |
| Proxir  | nity switch                      |                                                                            |                                                                                                    |  |  |  |  |  |  |  |
| 1.9     | Select                           | No. of Sensors<br>No. of Sensors<br>[1]<br>Back Select                     | <ul> <li>Use <down arrow="" key="" up=""> to select the sensors menu</down></li> <li>Press <control key="" ok=""></control></li> <li>You will enter the Sensor menu</li> <li>The following settings are available:</li> <li>No. of Sensors</li> <li>Input No 1</li> </ul>                                                                                                    |  |  |  |  |  |  |  |

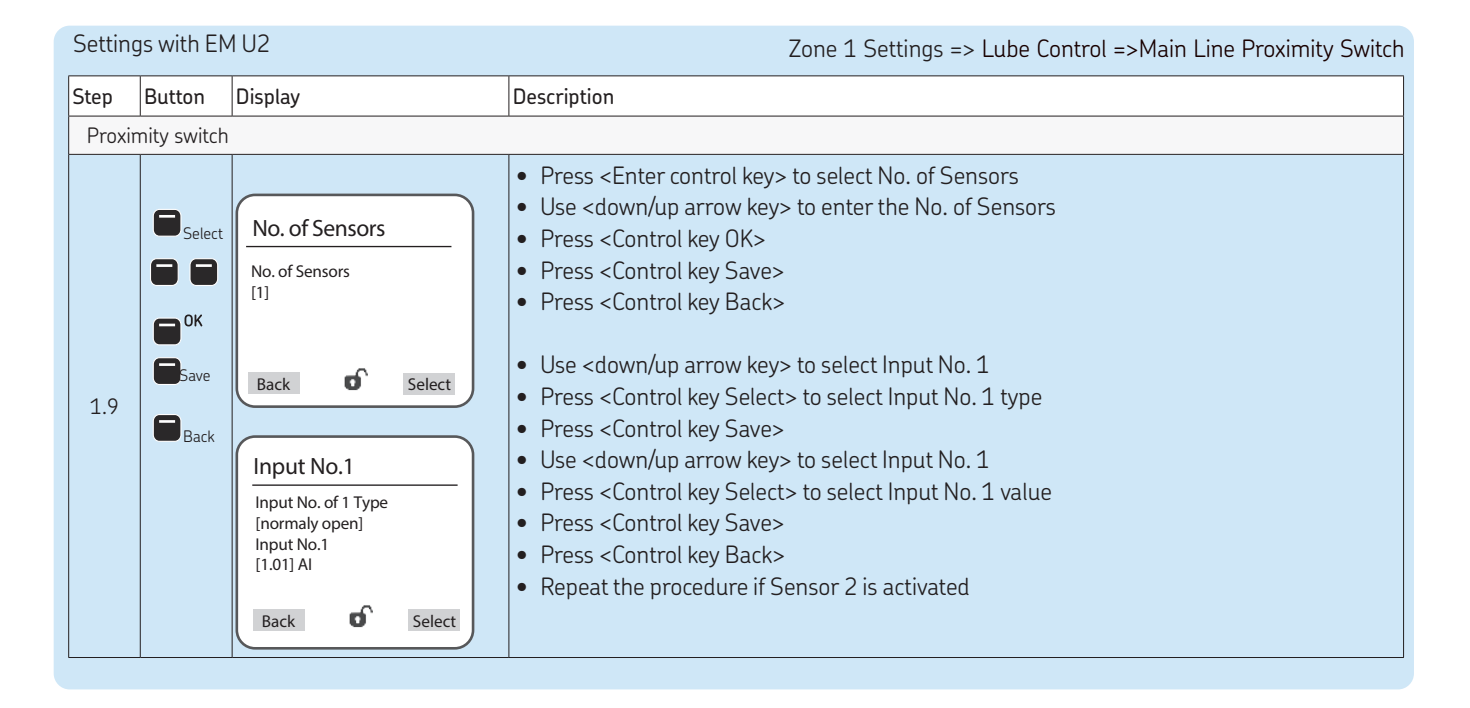

Zone 2 Settings (main lines)

The procedure for settings for zone 2 is identical with that for zone 1, Chapter 11.6.3

### 11.9 Zone 1 Settings with DU1 or with MA/MP

☞ see illustration of zones in Chapter 11.2.4 (DU1) or 11.2.5 (MA/MP)

| Pump s | ettings =>                                           | Zone 1 Settings => Lube C                                                                                                    | ontrol/Check-Back Signal with DU1/Valve with MA/MP                                                                                                    |
|--------|------------------------------------------------------|----------------------------------------------------------------------------------------------------|----------------------------------------------------------------------------------------------------|
| Step   | Button                                               | Display                                                                                                    | Description                                                                                                    |
| Zone   | 1 Settings/                                          | Lube Control                                                                                                    |                                                                                                    |
| 1      |                                                      | Lube Control<br>Change-Over Signal<br>Press. Sensor at EOL<br>Main Line Timings<br>Proximity Sensor<br>Back Select                                                                                                    | <ul> <li>Use <down arrow="" key="" up=""> to select the Lube Control menu</down></li> <li>Press <control key="" ok=""></control></li> <li>You will enter the Lube Control menu</li> <li>The following settings are available:         <ul> <li>o Change-over Signal for Hydraulic Changeover Step 1.1</li> <li>o Press. Sensor at EOL</li> <li>Step 1.2</li> <li>o Main Line Timings</li> <li>Step 1.3</li> <li>o Proximity Sensor</li> <li>Step 1.4</li> </ul> </li> </ul>                                                                                                    |
| 1.1    | OK<br>Select<br>Save<br>Save<br>Save<br>Save<br>Back | Change-Over Signal with<br>DU1 valve for MA/MP<br>Output Type<br>[< <normally open="">&gt;&lt;<normally<br>closed&gt;&gt;<br/><disabled>&gt;]<br/>Input No.<br/>[0.000]<br/>Back <b>o</b> Select</disabled></normally<br></normally> | <ul> <li>Use <ok arrow="" key=""> to select check-back signal for hydraulic change-over of DUI1 or:</ok></li> <li>Use <ok arrow="" key=""> to select valve for change-over with MA/MP</ok></li> <li>Press <control key="" select=""></control></li> <li>Use <down arrow="" key="" up=""> to select between menu items normally open, normally closed, or disabled</down></li> <li>Press <control key="" save=""></control></li> <li>Use <down arrow="" key=""> to select the Input No. menu item</down></li> <li>Press <control key="" select=""></control></li> <li>Use <down arrow="" key="" up=""> to select the input No.</down></li> <li>Press <control key="" save=""></control></li> <li>Press <control key="" save=""></control></li> <li>Press <control key="" save=""></control></li> <li>Press <control back="" key=""></control></li> </ul> |

| Setting | is with DL                                         | 11 or MA/MP                                                                                  | Pump settings => Zone 1 Settings => Lube Control => Press. Sensor at EOL                                                                                                    |
|---------|----------------------------------------------------|----------------------------------------------------------------------------------------------|----------------------------------------------------------------------------------------------------|
| Step    | Button                                             | Display                                                                                      | Description                                                                                                    |
| Zone    | 1 Settings,                                        | Lube Control Zone 1 Pressure s                                                               | ensor at end of line (EOL)                                                                                                    |
| 1.2     |                                                    | Press. Sensor at EOL<br>Sensor Type<br>[normally open]<br>Input<br>[1.01.] Al<br>Back Select | <ul> <li>Use <down arrow="" key=""> to select Press. Sensor at EOL</down></li> <li>Press <control key="" ok=""></control></li> <li>The following settings are available:</li> <li>disabled / normally open / normally closed / transducer 0-10V / transducer 2-10V / transducer 0-20mA / transducer 4-20mA / transducer 1-6V</li> <li>Use <down arrow="" key="" up=""> to select the sensor type</down></li> </ul>                                                                                                    |
| 1.2     | Save<br>Select<br>Select<br>Select<br>Save<br>Back | Press. Sensor at EOL<br>Sensor Type<br>[normally open]<br>Input<br>[1.01] AI<br>Back Select  | <ul> <li>With sensor selection as normally closed or normally open:</li> <li>Use <down arrow="" key="" up=""> to select the sensor type normally closed or normally open</down></li> <li>Press <control key="" save=""></control></li> <li>Use <down arrow="" key=""> to select the Input menu item</down></li> <li>Press <control key="" select=""></control></li> <li>Use <right arrow="" key="" left=""> to enter the Input No.</right></li> <li>Press <control key="" save=""></control></li> <li>Press <control key="" save=""></control></li> <li>Press <control key="" save=""></control></li> </ul> |

|   | 1.7  |    |
|---|------|----|
| _ | 1 h. | 11 |
|   |      | 21 |
|   | U    |    |

|      |                                                                    |                                                                                                    | Pump settings => Zone 1 Settings => Lube Control => Press. Sensor at EOL                                                                                                    |
|------|--------------------------------------------------------------------|----------------------------------------------------------------------------------------------------|----------------------------------------------------------------------------------------------------|
| Step | Button                                                             | Display                                                                                                    | Description                                                                                                    |
| Zone | 1 Settings,                                                        | Lube Control Zone 1 Pressure s                                                                                                    | ensor at end of line (EOL)                                                                                                    |
| 1.2  | Save<br>Select<br>Select<br>Save<br>Select<br>Save<br>Save<br>Back | Press. Sensor at EOL Sensor Type [ << transducer 1-6V >> < <transducer 4-20="" ma="">&gt; &lt; <transducer 2-10v="">&gt; &lt; <transducer 2-10v="">&gt; &lt; <transducer 0-10v="">&gt; &lt; <transducer 0-10v="">&gt; &lt; <tr> &lt;</tr></transducer></transducer></transducer></transducer></transducer></transducer></transducer></transducer></transducer></transducer></transducer></transducer></transducer></transducer></transducer></transducer></transducer></transducer></transducer></transducer></transducer></transducer> | <ul> <li>With sensor selection as transducer (see p. 41 for functional description of transducer):</li> <li>Use <down arrow="" key="" up=""> to select the sensor type transducer</down></li> <li>Press <control key="" save=""></control></li> <li>Use <down arrow="" key=""> to select the Input A menu item</down></li> <li>Press <control key="" select=""></control></li> <li>Use <right arrow="" key="" left=""> to enter the Input No.</right></li> <li>Press <control key="" save=""></control></li> <li>Repeat entry for Input B</li> <li>Use <down arrow="" key=""> to select the Minimal Value (minimum permissible opening pressure) menu item</down></li> <li>Press <control key="" select=""></control></li> <li>Use <right arrow="" key="" left=""> to enter the Minimal Value (PSI)</right></li> <li>Press <control key="" save=""></control></li> <li>Repeat entry for Maximal Value (maximum permissible opening pressure)</li> <li>Use <down arrow="" key=""> to select the Min. Absolute Pressure menu item</down></li> <li>Press <control key="" select=""></control></li> <li>Use <down arrow="" key=""> to select the Min. Absolute Pressure (PSI)</down></li> <li>Press <control key="" select=""></control></li> <li>Use <right arrow="" key="" left=""> to enter the Min. Absolute Pressure (PSI)</right></li> <li>Press <control key="" save=""></control></li> <li>Repeat entry for Min. Absolute Pressure (PSI)</li> <li>Press <control key="" save=""></control></li> <li>Repeat entry for Min. Absolute Pressure (PSI)</li> <li>Press <control key="" save=""></control></li> </ul> |
|      |                                                                    |                                                                                                    |                                                                                                    |

151

| Settin | gs with Dl                                       | J1 or MA/MP                                                                                                    | Pump settings => Zone 1 Settings => Lube Control => Press. Sensor at EOL                                                                                                    |
|--------|--------------------------------------------------|----------------------------------------------------------------------------------------------------|----------------------------------------------------------------------------------------------------|
| Step   | Button                                           | Display                                                                                                    | Description                                                                                                    |
| Zone   | 1 Settings/                                      | Lube Control Zone 1 Pressure se                                                                                                    | ensor at end of line (EOL)                                                                                                    |
| 1.2    | Save<br>Select<br>Save<br>Select<br>Save<br>Back | Press. Sensor at EOL<br>Min Abs. Pressure<br>[ 0000 ] PSI<br>Max. Abs. Pressure<br>[ 0000 ] PSI<br>Min Dif. Pressure<br>[ 0000 ] PSI<br>Max. Dif. Pressure<br>[ 0000 ] PSI<br>Back Select | <ul> <li>Use <down arrow="" key=""> to select menu item Min. Differential Pressure (minimum permissible differential pressure between the two main lines)</down></li> <li>Press <control key="" select=""></control></li> <li>Use <right arrow="" key="" left=""> to enter the Min. Differential Pressure (PSI)</right></li> <li>Press <control key="" save=""></control></li> <li>Repeat entry for Max. Differential Pressure (maximum permissible differential pressure between the two main lines)</li> </ul>                                        |
| Main L | _ine Timing                                      | s Monitoring Time Monitoring                                                                                                    | of pressure build-up time                                                                                                    |
| 1.3    | Select<br>Select<br>OK<br>Save<br>Back           | Main Line Timings<br>Monitoring Time<br>[00: 00: 00]<br>Hold time<br>[00: 00: 00]<br>Back <b>0</b> Select                                                                                 | <ul> <li>Press <control key="" select=""></control></li> <li>Use <right arrow="" key="" left=""> to enter the monitoring time for zone 1</right></li> <li>Press <control key="" ok=""></control></li> <li>Press <control key="" save=""></control></li> <li>With MA/MP:</li> <li>Use <down arrow="" key=""> to select the Holding time menu item</down></li> <li>Press <control key="" select=""></control></li> <li>Use <right arrow="" key="" left=""> to enter the holding time</right></li> <li>Press <control back="" key=""></control></li> </ul> |

|        |             |                                                                                                    | Pump settings => Zone 1 Settings => Lube Control=> Proximity Switch                                                                                                    |
|--------|-------------|----------------------------------------------------------------------------------------------------|----------------------------------------------------------------------------------------------------|
| Step   | Button      | Display                                                                                                    | Description                                                                                                    |
| Proxii | mity switch | ו                                                                                                    |                                                                                                    |
| 1.4    | Select      | Sensors         No. of Sensors         Input No. [1]         Back       Select         No. of Sensors         No. of Sensors         [1]         Back       Select         Input No. of Sensors         [1]         Back       Select         Input No. of Type         Input No. of 1 Type         Input No.1         Input No.1         Input No.1         Back       Select | <ul> <li>Use <down arrow="" key="" up=""> to select the sensors menu</down></li> <li>Press <control key="" ok=""></control></li> <li>You will enter the Sensor menu</li> <li>The following settings are available:</li> <li>No. of Sensors</li> <li>Input No. 1</li> <li>Press <enter control="" key=""> to select No. of Sensors</enter></li> <li>Use <down arrow="" key="" up=""> to enter the No. of Sensors</down></li> <li>Press <control key="" ok=""></control></li> <li>Press <control key="" save=""></control></li> <li>Press <control key="" salect=""> to select Input No. 1</control></li> <li>Press <control key="" save=""></control></li> <li>Use <down arrow="" key="" up=""> to select Input No. 1 type</down></li> <li>Press <control key="" save=""></control></li> <li>Use <down arrow="" key="" up=""> to select Input No. 1</down></li> <li>Press <control key="" save=""></control></li> <li>Use <down arrow="" key="" up=""> to select Input No. 1 type</down></li> <li>Press <control key="" save=""></control></li> <li>Use <down arrow="" key="" up=""> to select Input No. 1</down></li> <li>Press <control key="" save=""></control></li> <li>Use <down arrow="" key="" up=""> to select Input No. 1</down></li> <li>Press <control key="" save=""></control></li> <li>Press <control key="" save=""></control></li> </ul> |
|        |             |                                                                                                    | Repeat the procedure if Sensor 2 is activated                                                                                                    |

#### h

#### 11.10 Set Params to Default

## NOTICE

Resetting (Set Params to Default) loads the default values for the selected lubrication system.

|   |                  |                          |                                                                           | Set Params to Default                                                                                                    |
|---|------------------|--------------------------|---------------------------------------------------------------------------|----------------------------------------------------------------------------------------------------|
| S | tep              | Button                   | Display                                                                   | Description                                                                                                    |
|   | Syster<br>Entrie | n configura<br>s made by | ation / Set Params to Default A the customer or service staff ar          | ctivating Set Params to Default resets the selected lubrication system.<br>re overwritten.                                                                                                    |
|   | 1                | OK<br>OK<br>Back         | Set Params to Default<br>Set Params to Default?<br>Continue<br>Back of Ok | <ul> <li>Use <down arrow="" key="" up=""> to select the Set Params to Default menu</down></li> <li>Press <control key="" ok=""></control></li> <li>You will enter the Set Params to Default menu</li> <li>Press <control key="" ok=""></control></li> <li>The "Completed" message will appear after several seconds</li> <li>Press <control back="" key=""></control></li> </ul> |

#### 11.8 Resetting to condition on delivery

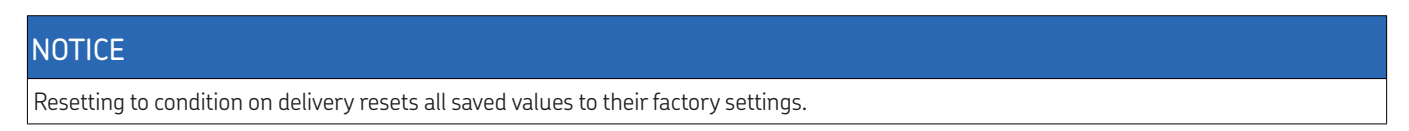

# Notes

|  |  |  |  |  |  |  | <br> |  |   | _ |  | <br> |  |  |  |  | <br> | _ |
|--|--|--|--|--|--|--|------|--|---|---|--|------|--|--|--|--|------|---|
|  |  |  |  |  |  |  |      |  |   |   |  |      |  |  |  |  | <br> |   |
|  |  |  |  |  |  |  |      |  |   |   |  |      |  |  |  |  |      |   |
|  |  |  |  |  |  |  |      |  |   |   |  |      |  |  |  |  |      |   |
|  |  |  |  |  |  |  |      |  |   |   |  |      |  |  |  |  |      |   |
|  |  |  |  |  |  |  |      |  |   |   |  |      |  |  |  |  |      |   |
|  |  |  |  |  |  |  |      |  |   |   |  |      |  |  |  |  |      |   |
|  |  |  |  |  |  |  |      |  |   |   |  |      |  |  |  |  | <br> |   |
|  |  |  |  |  |  |  |      |  |   |   |  |      |  |  |  |  |      |   |
|  |  |  |  |  |  |  |      |  |   |   |  |      |  |  |  |  |      |   |
|  |  |  |  |  |  |  |      |  |   |   |  |      |  |  |  |  |      |   |
|  |  |  |  |  |  |  |      |  | _ |   |  |      |  |  |  |  |      |   |
|  |  |  |  |  |  |  |      |  |   |   |  |      |  |  |  |  |      |   |
|  |  |  |  |  |  |  |      |  |   |   |  |      |  |  |  |  |      |   |
|  |  |  |  |  |  |  |      |  |   |   |  |      |  |  |  |  |      |   |
|  |  |  |  |  |  |  |      |  |   |   |  |      |  |  |  |  |      |   |
|  |  |  |  |  |  |  |      |  |   |   |  |      |  |  |  |  |      |   |
|  |  |  |  |  |  |  |      |  |   |   |  |      |  |  |  |  |      |   |
|  |  |  |  |  |  |  |      |  |   |   |  |      |  |  |  |  |      |   |
|  |  |  |  |  |  |  |      |  |   |   |  |      |  |  |  |  |      |   |

Lincoln Industrial Corporation 5148 North Hanley Road, St. Louis, MO U.S.A. www.lincolnindustrial.com www.skf.com/lubrication

951-180-069-EN Version 04 2023/08/31

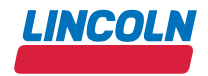

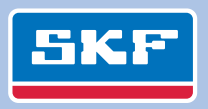